### Adding a Halo Touchscreen / Keypad (1 of 3)

### Kuikset.

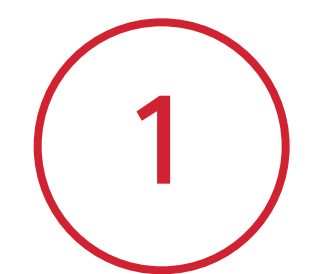

Tap the + icon in the upper right corner and then tap **Add Lock**.

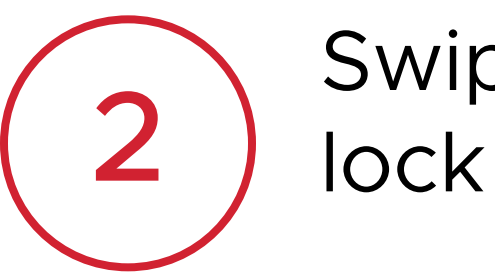

Swipe through and select the lock you would like to add.

(3)

Choose your preferred guide experience and desired language. Tap **Continue** to begin lock installation.

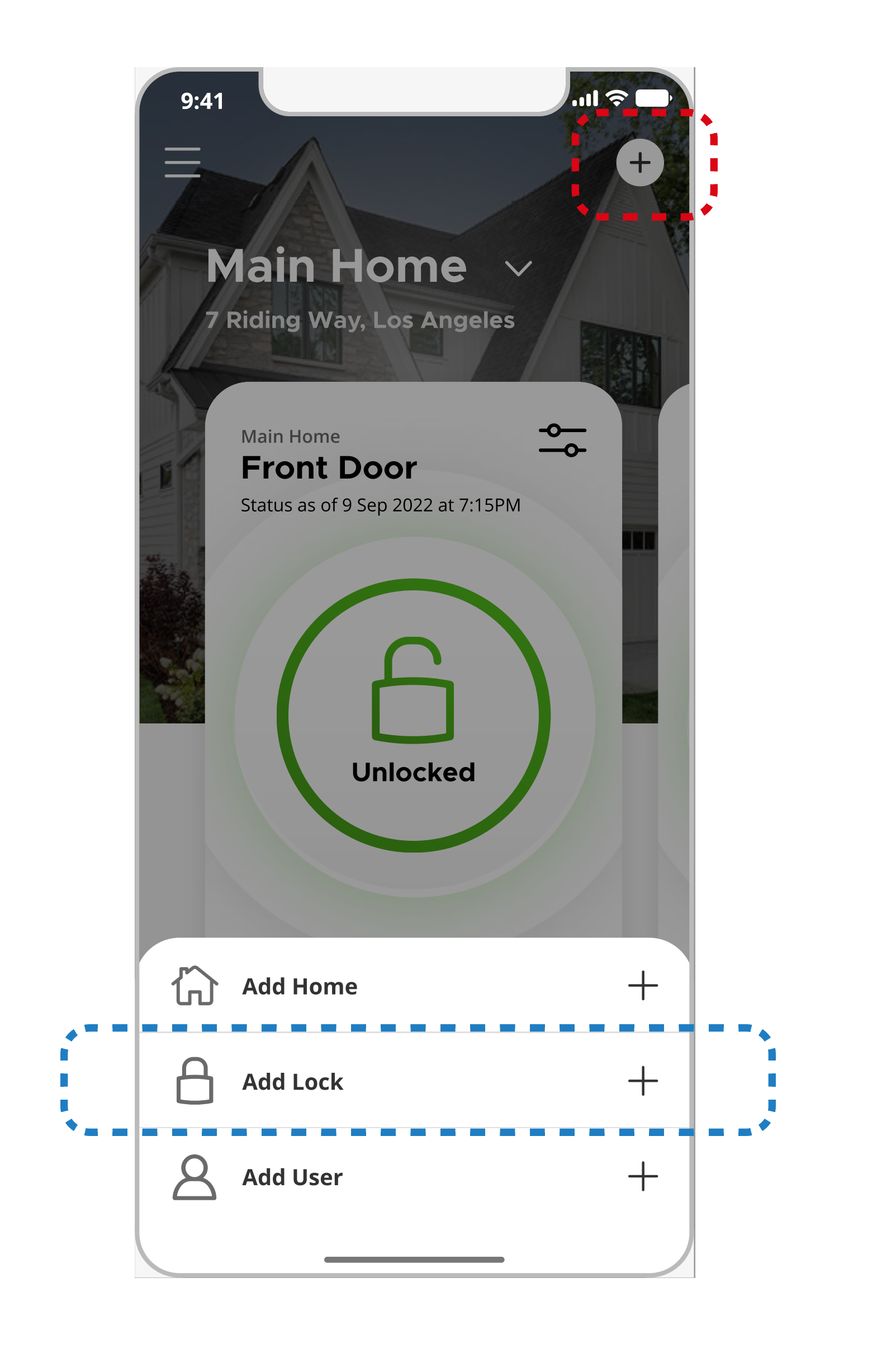

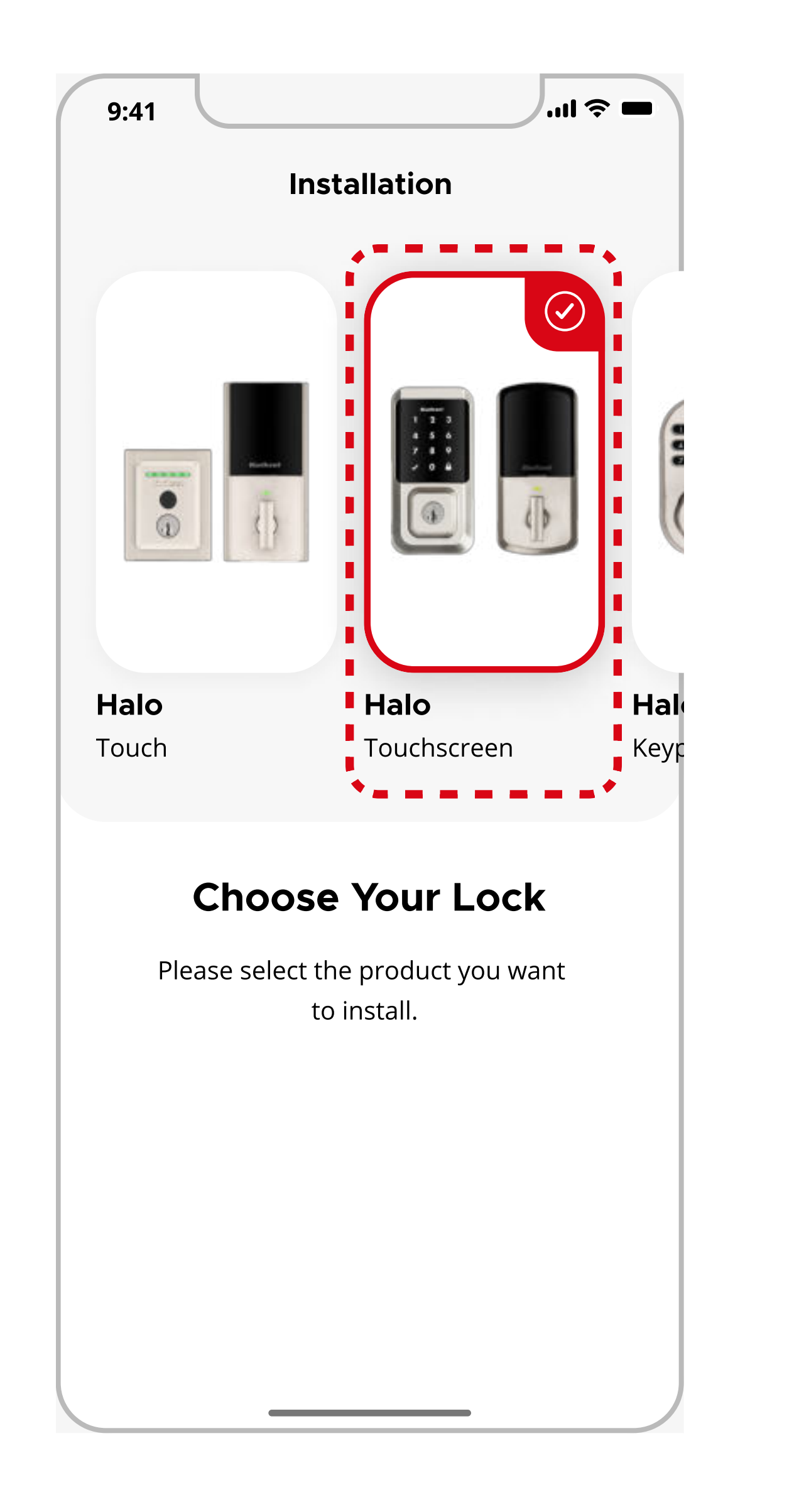

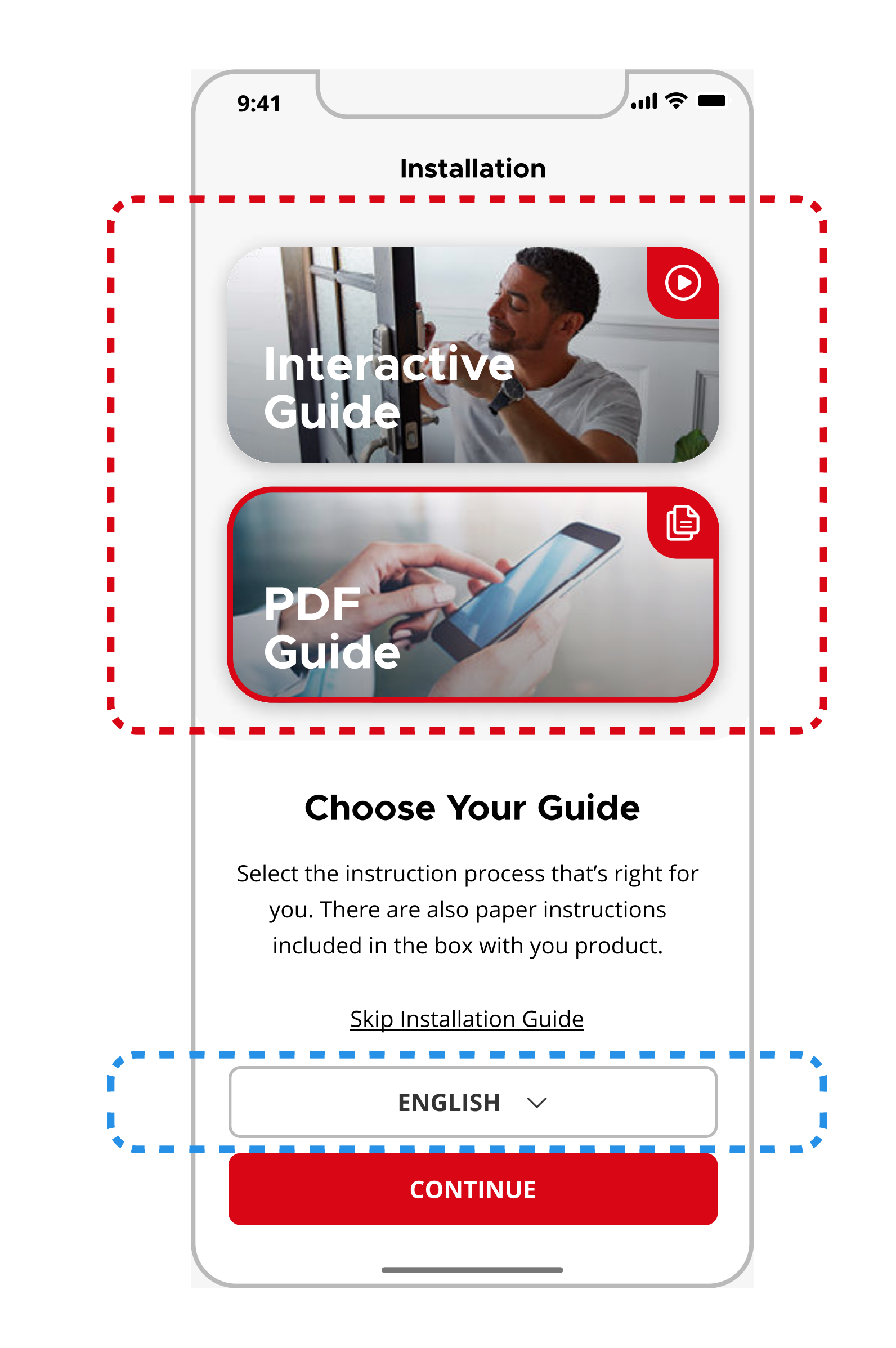

**Note**: If the lock has already been installed, tap **Skip Installation Guide.** 

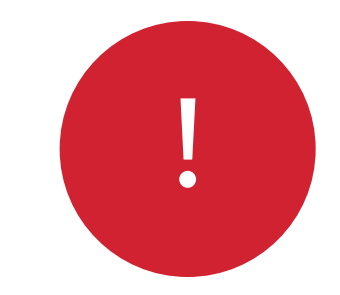

The app will walk you through each step of the set up process. Tap **Continue** to proceed to the next step.

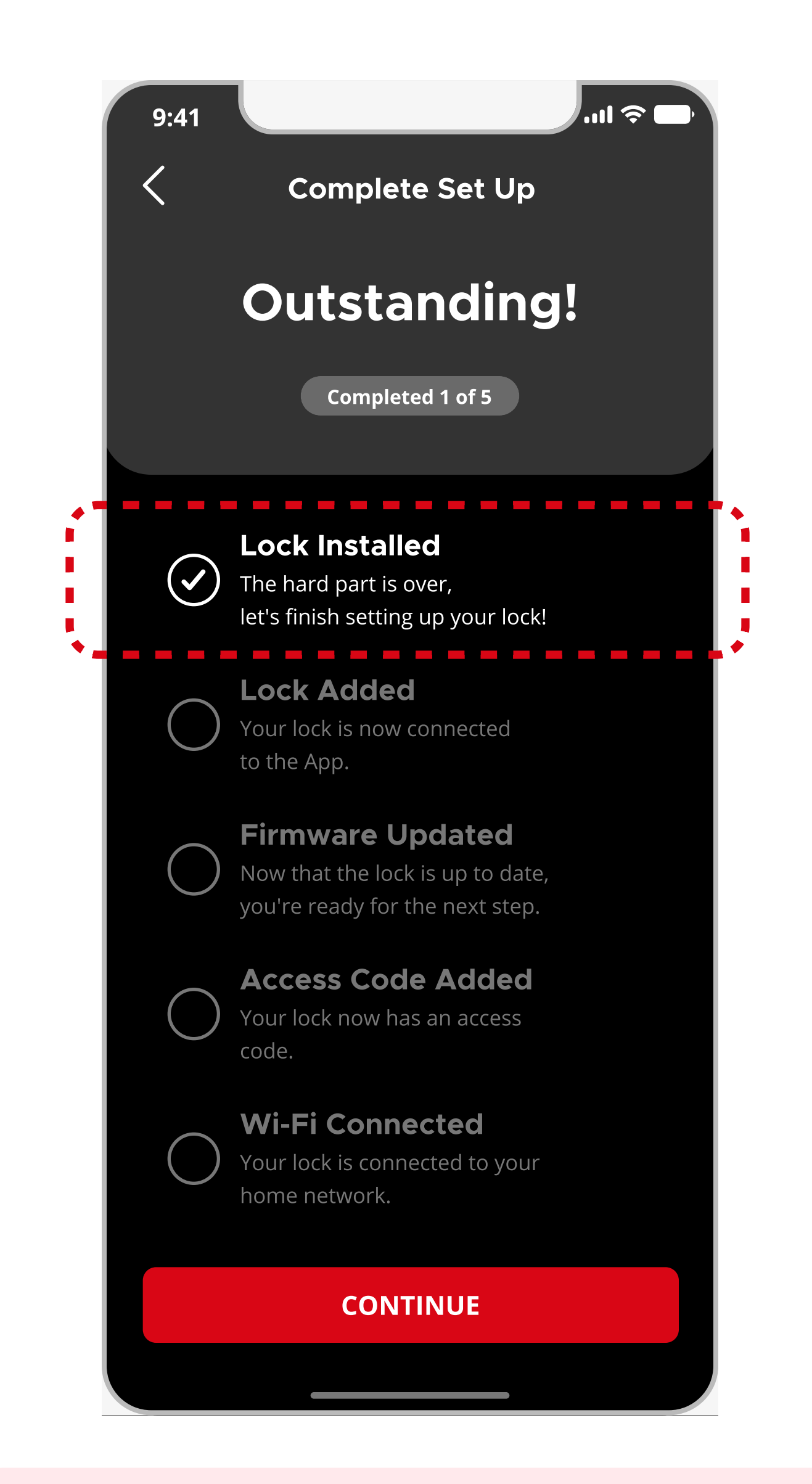

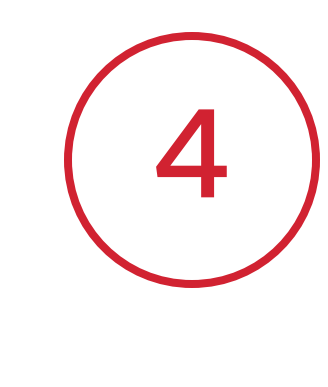

Follow the on-screen instructions to enable Bluetooth Pairing mode on your lock. Tap **Continue** once complete.

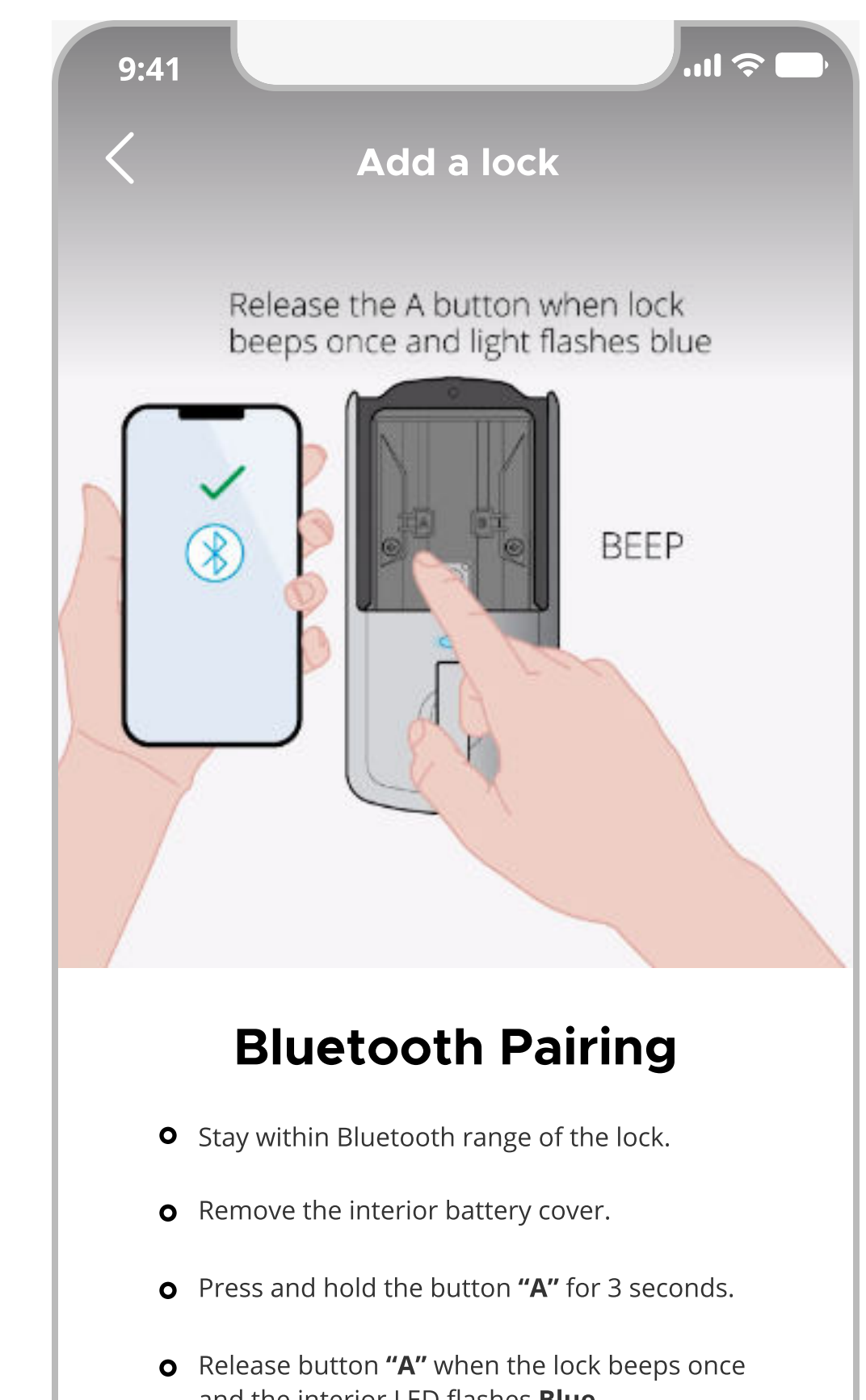

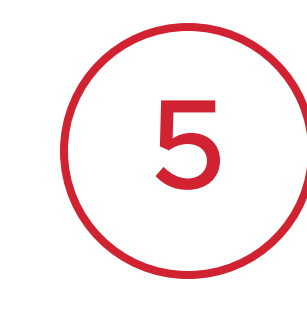

The app will automatically search for the lock and start pairing once it is detected.

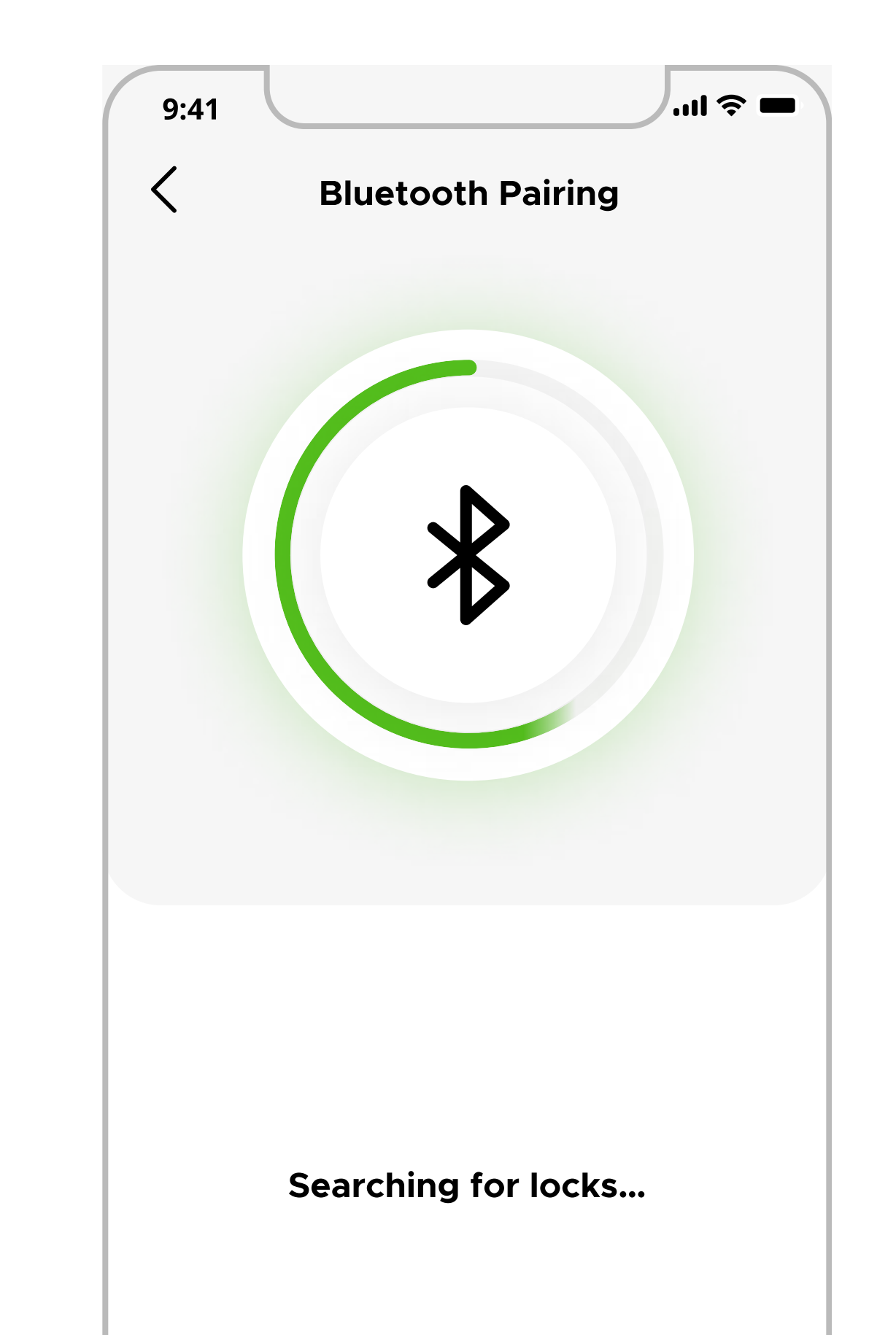

**Note**: You can pick up where you left off and return to the last completed step if set up is interrupted.

| o | Click <b>"Continue"</b> to finish pairing with your phone. |  |
|---|------------------------------------------------------------|--|
|   | CONTINUE                                                   |  |
|   |                                                            |  |

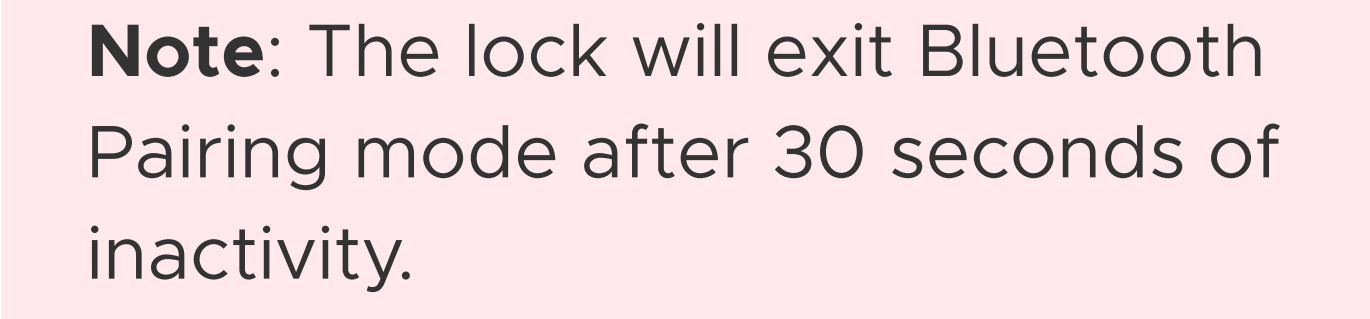

| SCAN AGAIN |  |
|------------|--|
|            |  |

Note: If no lock is detected, try tapping Scan Again or repeatStep 5 again.

### Adding a Halo Touchscreen / Keypad (2 of 3)

### Kwikset.

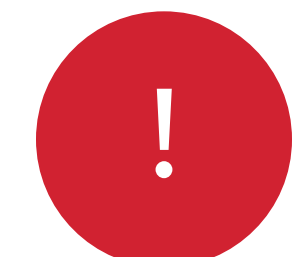

If multiple locks are in pairing mode at the same time, you will be asked to select your desired lock from the list of available locks.

| 9:41 | ·"  \$ ■          |
|------|-------------------|
| <    | Bluetooth Pairing |
|      |                   |
|      |                   |
|      |                   |
|      | $\mathbf{\nabla}$ |
|      | $\mathbf{A}$      |

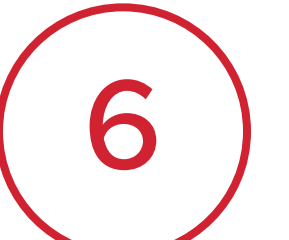

If the correct lock has been identified you will see a flashing blue status light and hear a long beep. Tap **Yes** to confirm this behavior or tap **No** if unsuccessful.

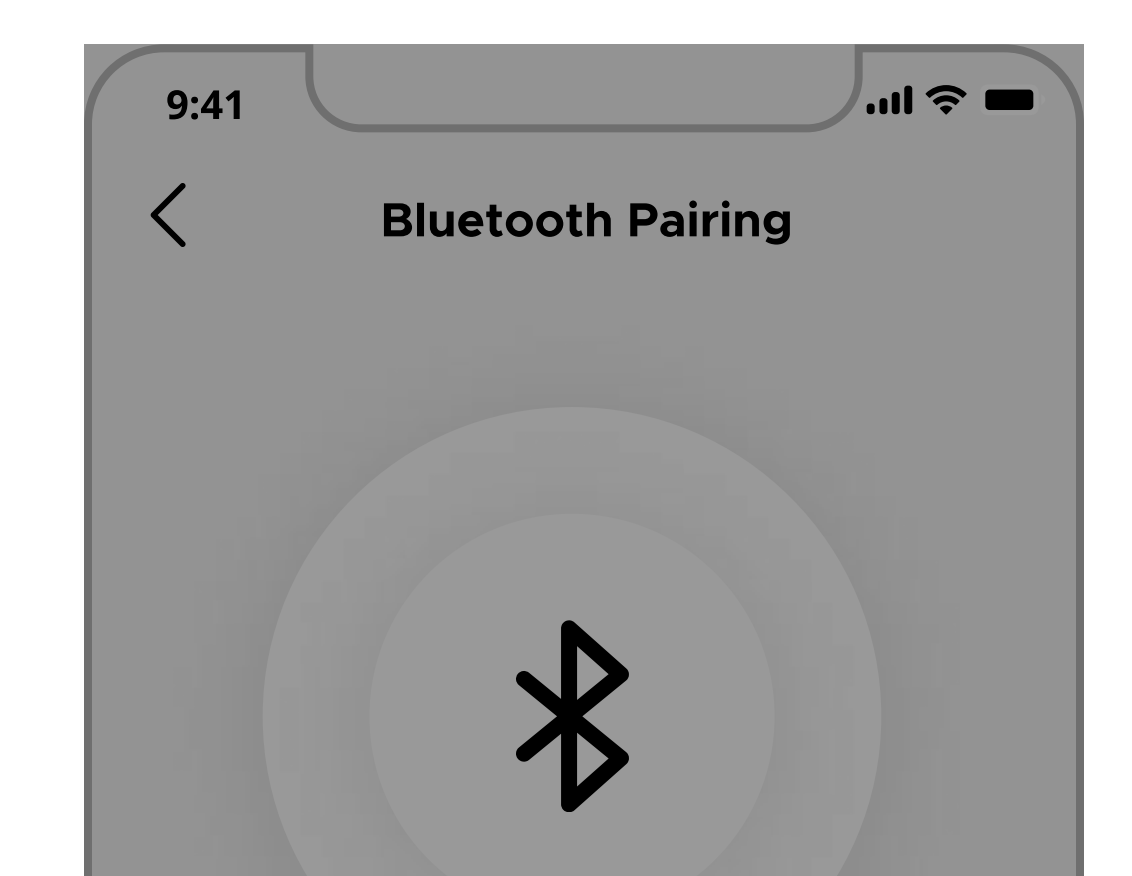

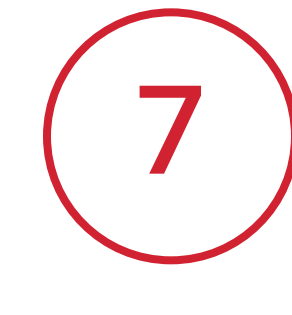

Your phone will display a Pairing Request message, tap **Pair** to complete lock pairing.

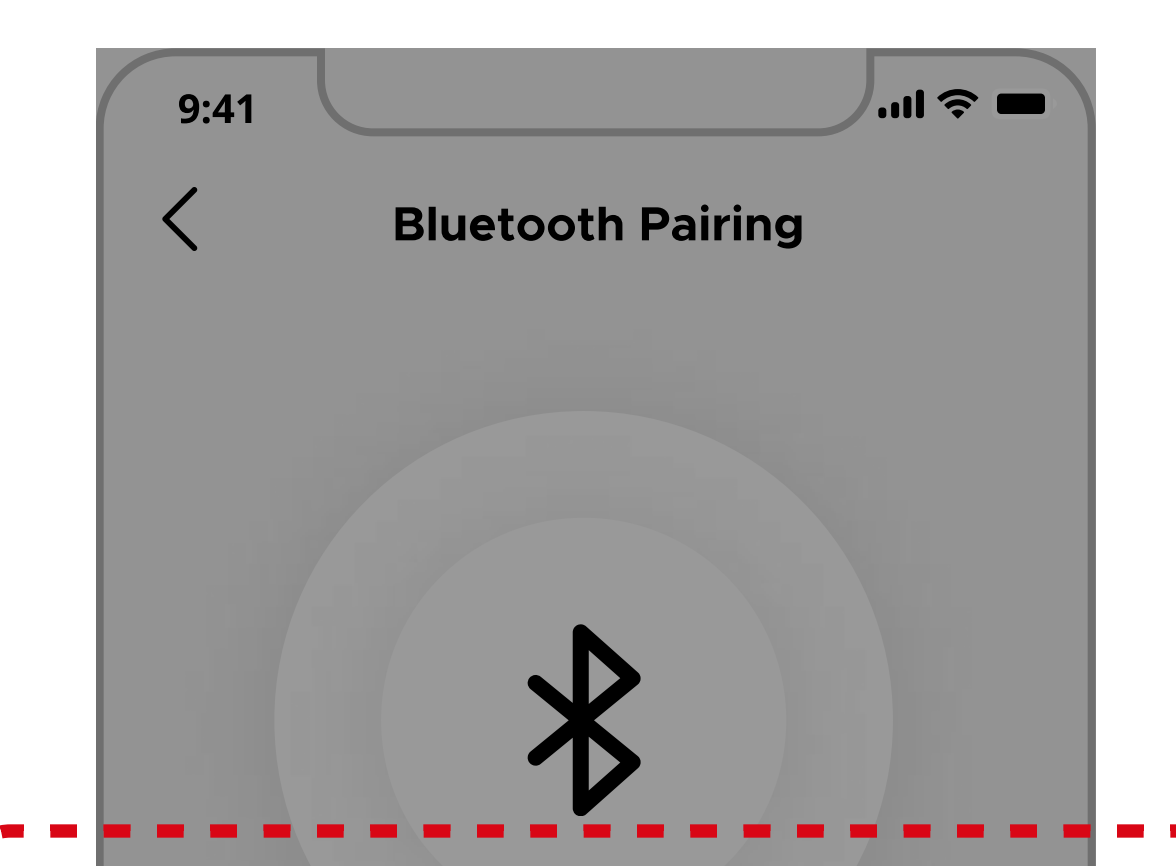

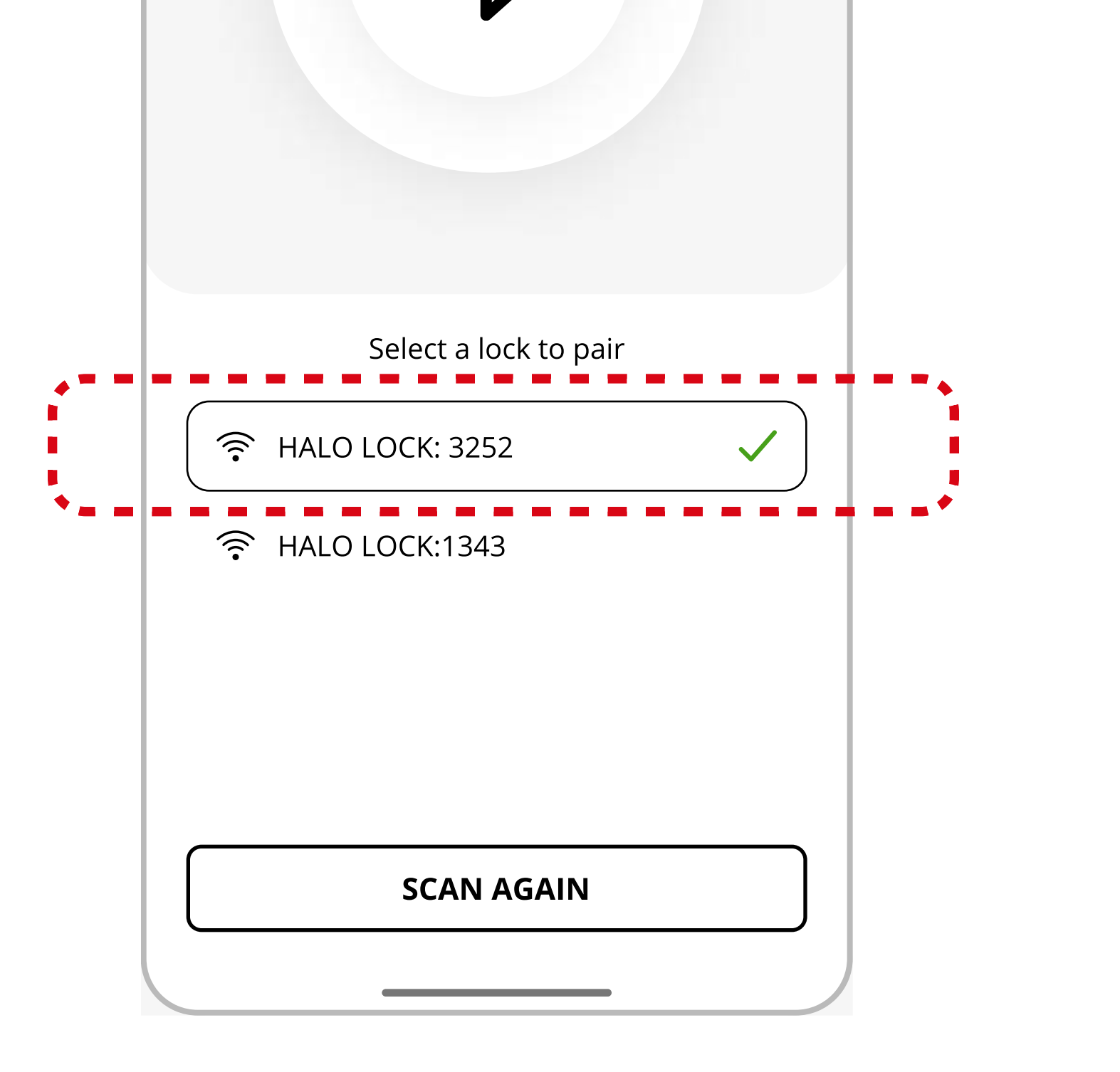

Note: You may see the lock name appear as:HALO LOCK: ####

• HA: ####

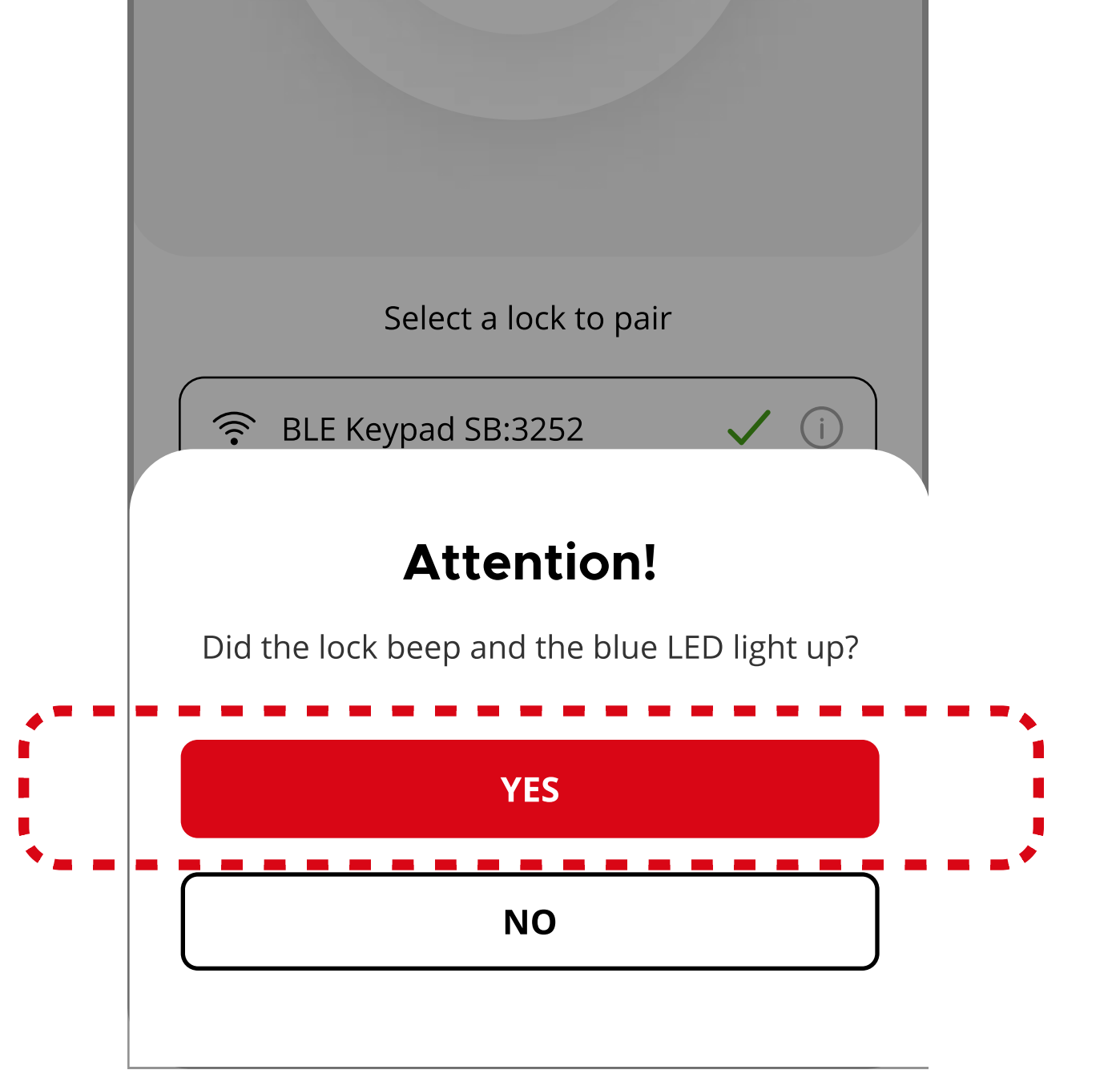

**Note**: If you see a flashing red status light, the lock may already be paired to your phone. Remove the lock manually from your phone's Bluetooth Settings and repeat **Step 4** again.

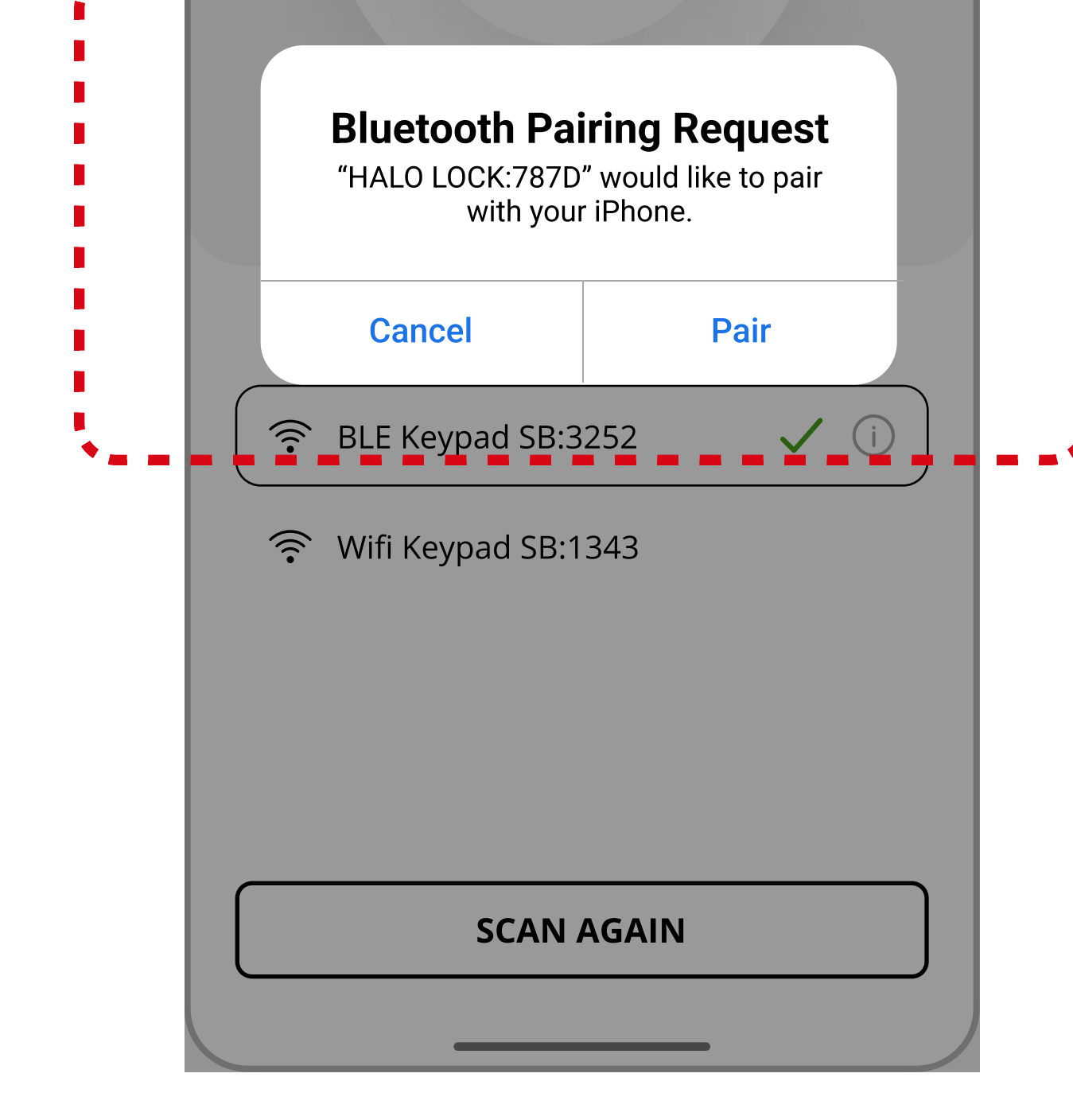

**Note**: If you tap **Cancel** the lock pairing will fail and you will need repeat **Step 4** to try again.

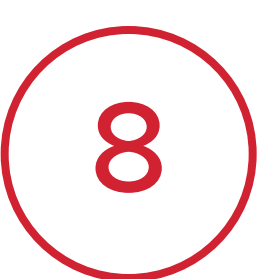

Once pairing is complete, you will be asked to name the lock. You can change this name later from the Lock Settings menu.

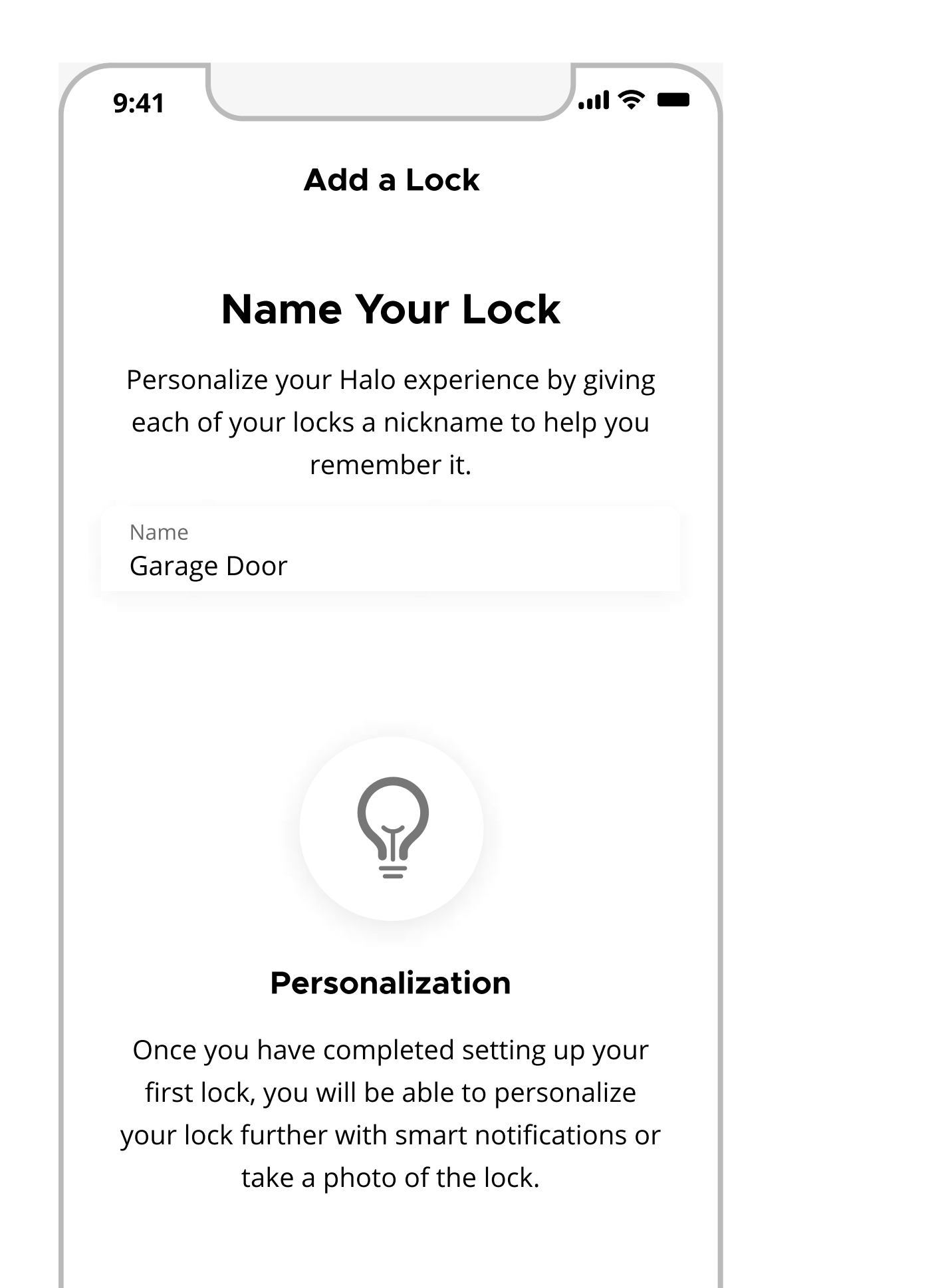

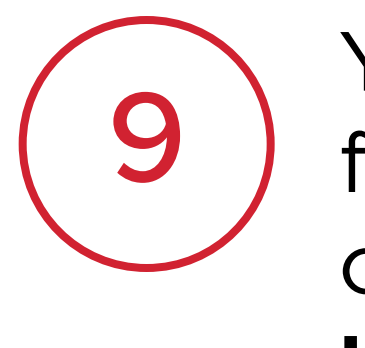

You may be prompted to update firmware on the lock in order to continue with lock set up. Tap **Update** to begin this process.

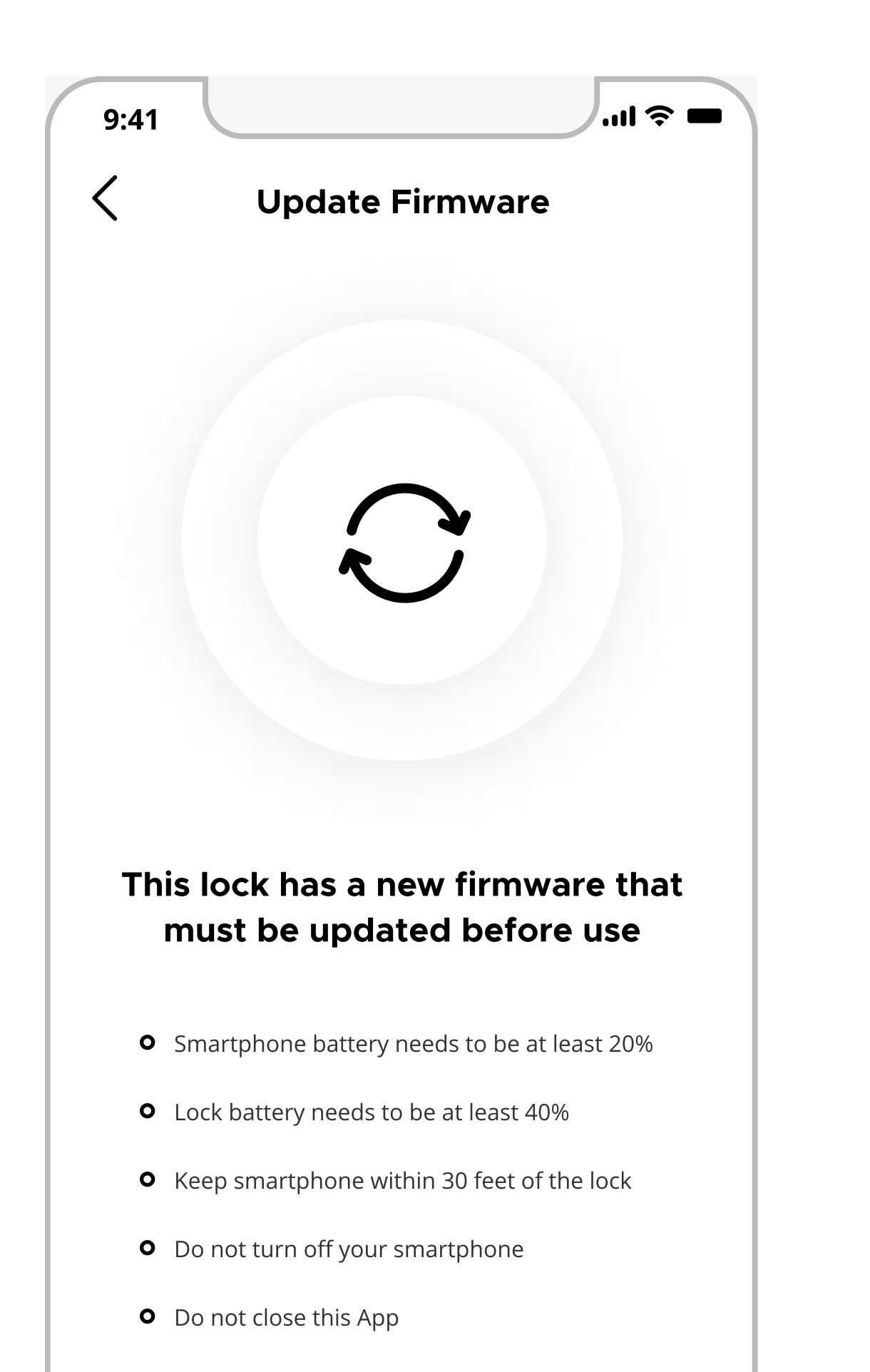

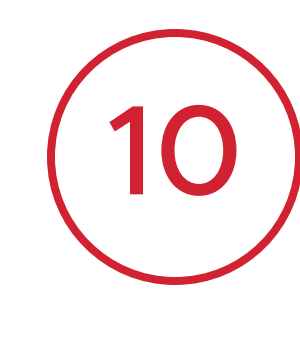

Add the first Access Code to the lock. You can modify or remove this code later from the Access Codes menu.

| 9:41                                  | I 奈 ∎                                                                                                    |
|---------------------------------------|----------------------------------------------------------------------------------------------------|
| <                                     | Add a Lock                                                                                                    |
| Cre                                   | eate Access Code                                                                                                    |
| Select a nur<br>easy fo<br>sequential | mber between 4-8 digits that will be<br>r you to remember. Do not use<br>numbers or series that are easy to<br>guess. |
| Enter 4-8 Di<br><b>19701</b>          | igits                                                                                                    |
| GE                                    | NERATE RANDOM CODE                                                                                                    |
|                                       |                                                                                                    |
|                                       |                                                                                                    |
|                                       |                                                                                                    |
| Plaasa                                | he nationt ontire process will                                                                                        |

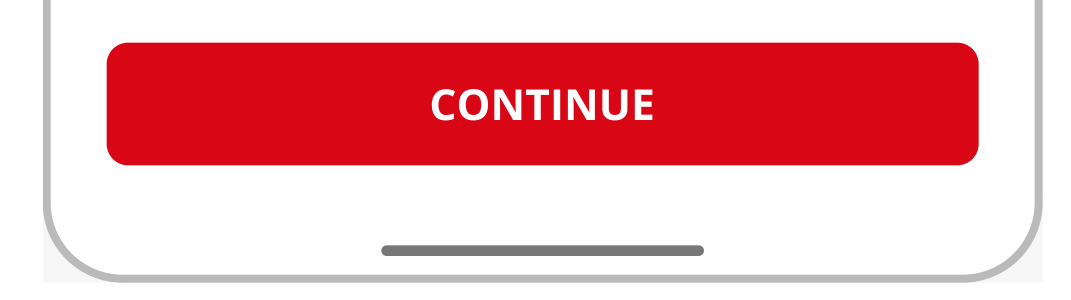

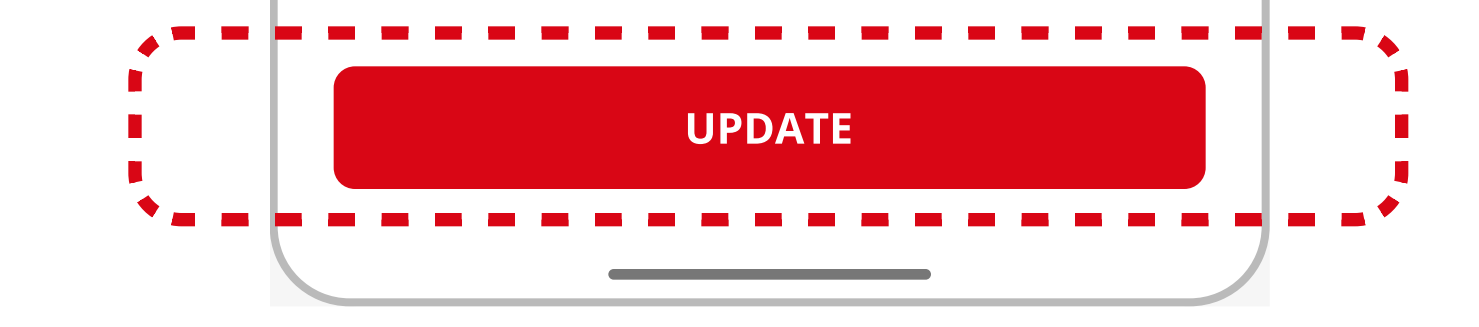

Note: The firmware update process may take up to 3-6 minutes to complete. Please keep your phone within Bluetooth range of the lock and ensure your phone remains unlocked, with the Kwikset app running in the foreground.

2

take 20-30 seconds

### Adding a Halo Touchscreen / Keypad (3 of 3)

### Kwikset.

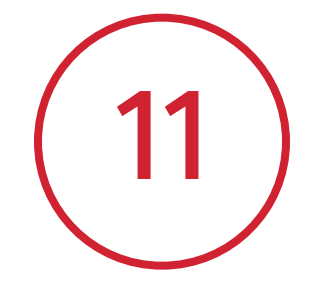

Follow the on-screen instructions to connect the lock to your home Wi-Fi network and tap **Continue** to begin scanning for networks.

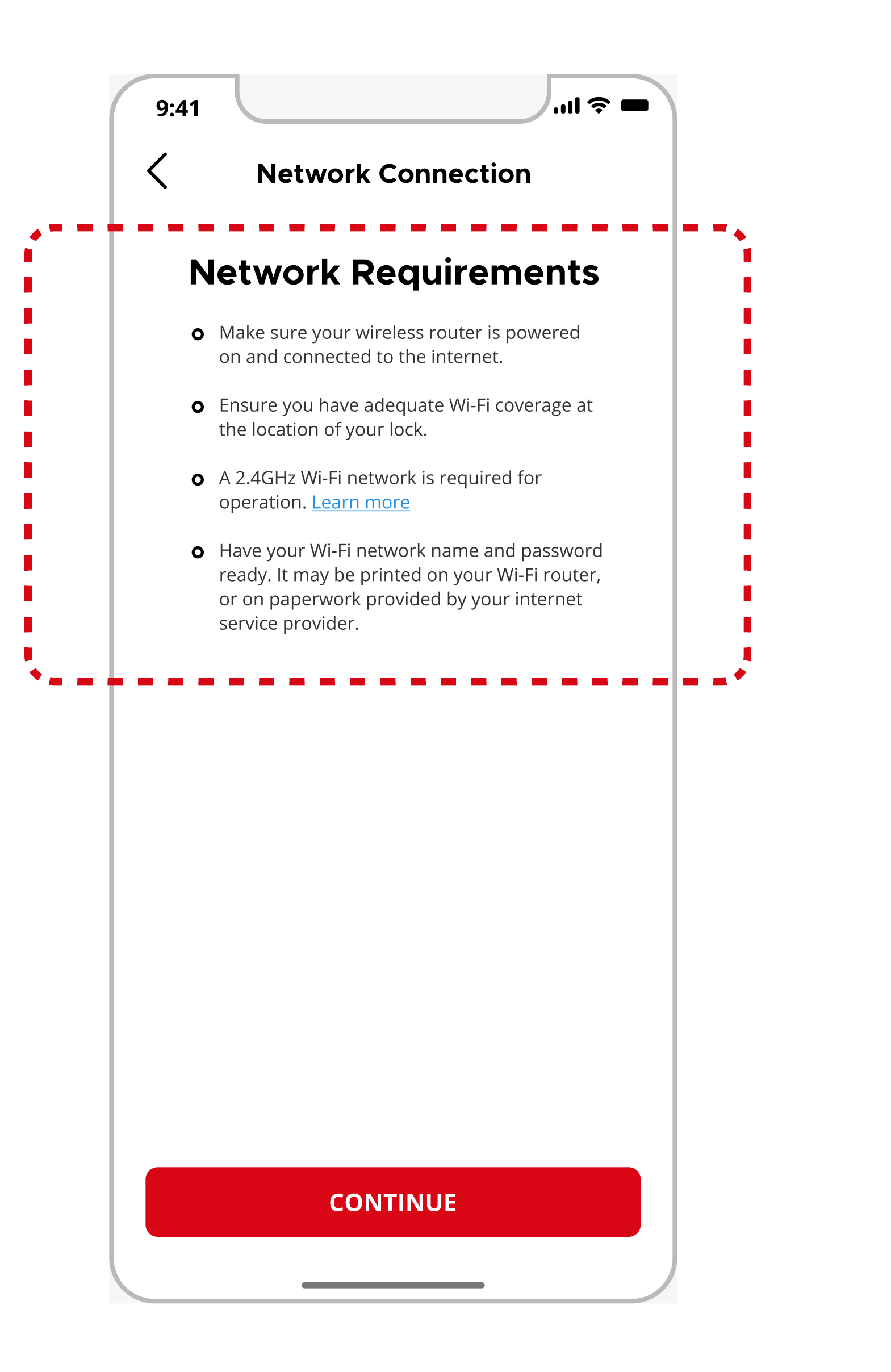

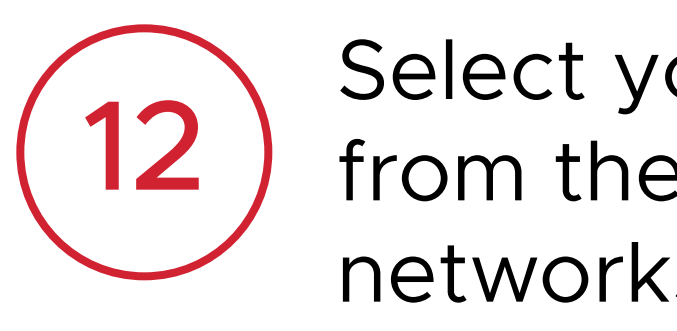

Select your home Wi-Fi network from the list of available networks.

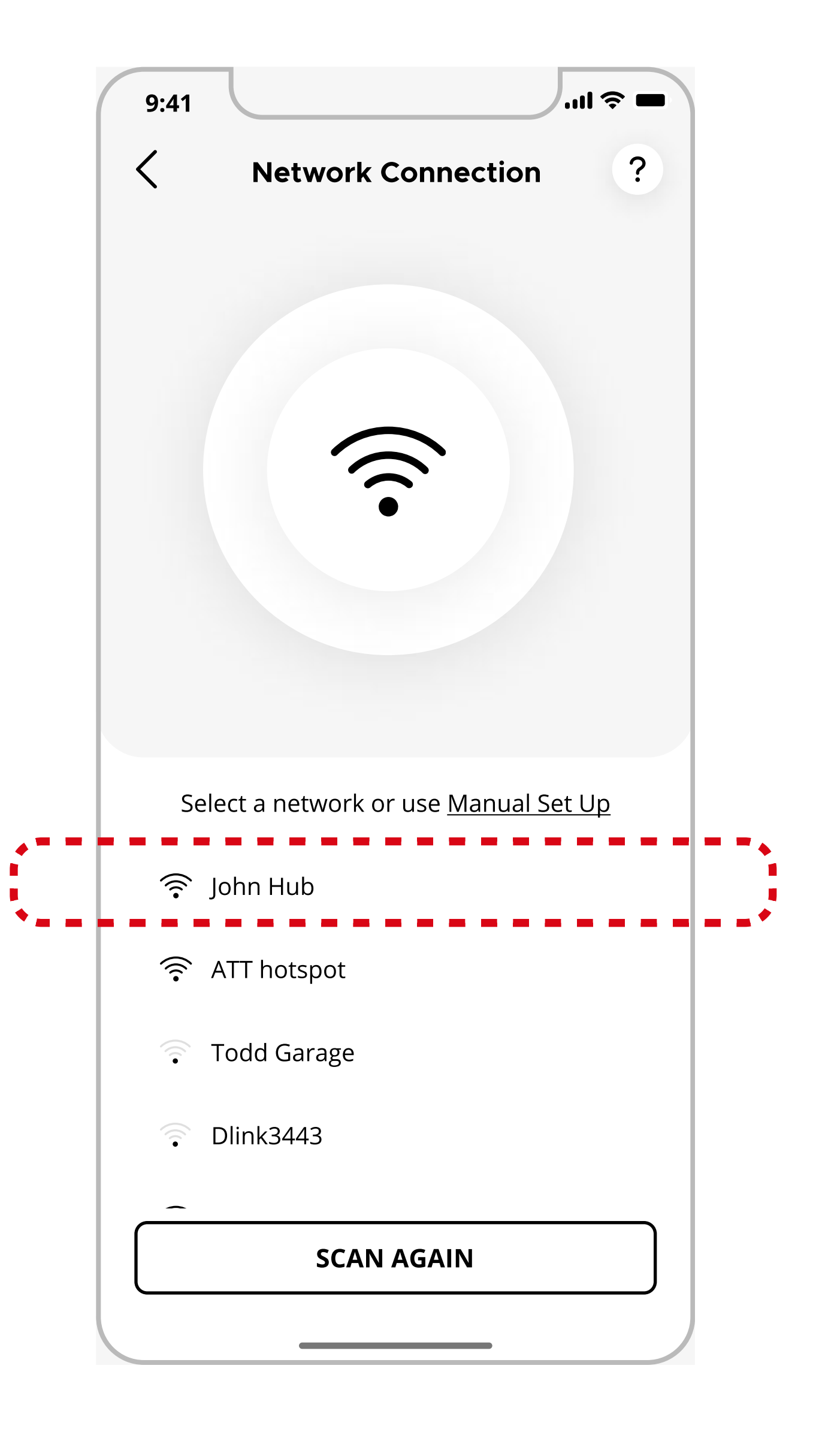

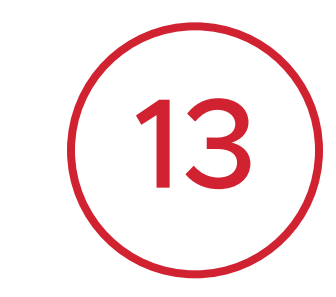

Enter the password for your Wi-Fi and tap **Continue**.

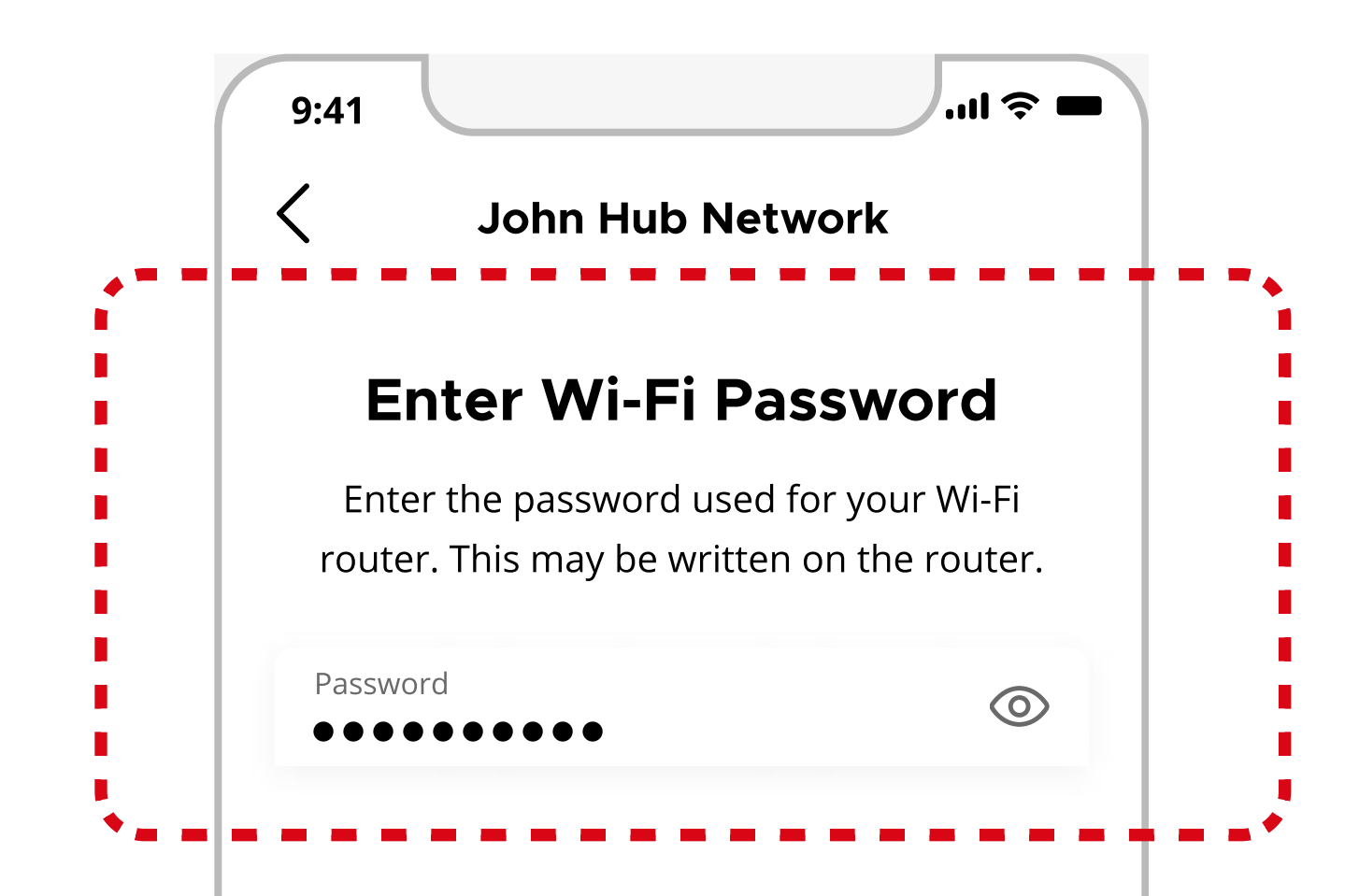

**Note**: Ensure your Wi-Fi network is 2.4GHz and is password protected using WPA2 security.

**Note**: If your Wi-Fi doesn't appear, tap Scan Again or select Manual Setup to enter the Wi-Fi network name (SSID) and password manually

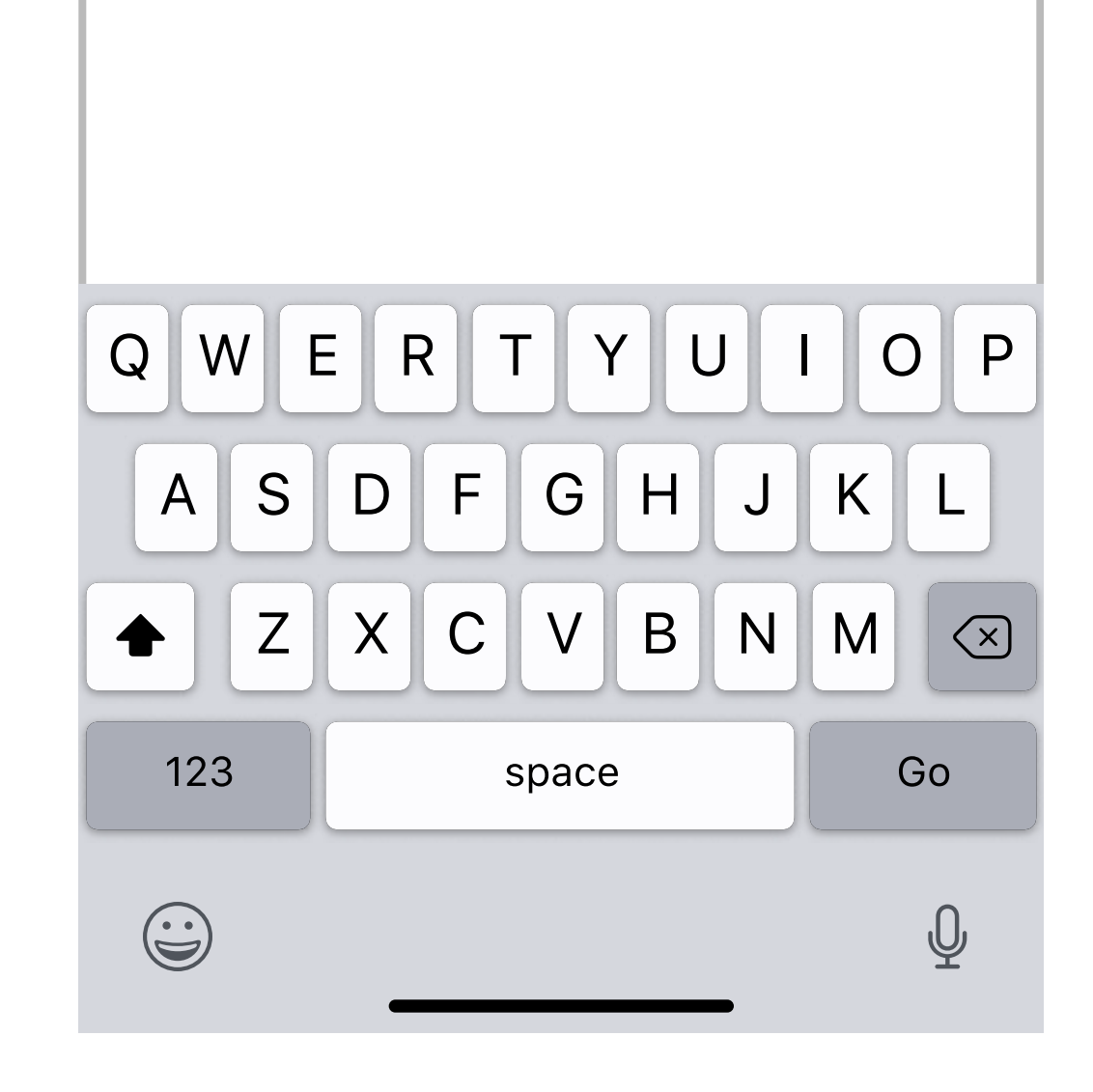

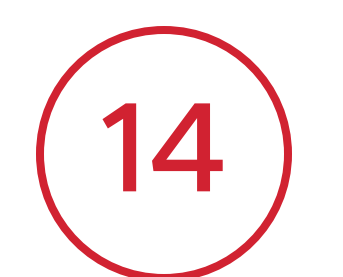

Once connected to Wi-Fi, the lock will contact the Kwikset cloud server to complete activation.

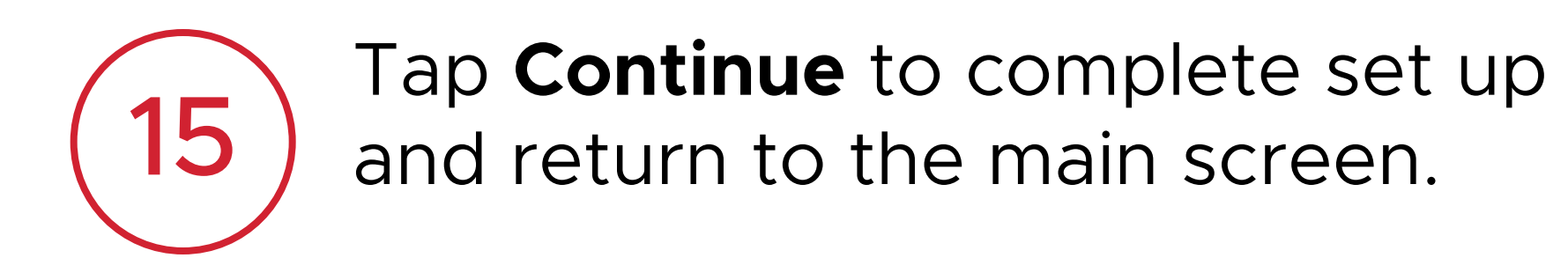

...| 🎓 🖿 9:41 ? **Network Connection** <u>.</u> We're Finalizing the Lock Activation Step 2 of 4 Connecting to the Cloud

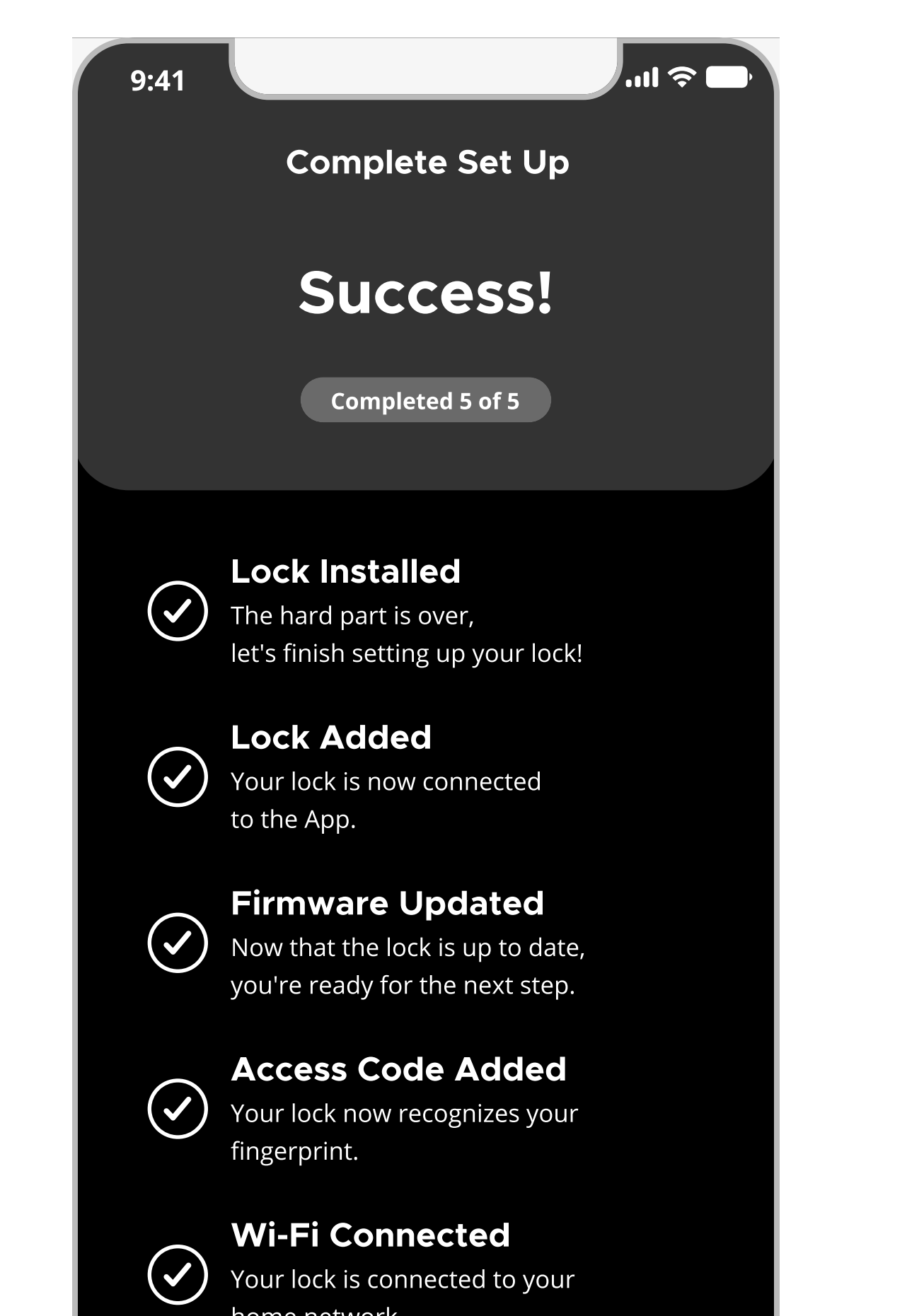

16

Congratulations! Your new lock is now ready to use.

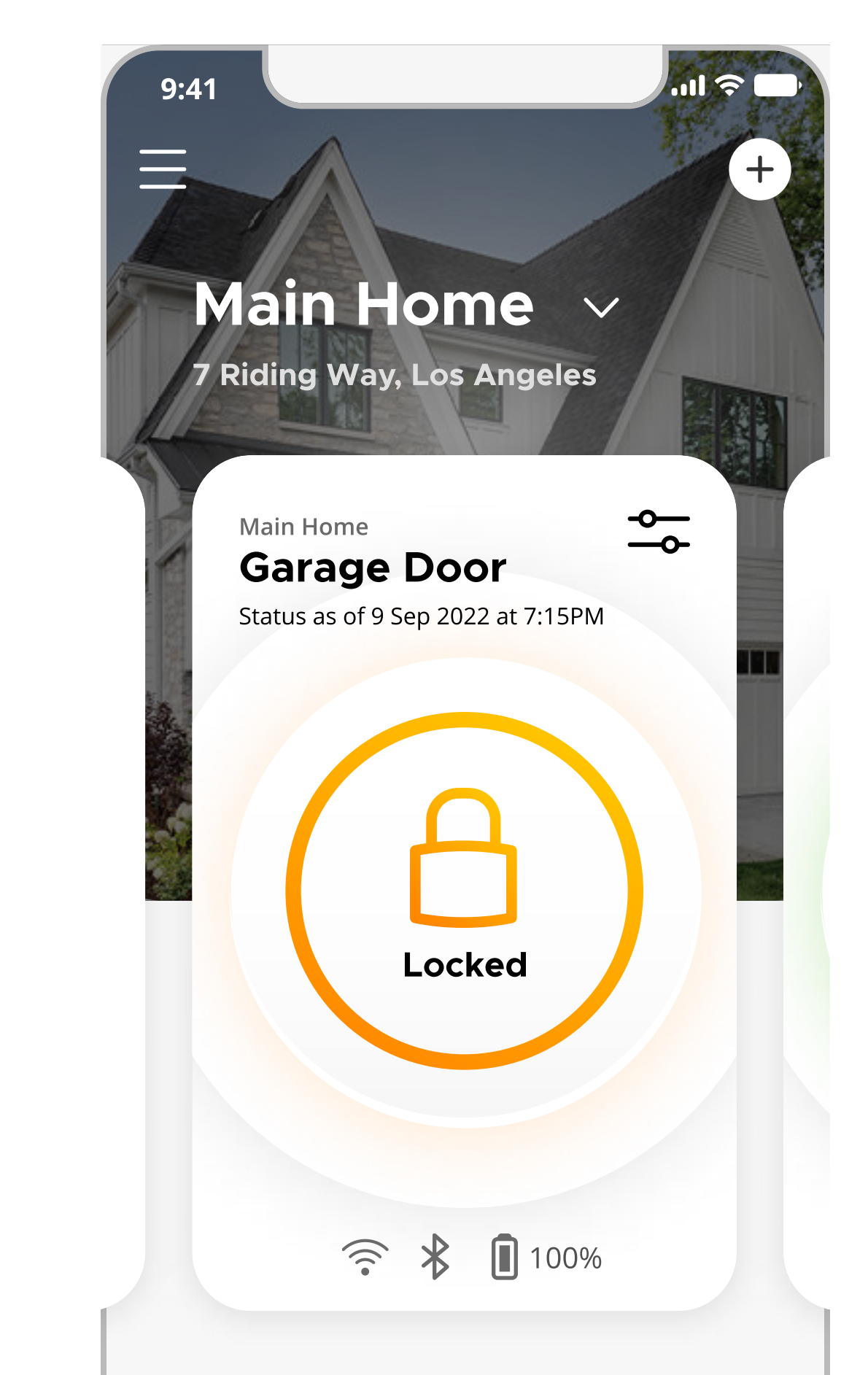

**L** 

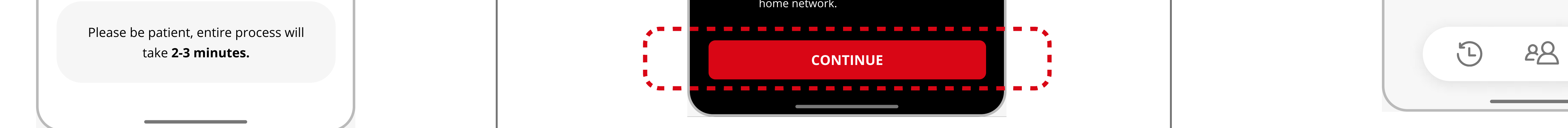

**Note**: This process may take 2-3 minutes.

3

#### Adding a Halo Touch (1 of 3)

## Kuikset.

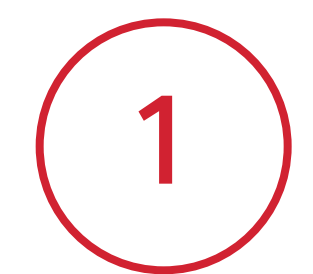

Tap the + icon in the upper right corner and then tap Add Lock.

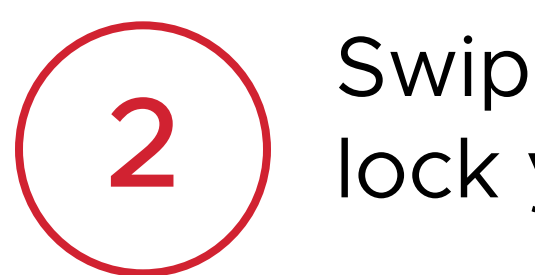

Swipe through and select the lock you would like to add.

3

Choose your preferred guide experience and desired language. Tap **Continue** to begin lock installation.

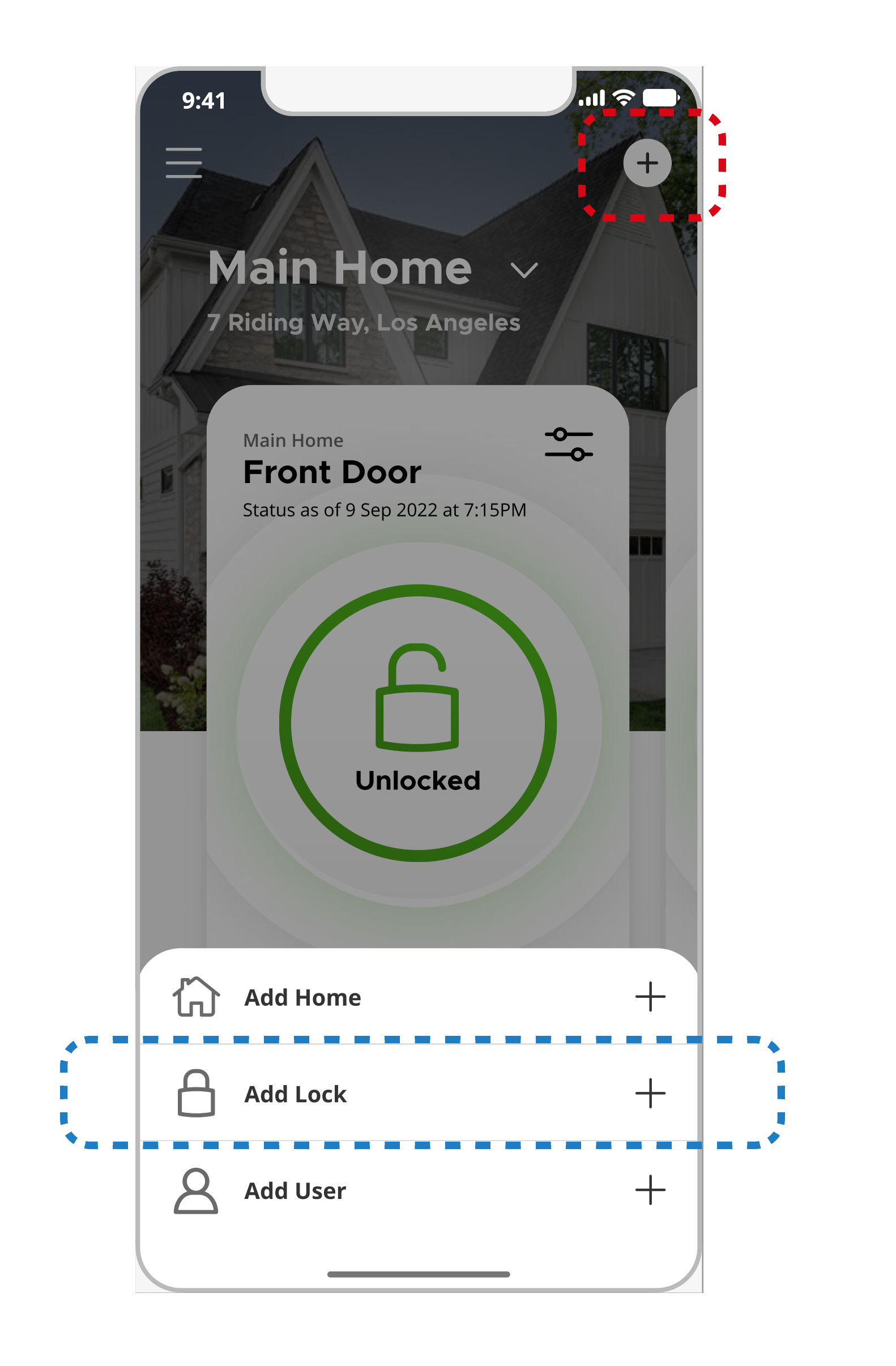

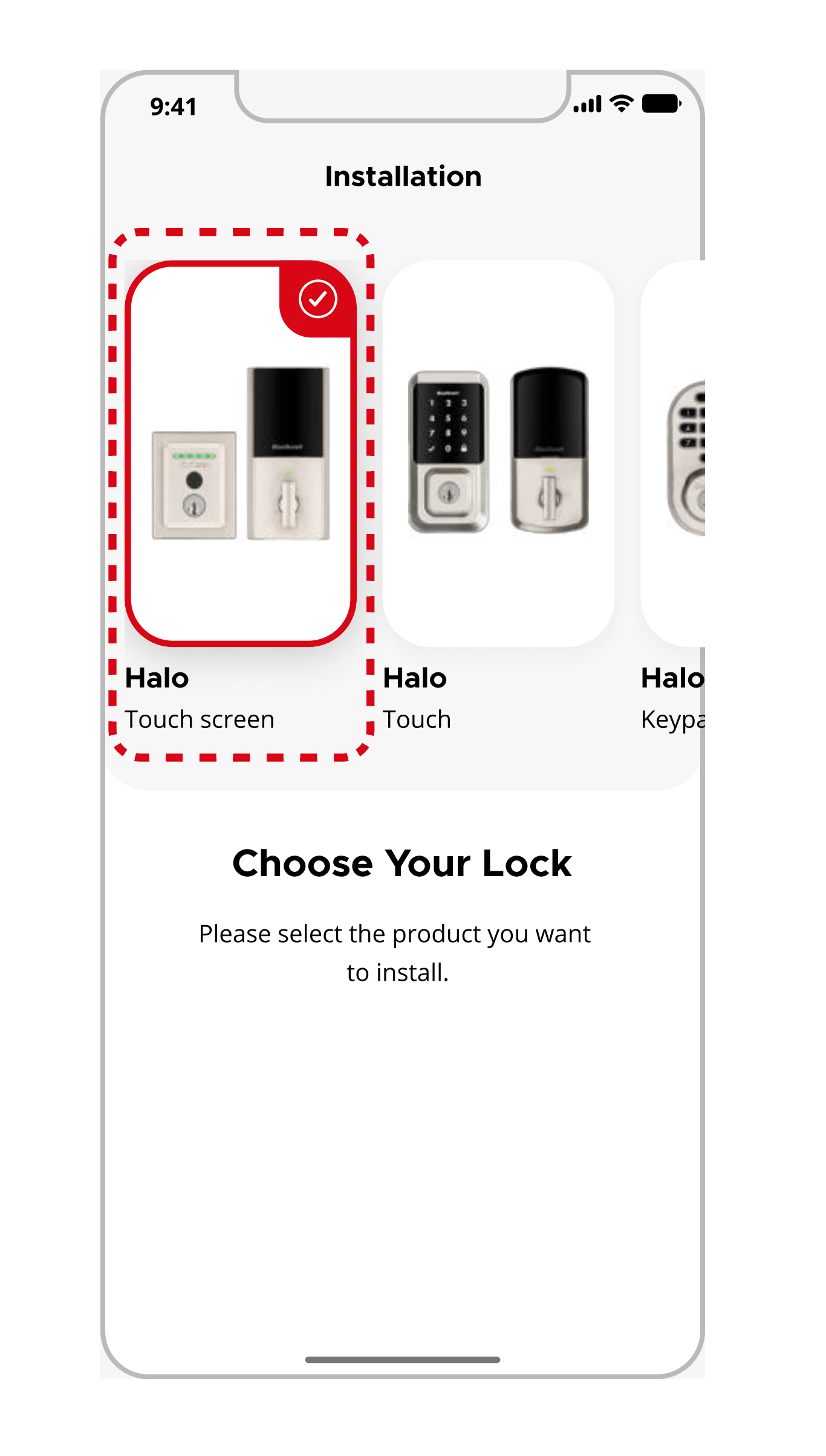

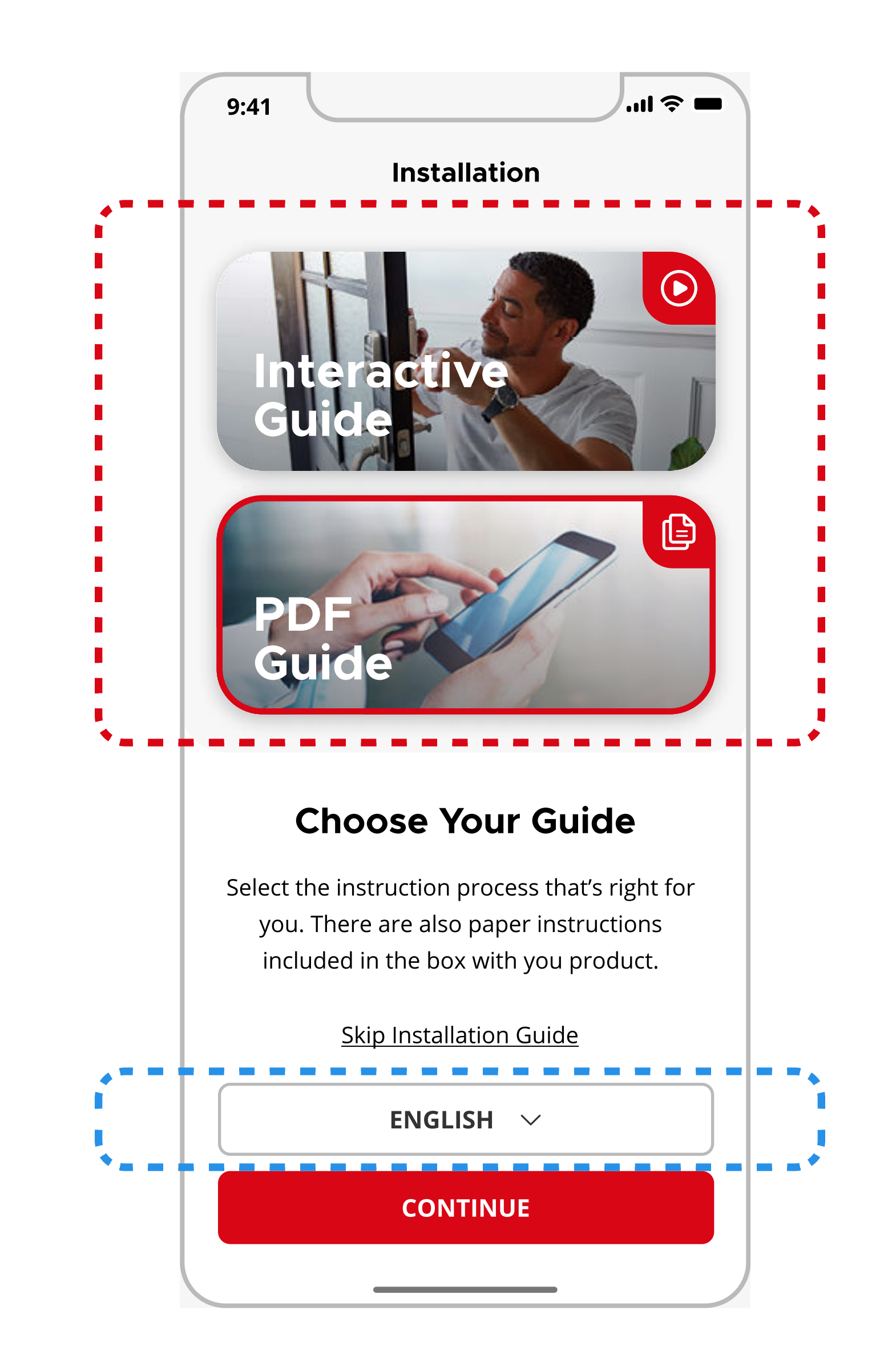

**Note**: If the lock has already been installed, tap **Skip Installation Guide.** 

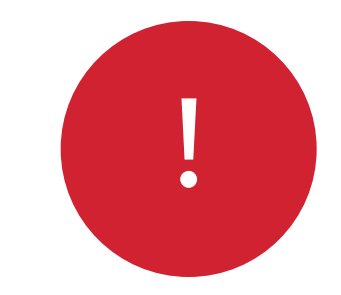

The app will walk you through each step of the set up process. Tap **Continue** to proceed to the next step.

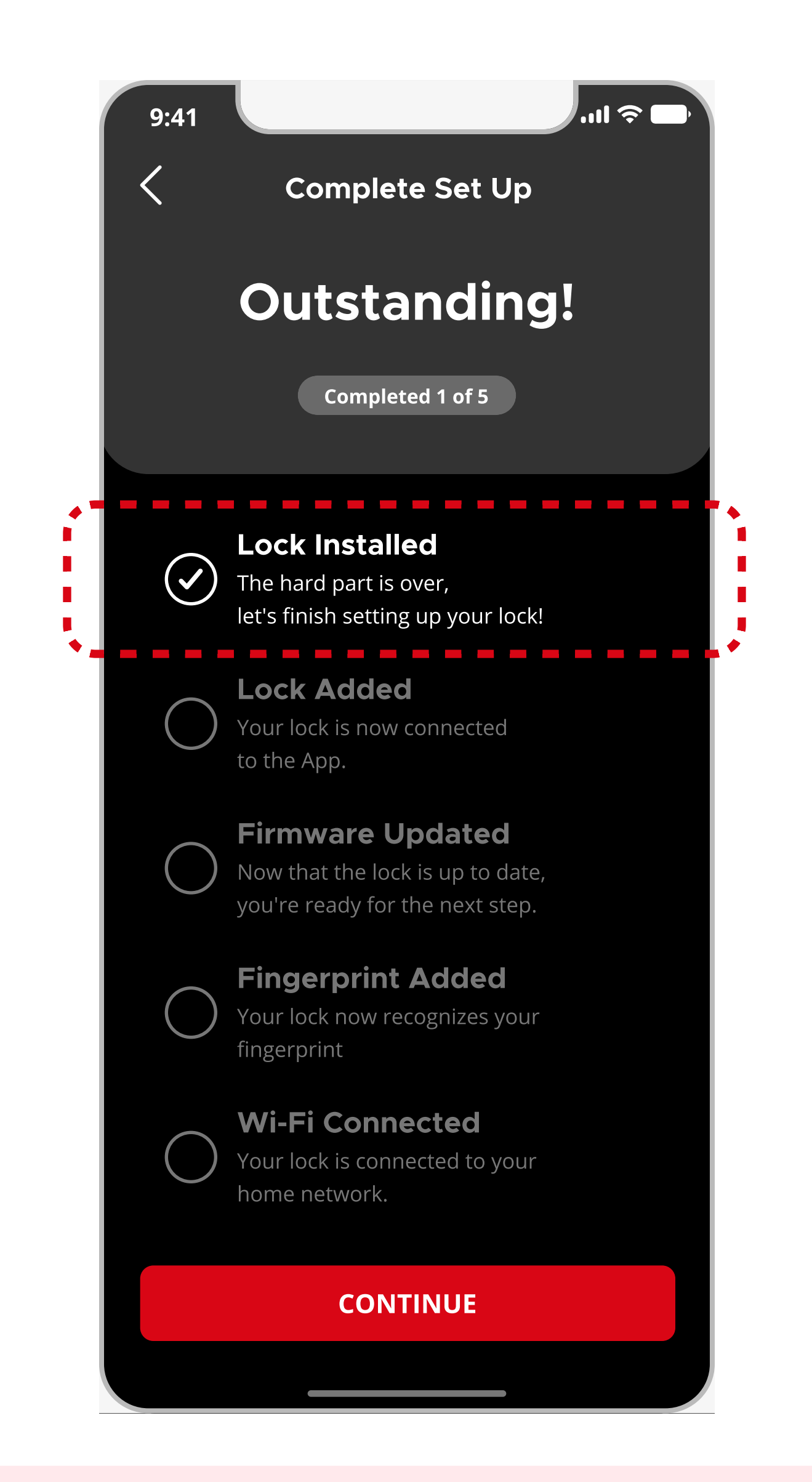

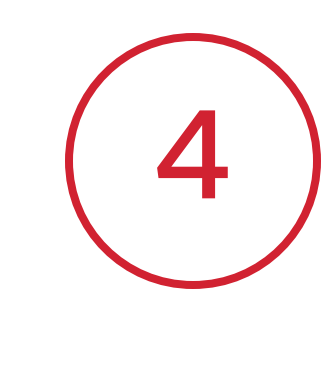

Follow the on-screen instructions to enable Bluetooth Pairing mode on your lock. Tap **Continue** once complete.

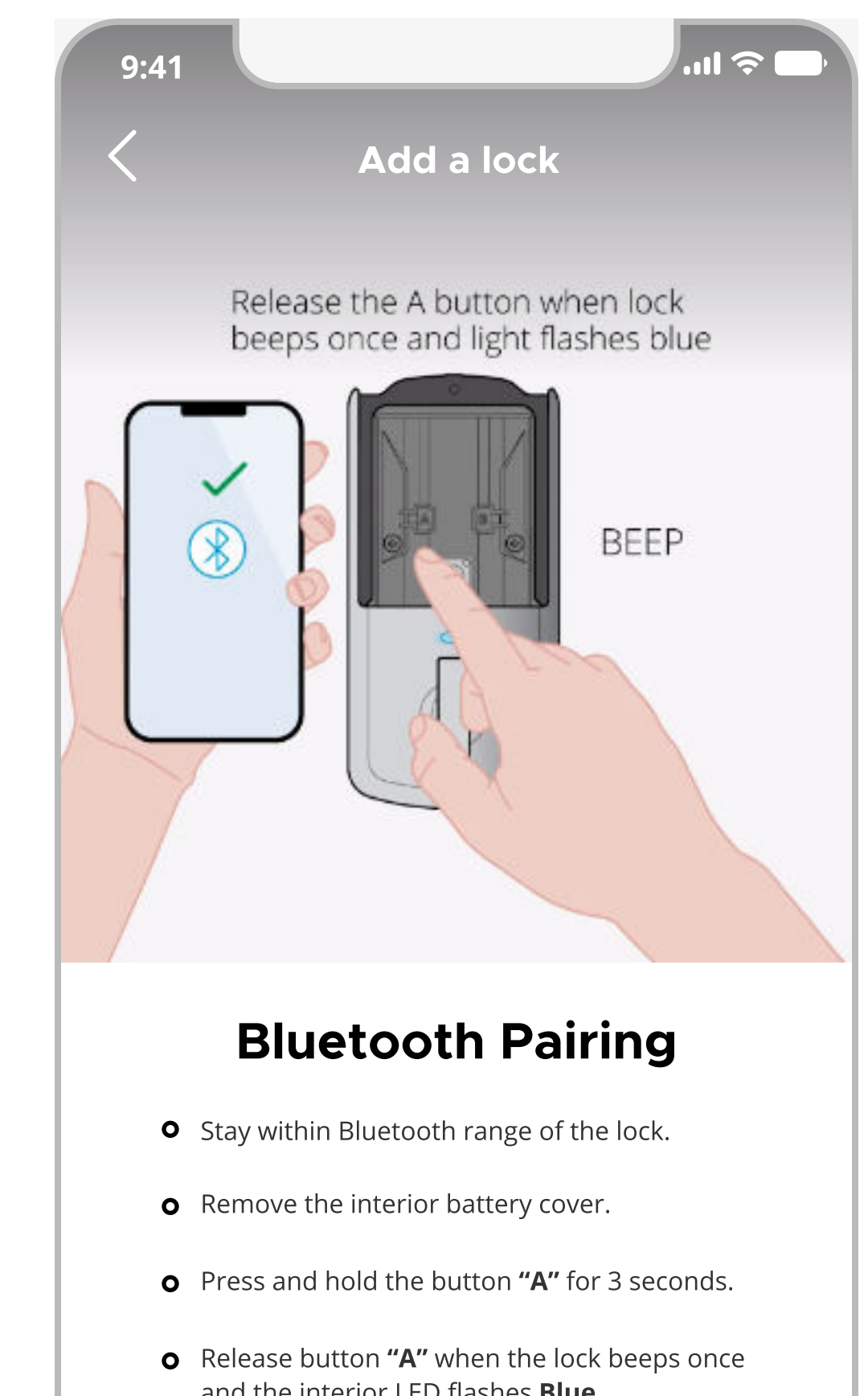

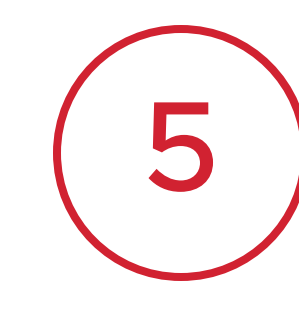

The app will automatically search for the lock and start pairing once it is detected.

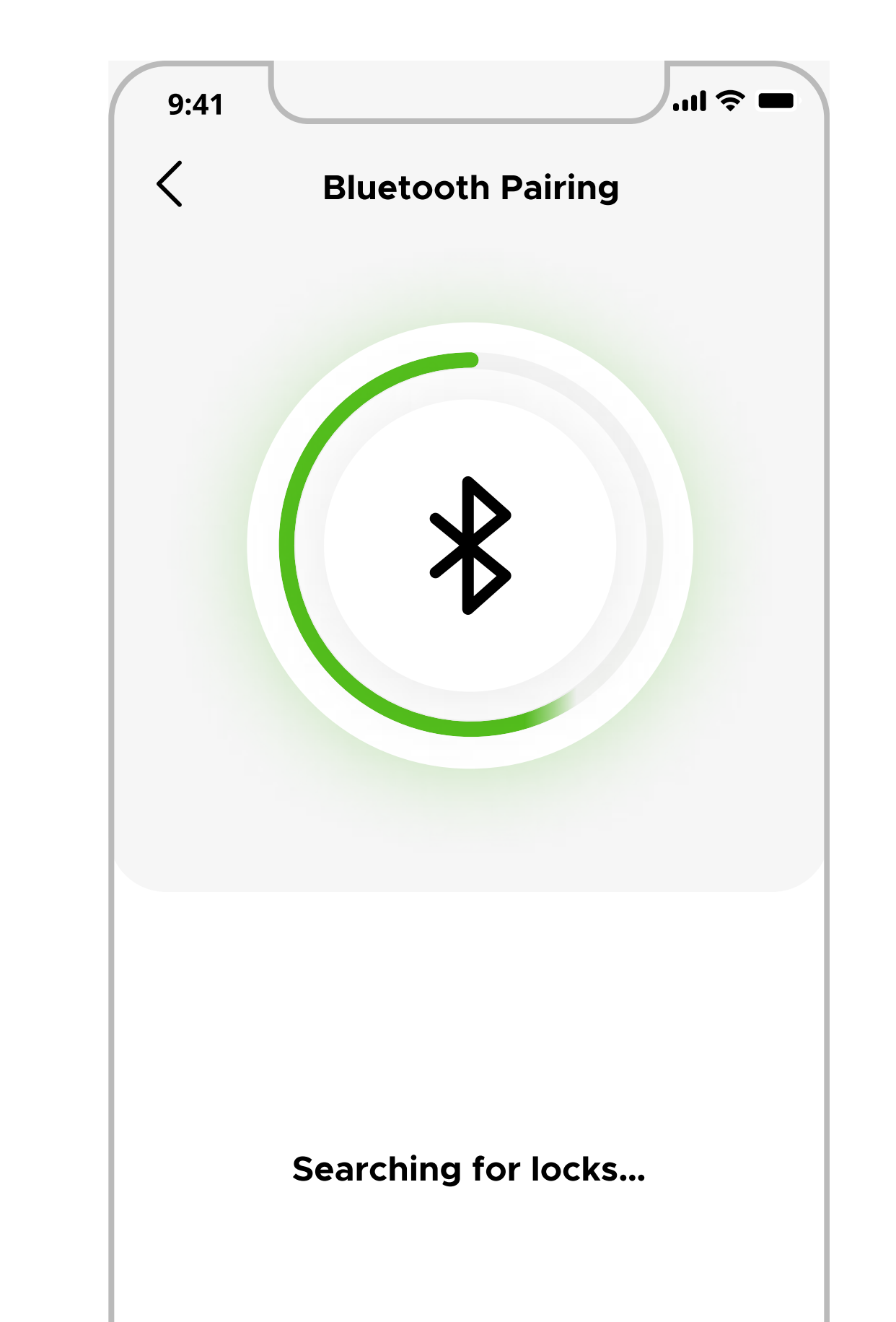

**Note**: You can pick up where you left off and return to the last completed step if set up is interrupted.

| o | Click <b>"Continue"</b> to finish pairing with your phone. |  |
|---|------------------------------------------------------------|--|
|   | CONTINUE                                                   |  |
|   |                                                            |  |

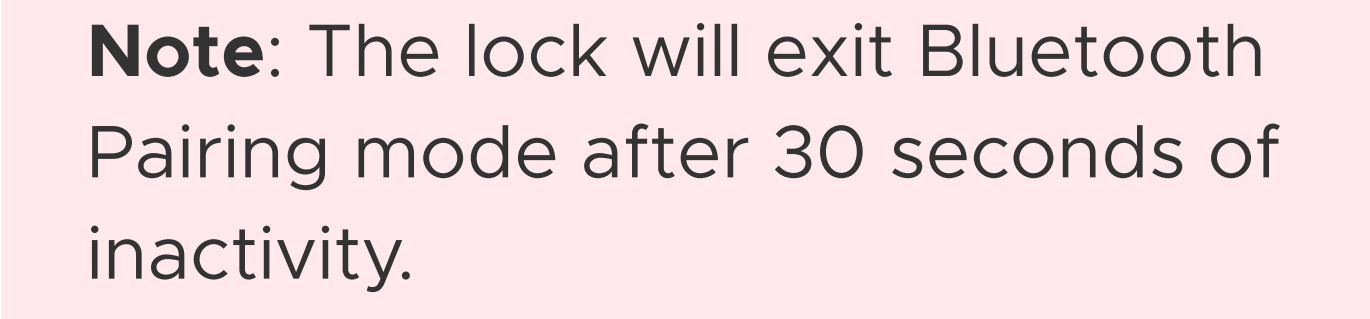

| SCAN AGAIN |  |
|------------|--|
|            |  |

Note: If no lock is detected, try tapping Scan Again or repeatStep 5 again.

### Adding a Halo Touch (2 of 3)

## Kuikset.

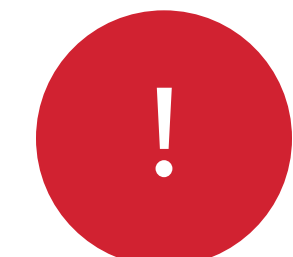

If multiple locks are in pairing mode at the same time, you will be asked to select your desired lock from the list of available locks.

| 9:41 | ···II 🗢 🗖         |
|------|-------------------|
|      | Bluetooth Pairing |
|      |                   |
|      |                   |
|      |                   |
|      | $\mathbf{\Phi}$   |
|      | $\mathbf{k}$      |

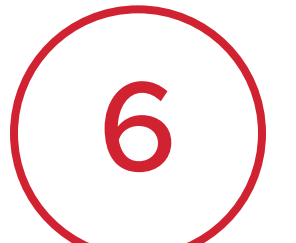

If the correct lock has been identified you will see a flashing blue status light and hear a long beep. Tap **Yes** to confirm this behavior or tap **No** if unsuccessful.

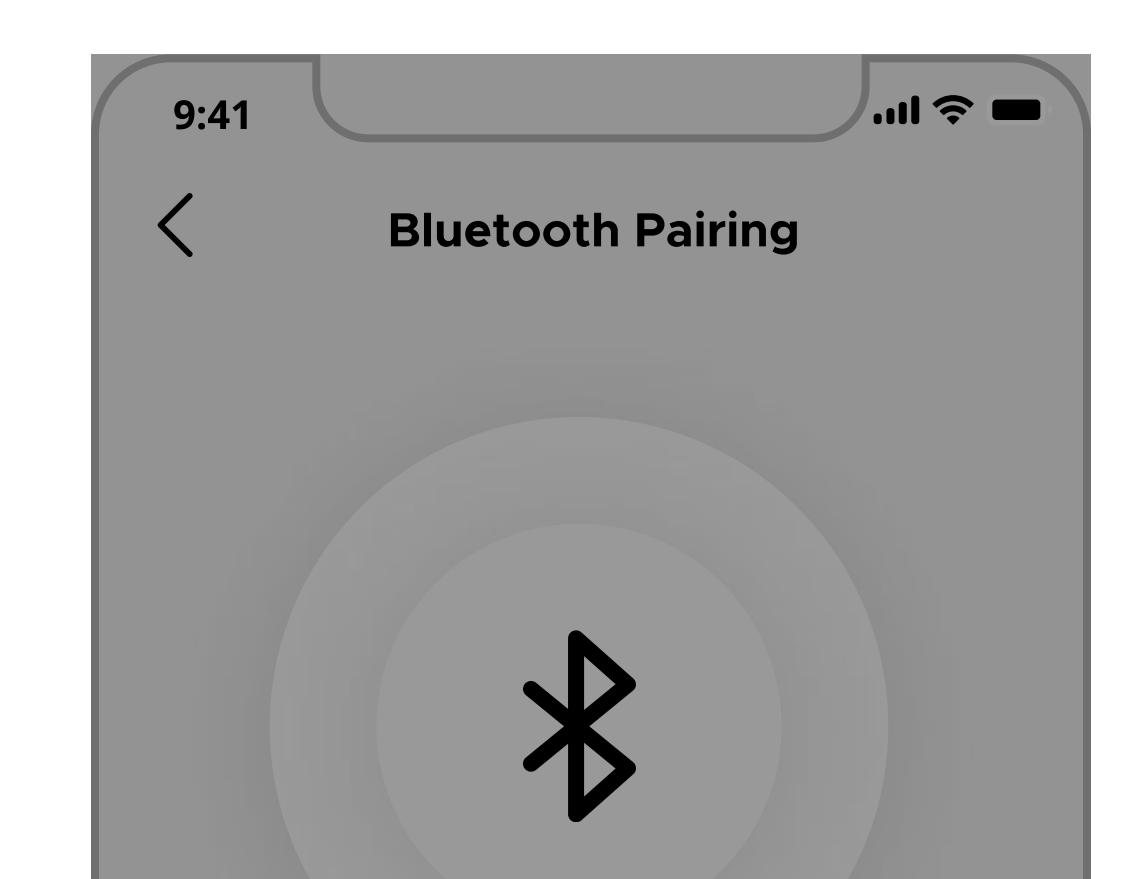

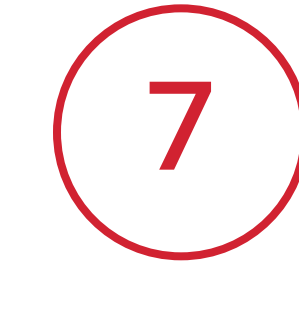

Your phone will display a Pairing Request message, tap **Pair** to complete lock pairing.

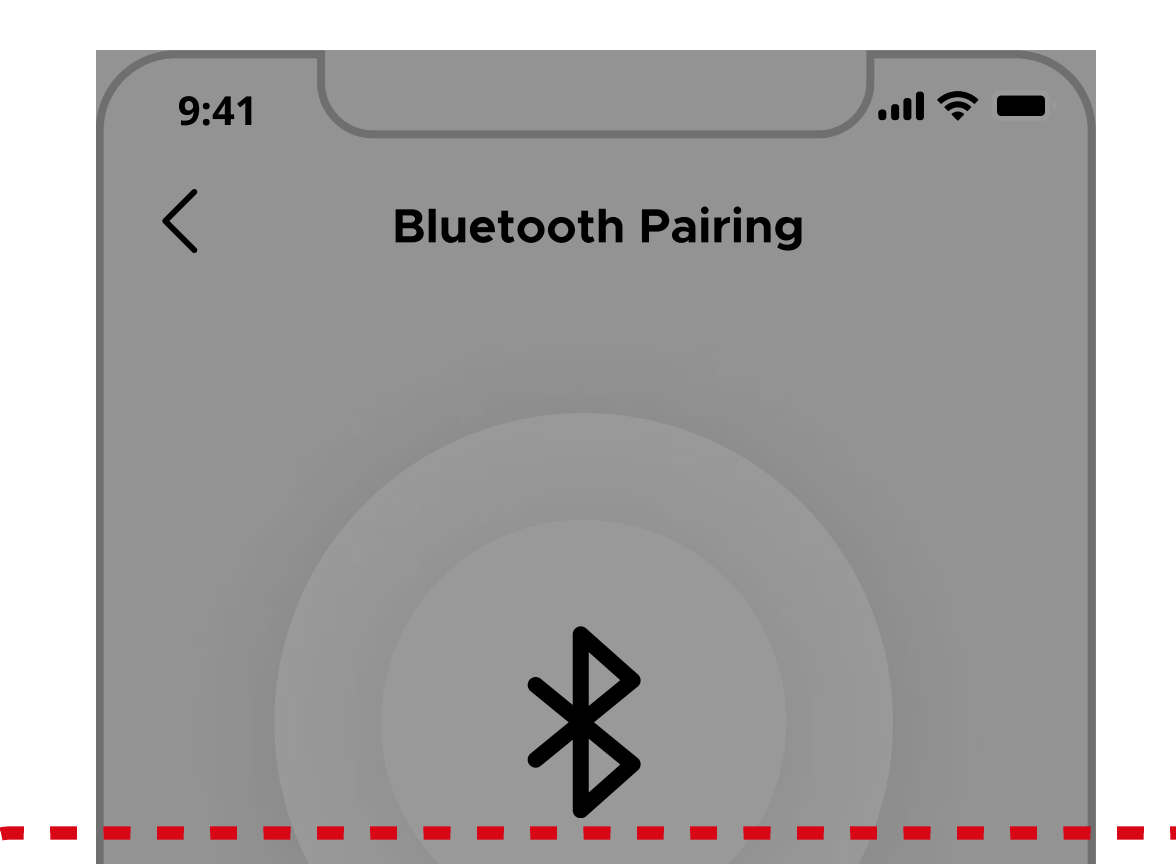

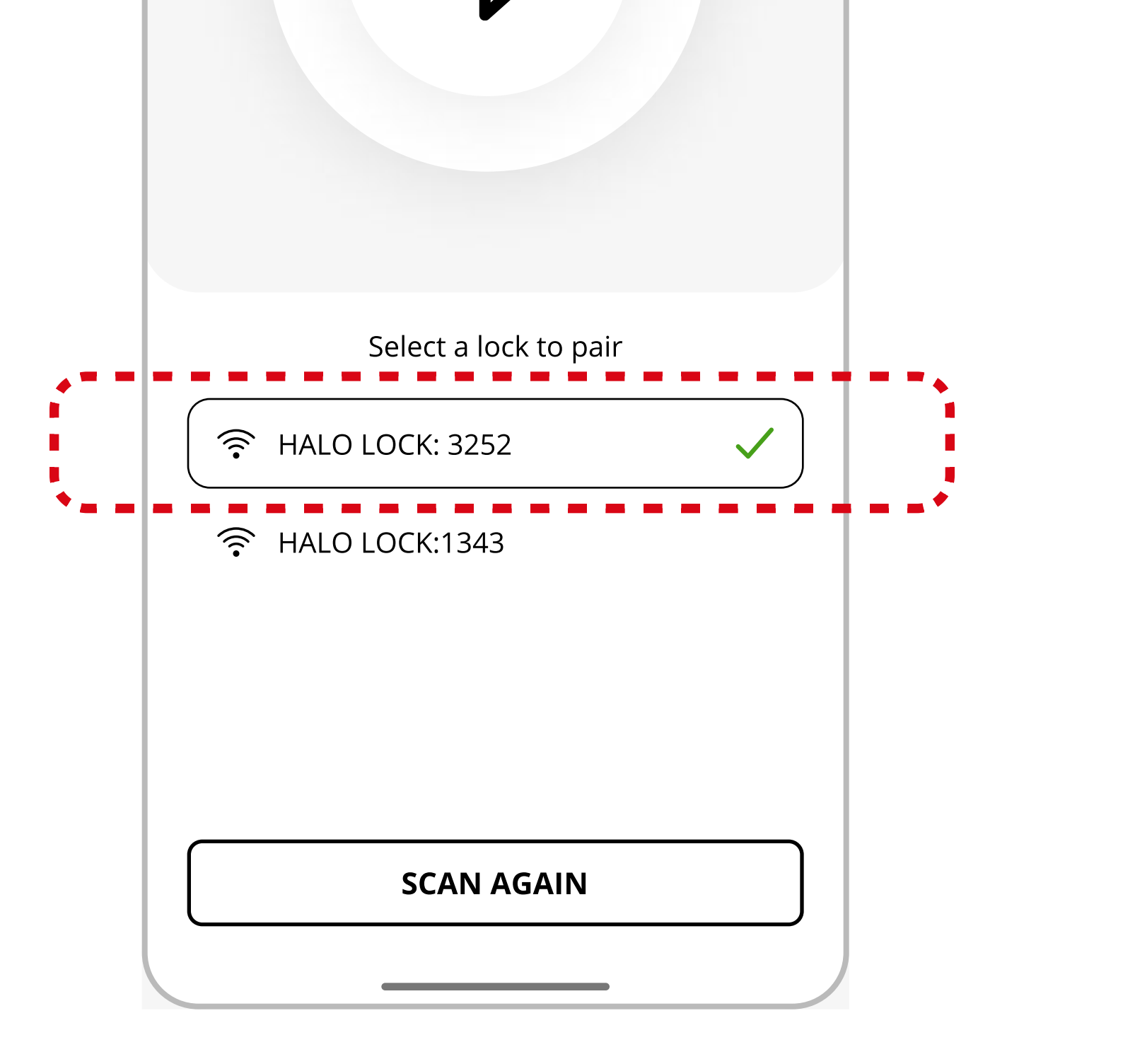

Note: You may see the lock name appear as:HALO LOCK: ####

• HA: ####

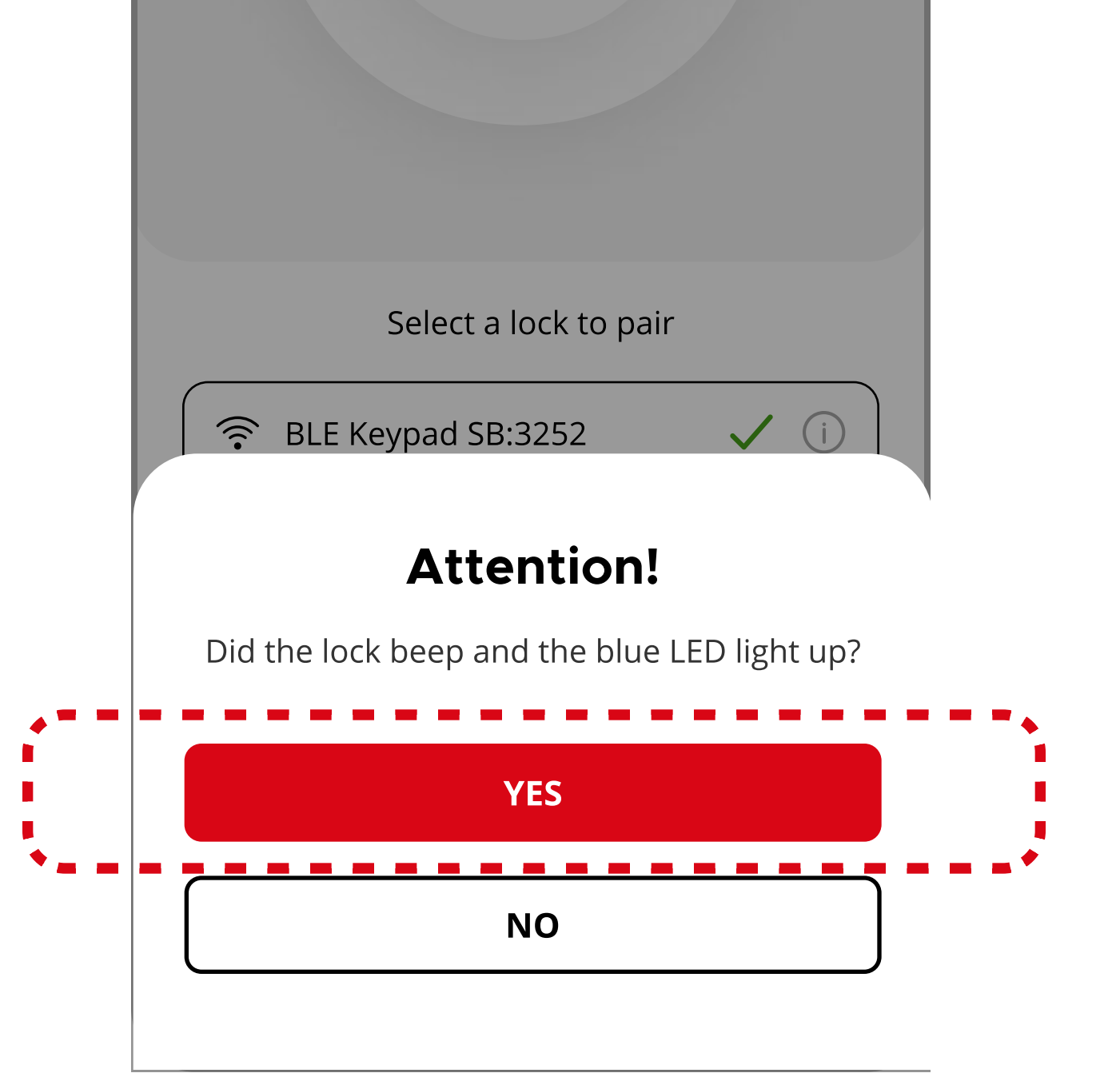

**Note**: If you see a flashing red status light, the lock may already be paired to your phone. Remove the lock manually from your phone's Bluetooth Settings and repeat **Step 4** again.

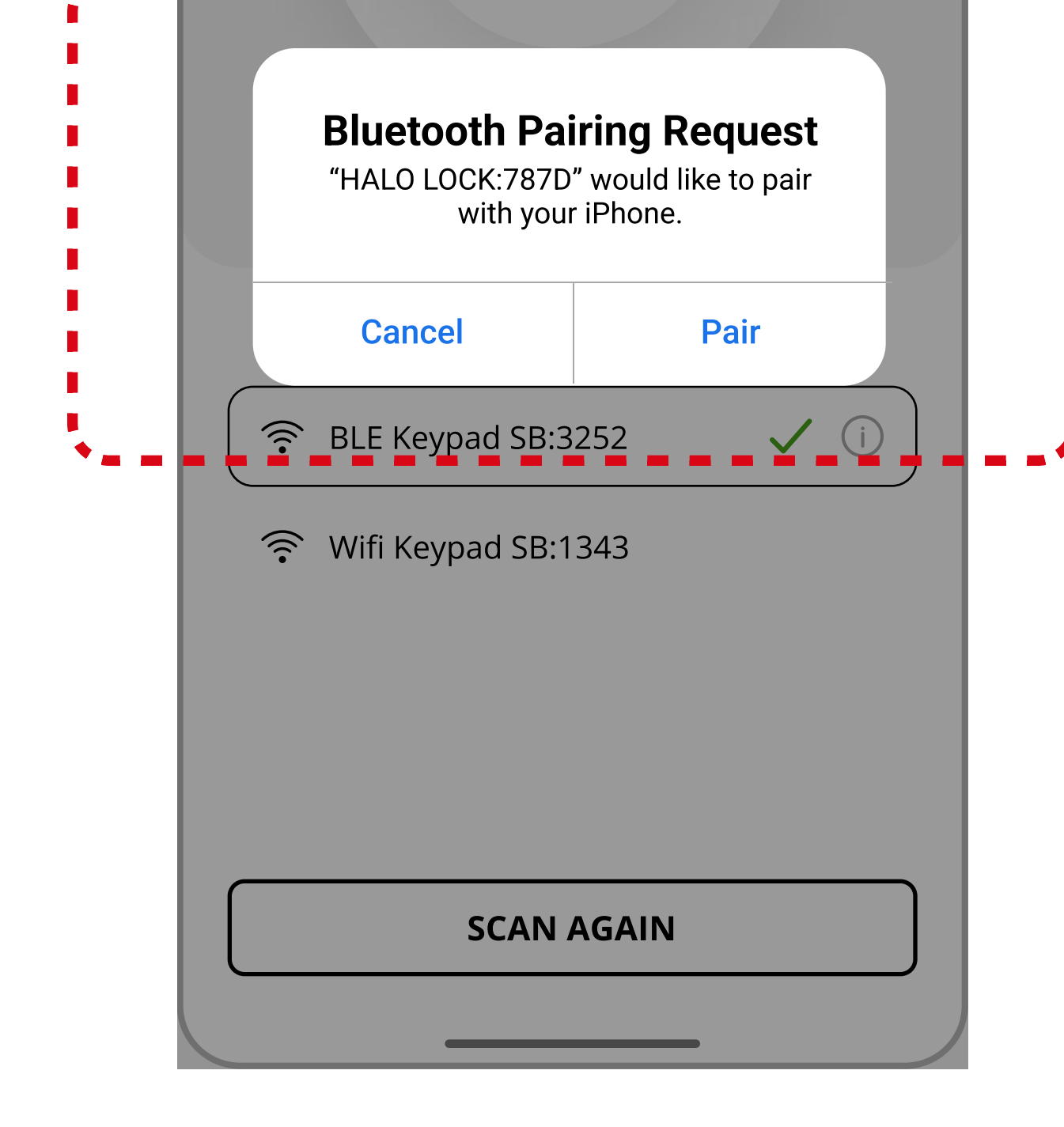

**Note**: If you tap **Cancel** the lock pairing will fail and you will need repeat **Step 4** to try again.

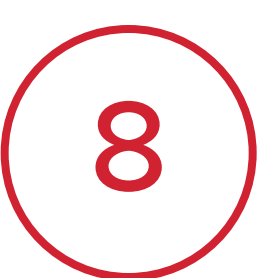

Once pairing is complete, you will be asked to name the lock. You can change this name later from the Lock Settings menu.

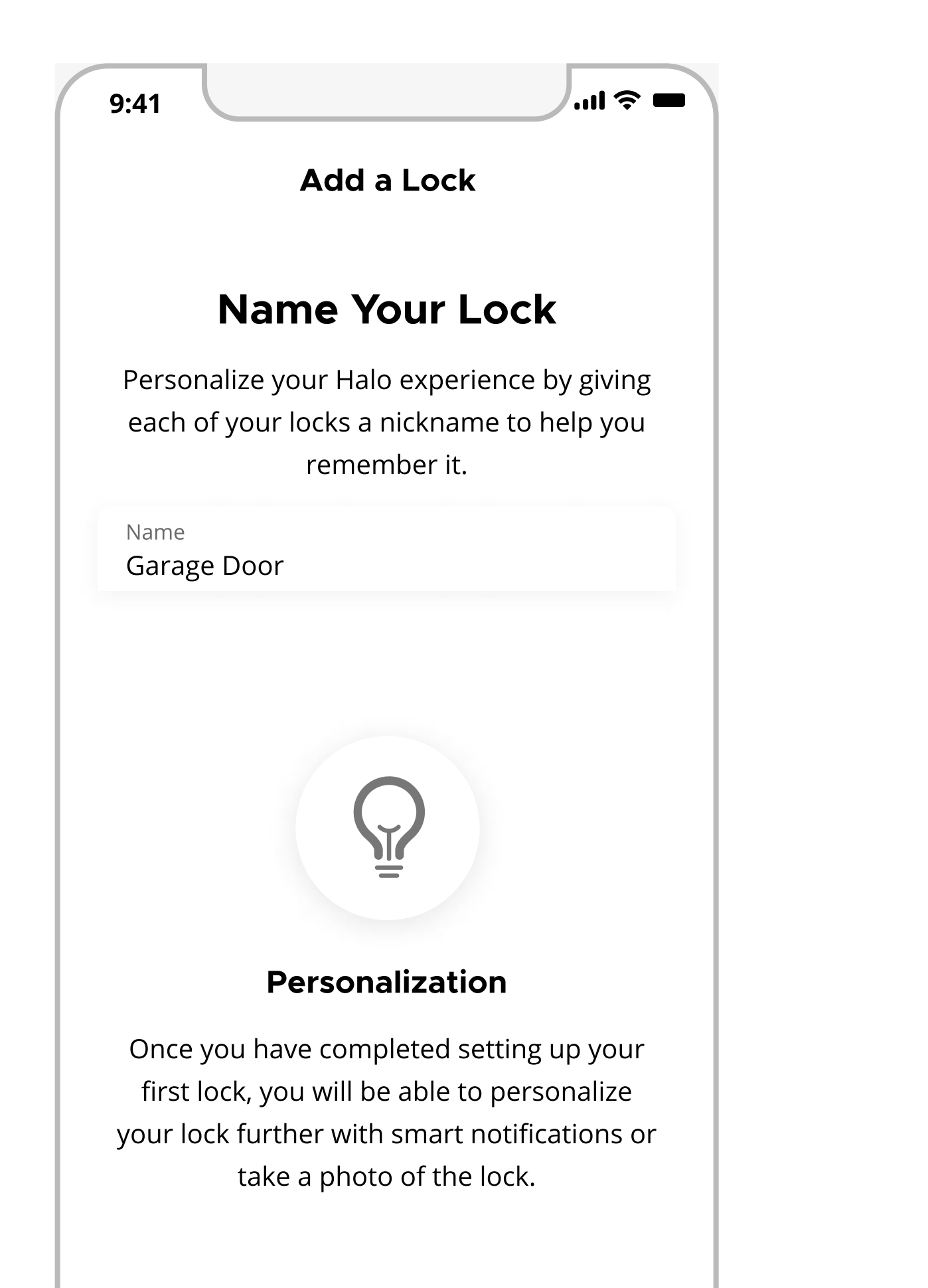

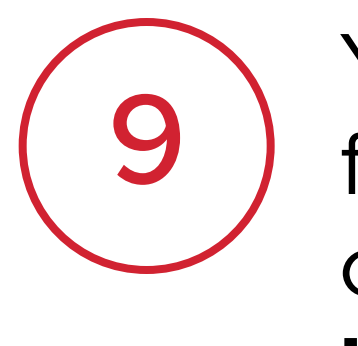

You may be prompted to update firmware on the lock in order to continue with lock set up. Tap **Update** to begin this process.

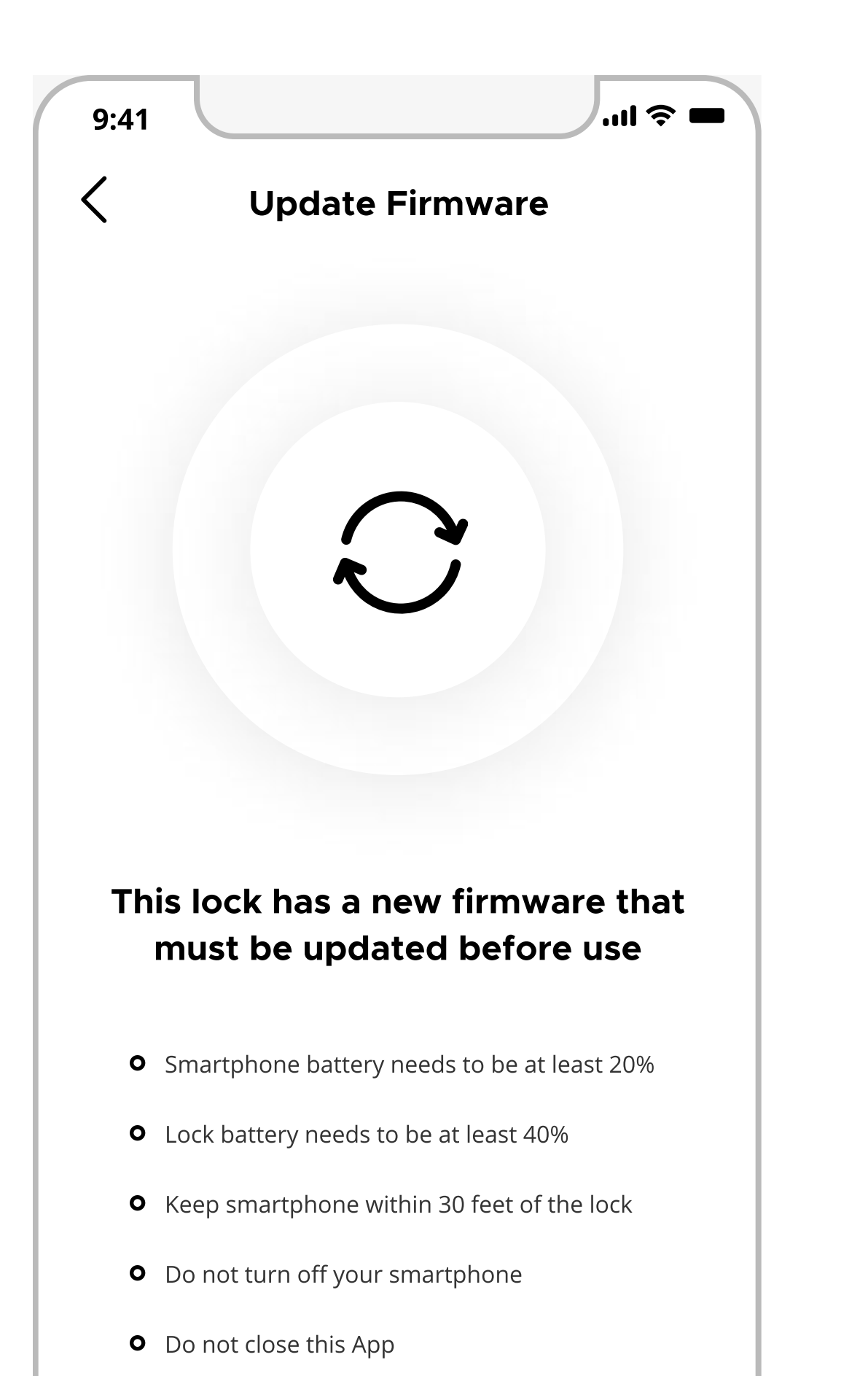

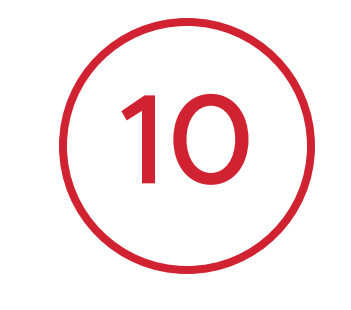

Follow the on-screen instructions to add your fingerprint to the lock.

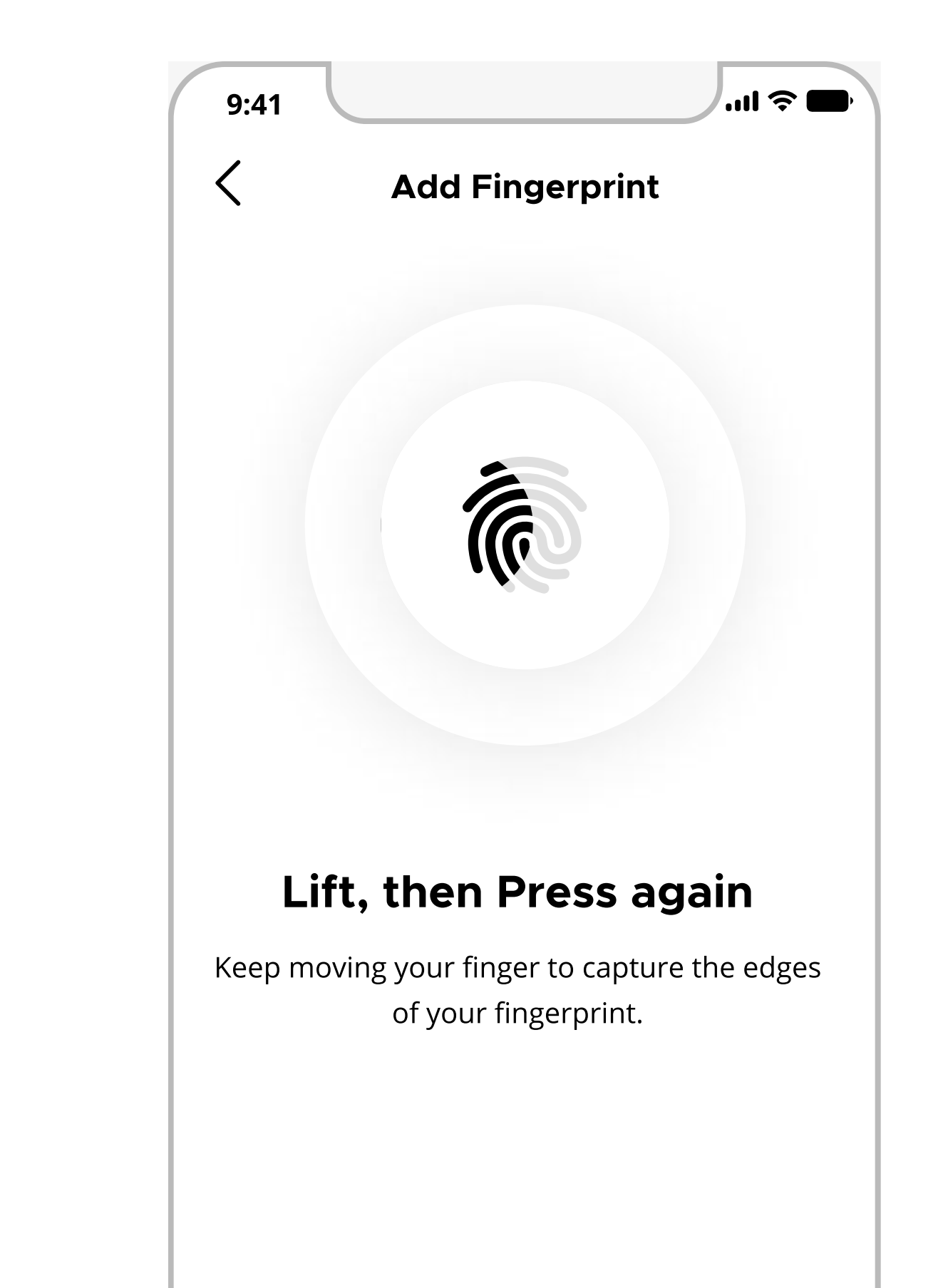

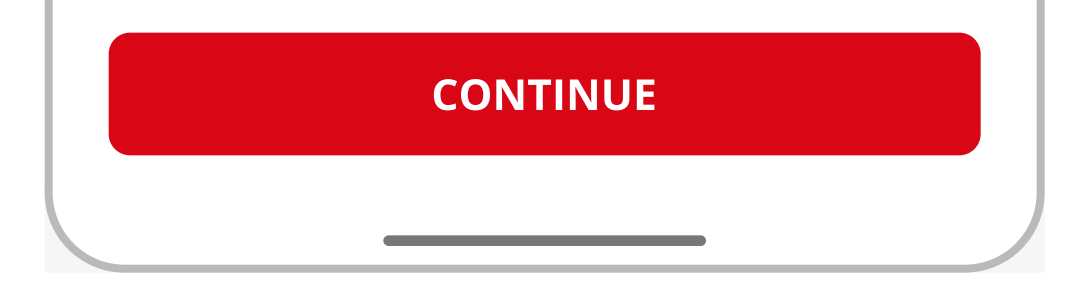

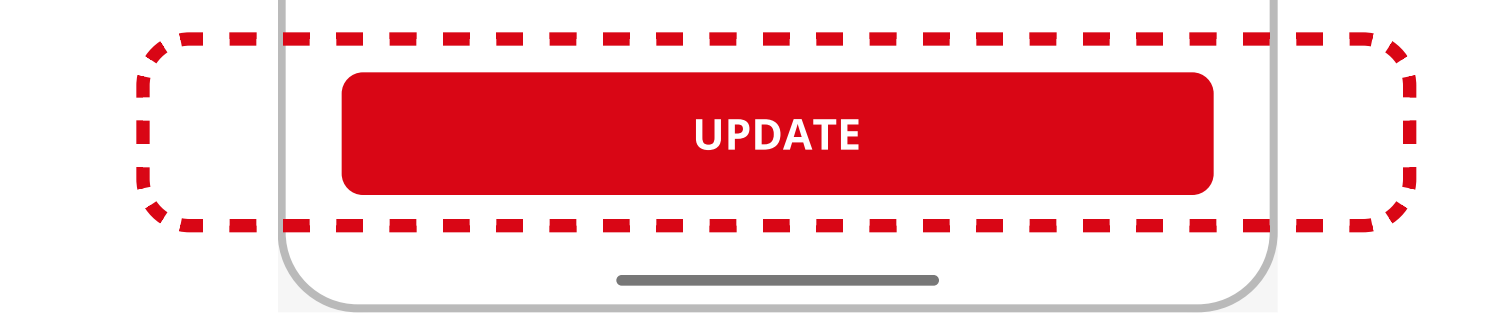

Note: The firmware update process may take up to 3-6 minutes to complete. Please keep your phone within Bluetooth range of the lock and ensure your phone remains unlocked, with the Kwikset app running in the foreground.

2

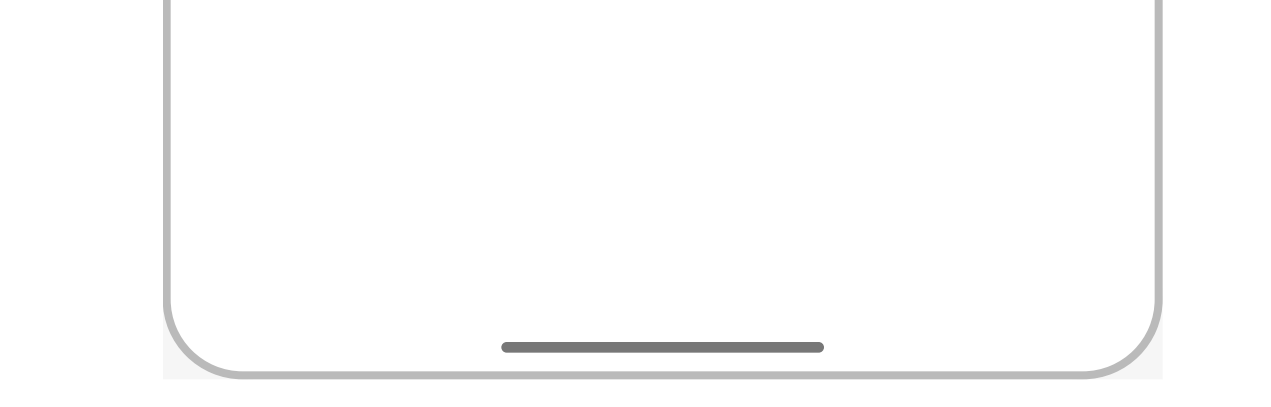

### Adding a Halo Touch (3 of 3)

## Kuikset.

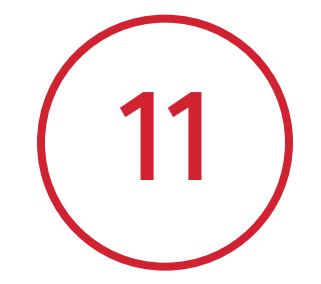

Follow the on-screen instructions to connect the lock to your home Wi-Fi network and tap **Continue** to begin scanning for networks.

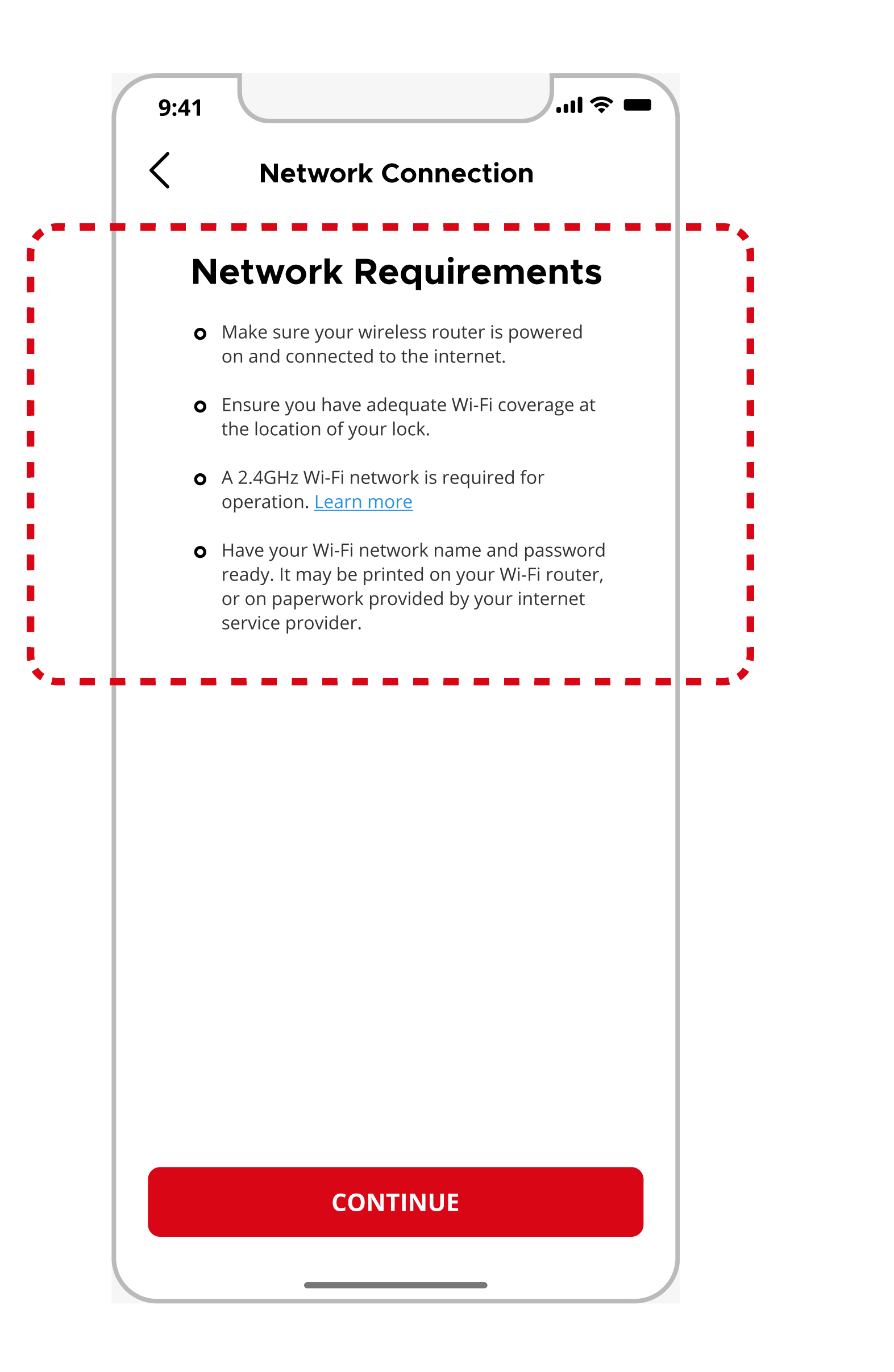

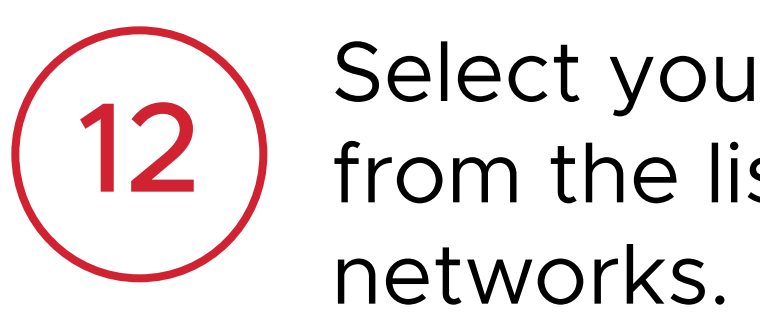

Select your home Wi-Fi network from the list of available

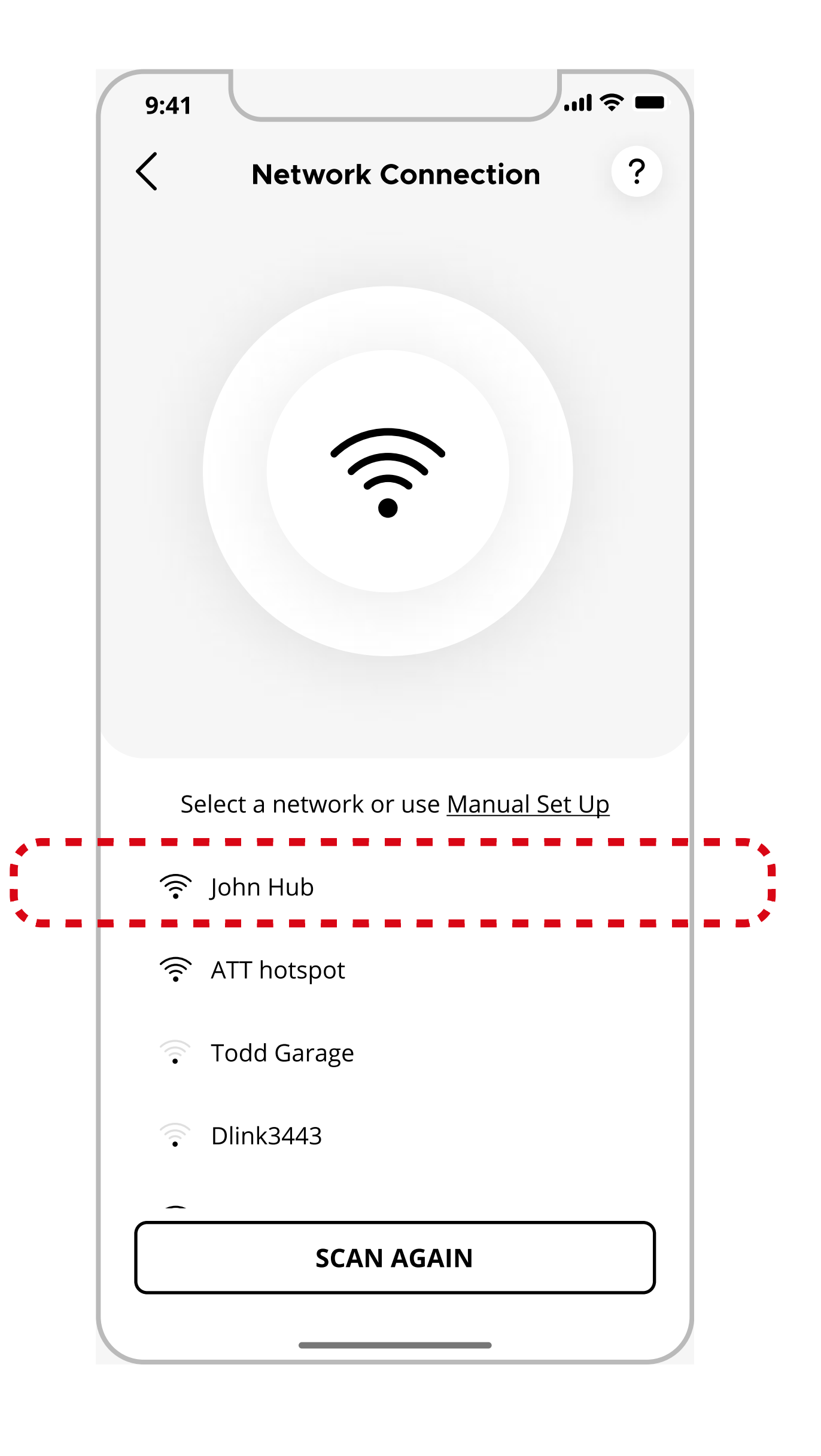

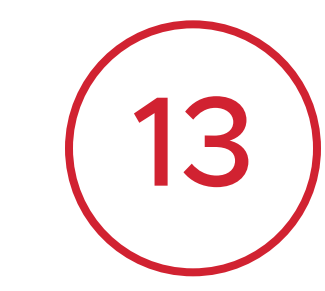

Enter the password for your Wi-Fi and tap **Continue**.

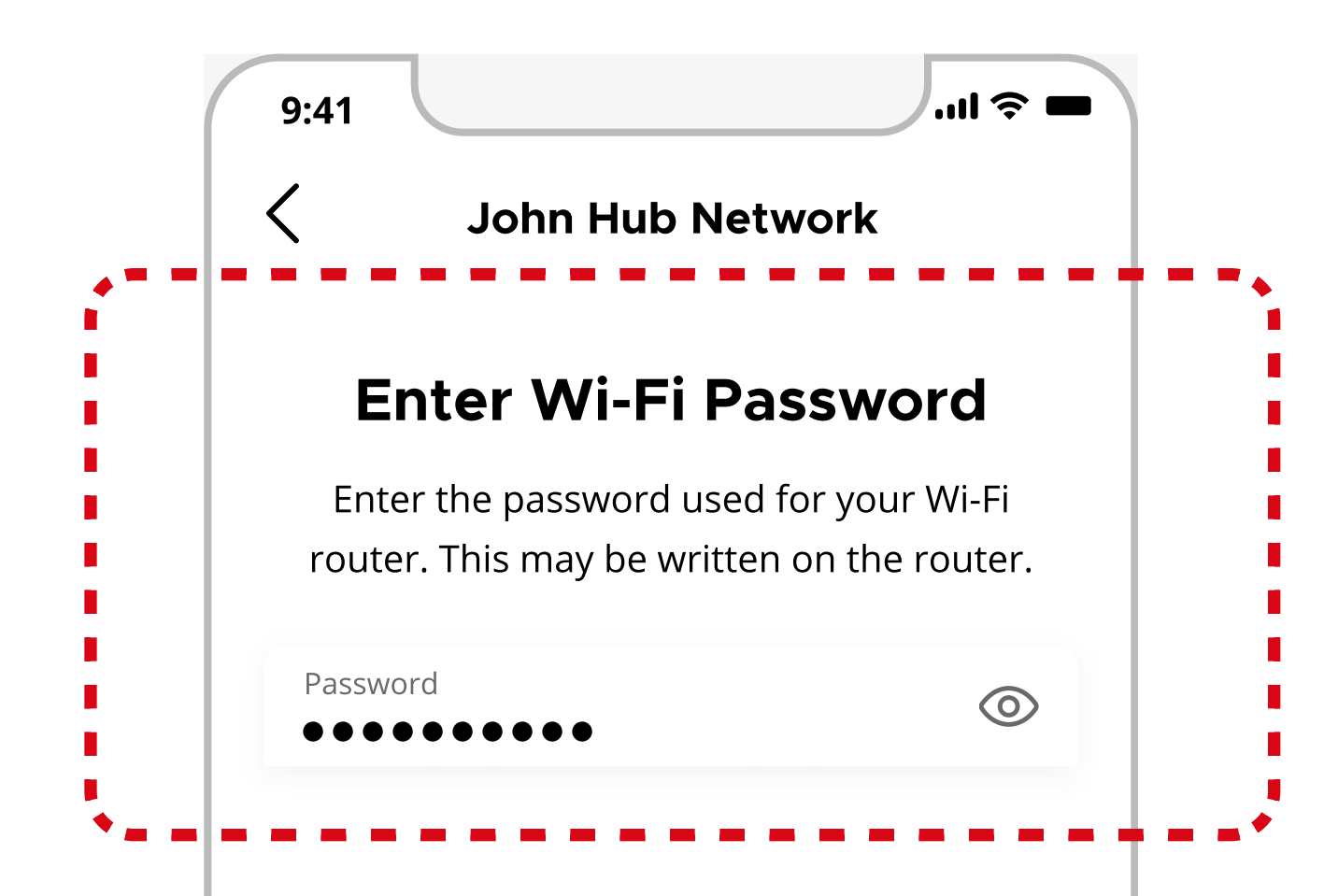

**Note**: Ensure your Wi-Fi network is 2.4GHz and is password protected using WPA2 security.

**Note**: If your Wi-Fi doesn't appear, tap Scan Again or select Manual Setup to enter the Wi-Fi network name (SSID) and password manually

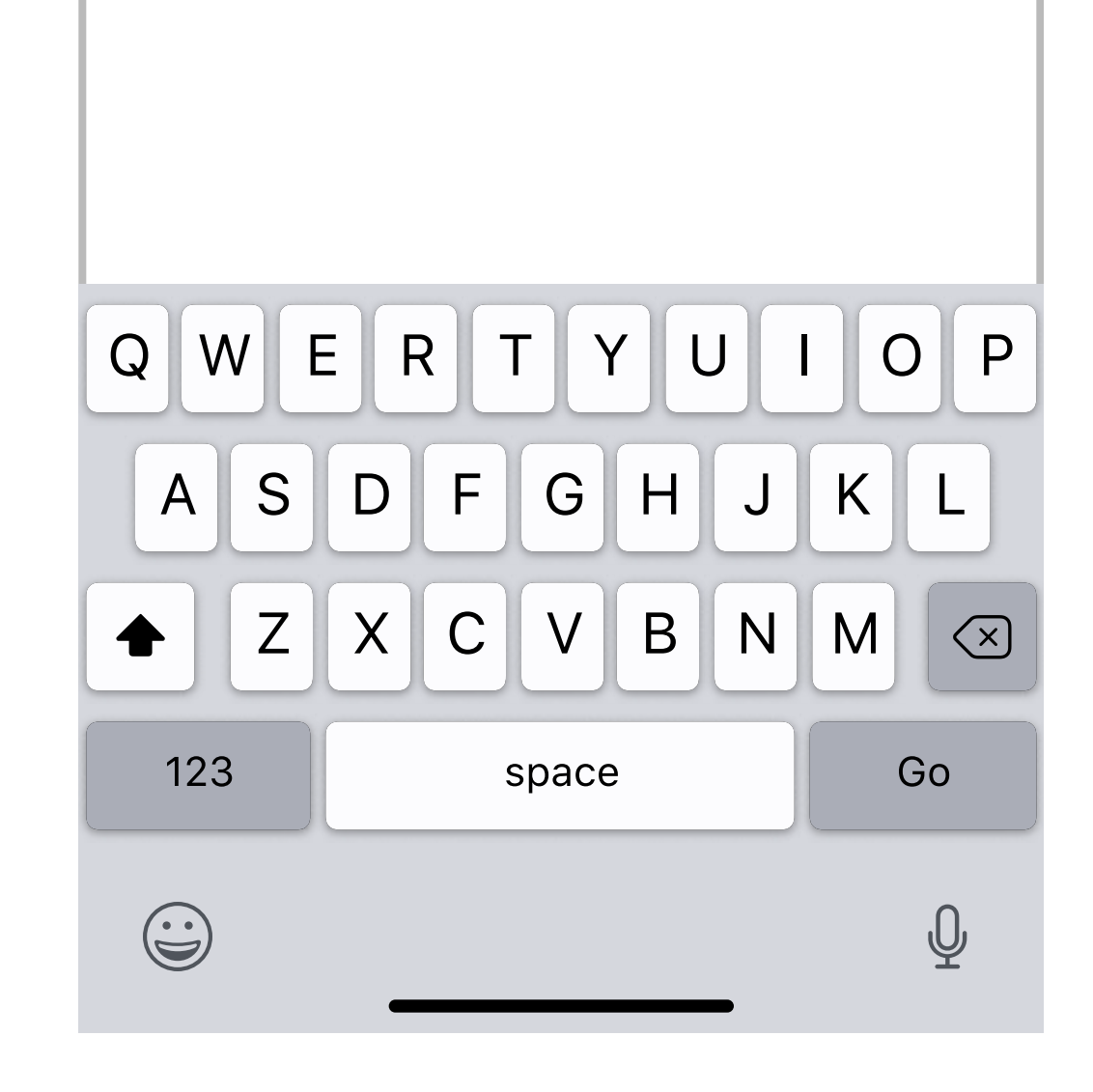

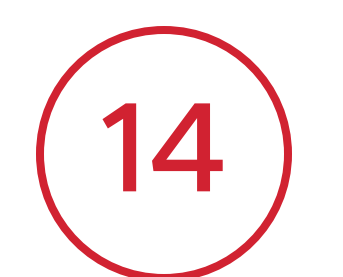

Once connected to Wi-Fi, the lock will contact the Kwikset cloud server to complete activation.

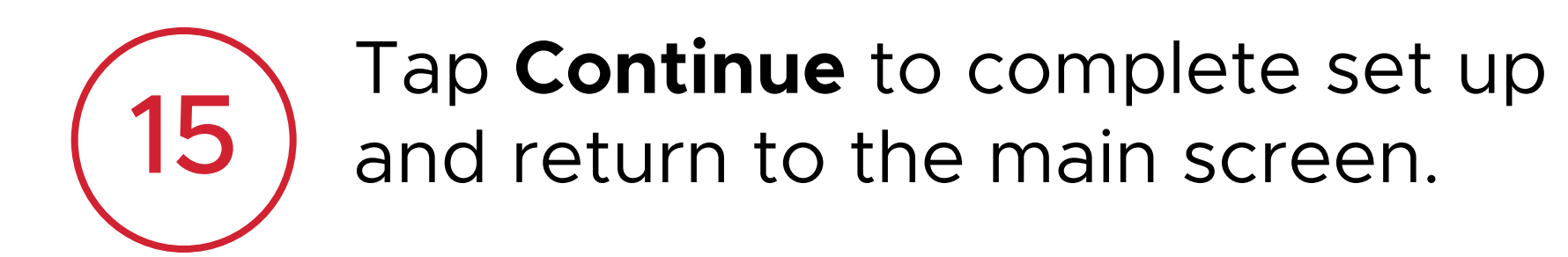

...| 🎓 🖿 9:41 ? **Network Connection** <u>.</u> We're Finalizing the Lock Activation Step 2 of 4 Connecting to the Cloud

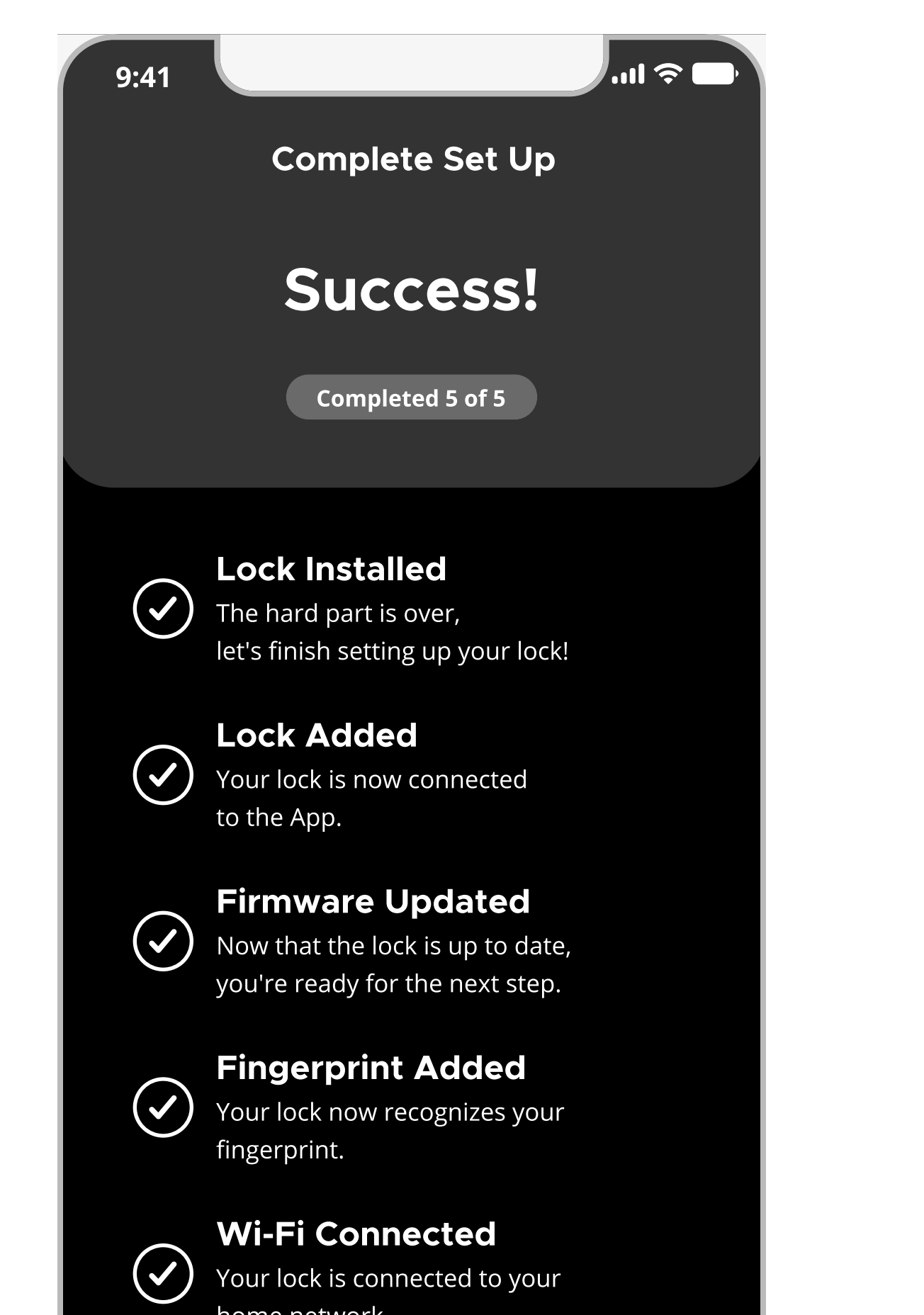

16

Congratulations! Your new lock is now ready to use.

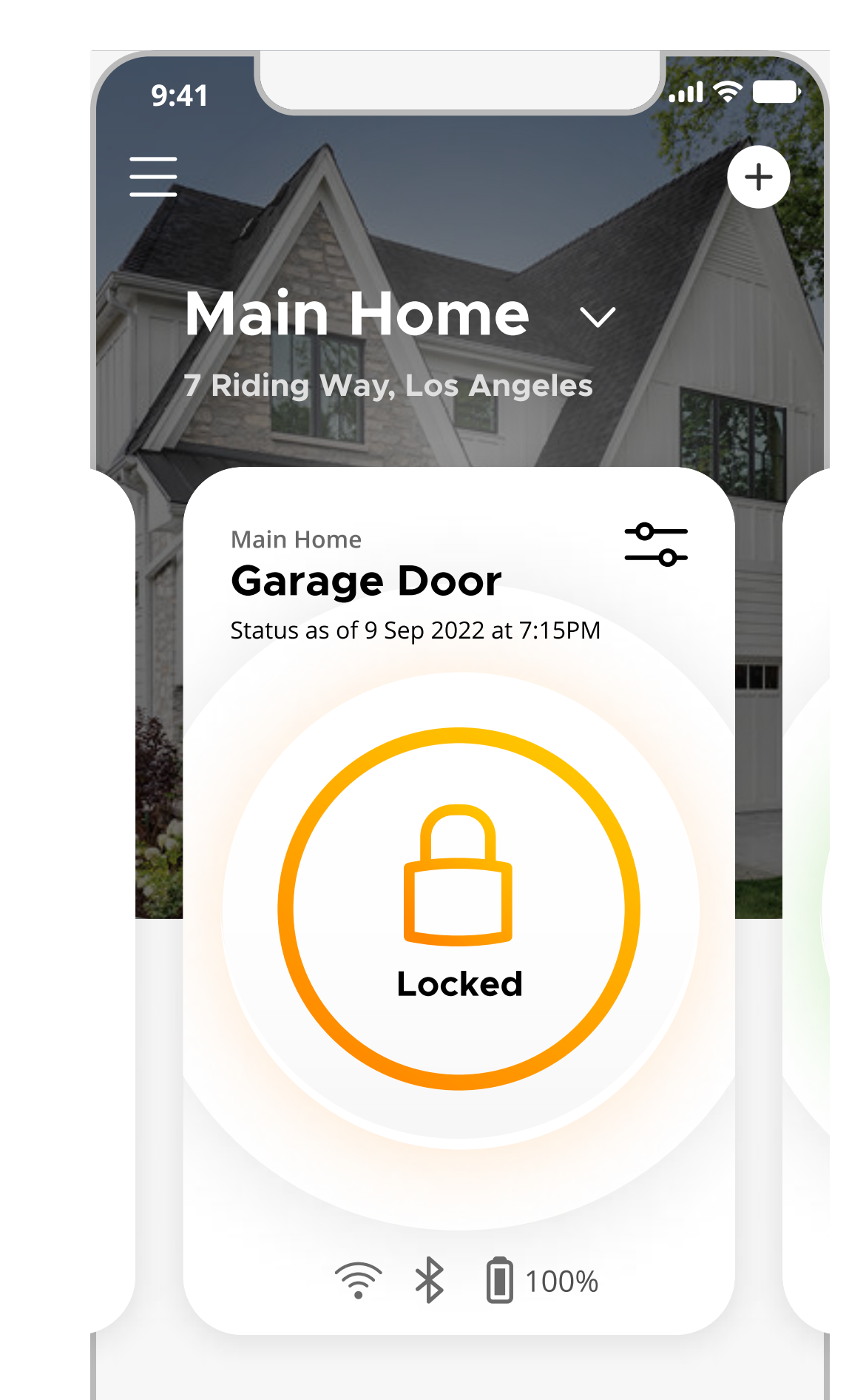

**L** 

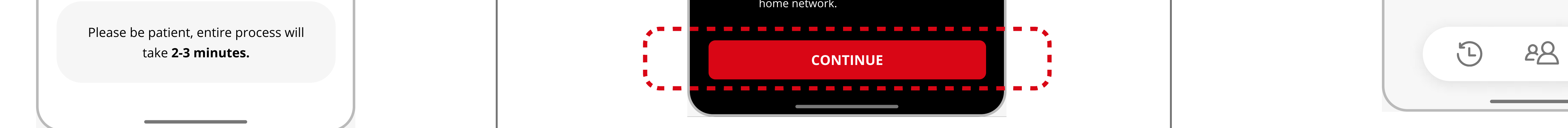

**Note**: This process may take 2-3 minutes.

3

### Adding an Aura (1 of 3)

# Kuikset.

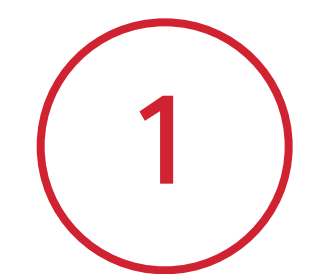

Tap the + icon in the upper right corner and then tap **Add Lock**.

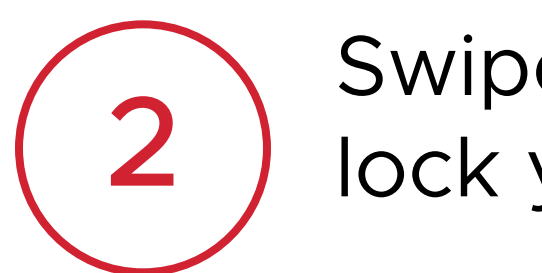

Swipe through and select the lock you would like to add.

(3

Choose your preferred guide experience and desired language. Tap **Continue** to begin lock installation.

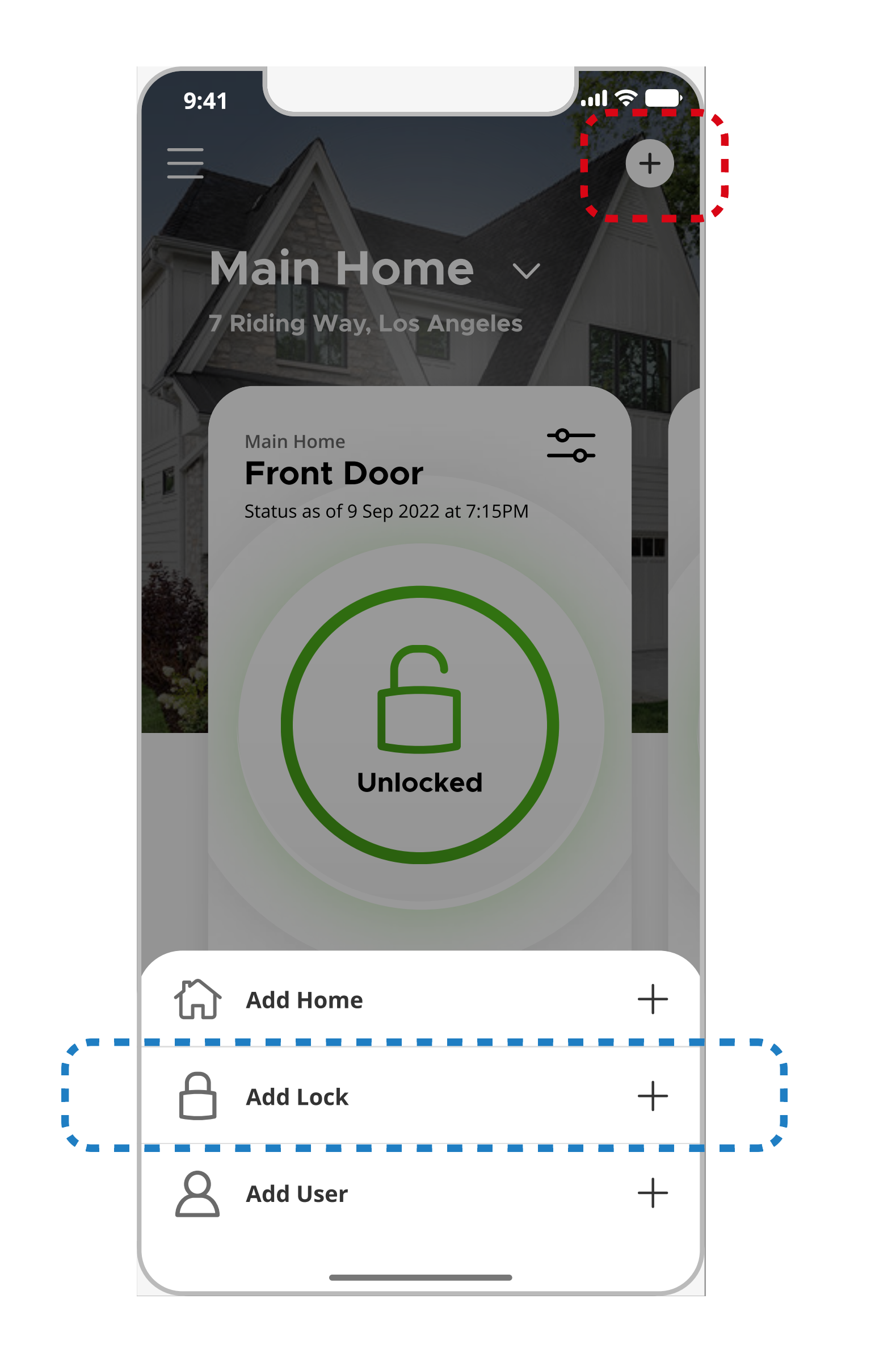

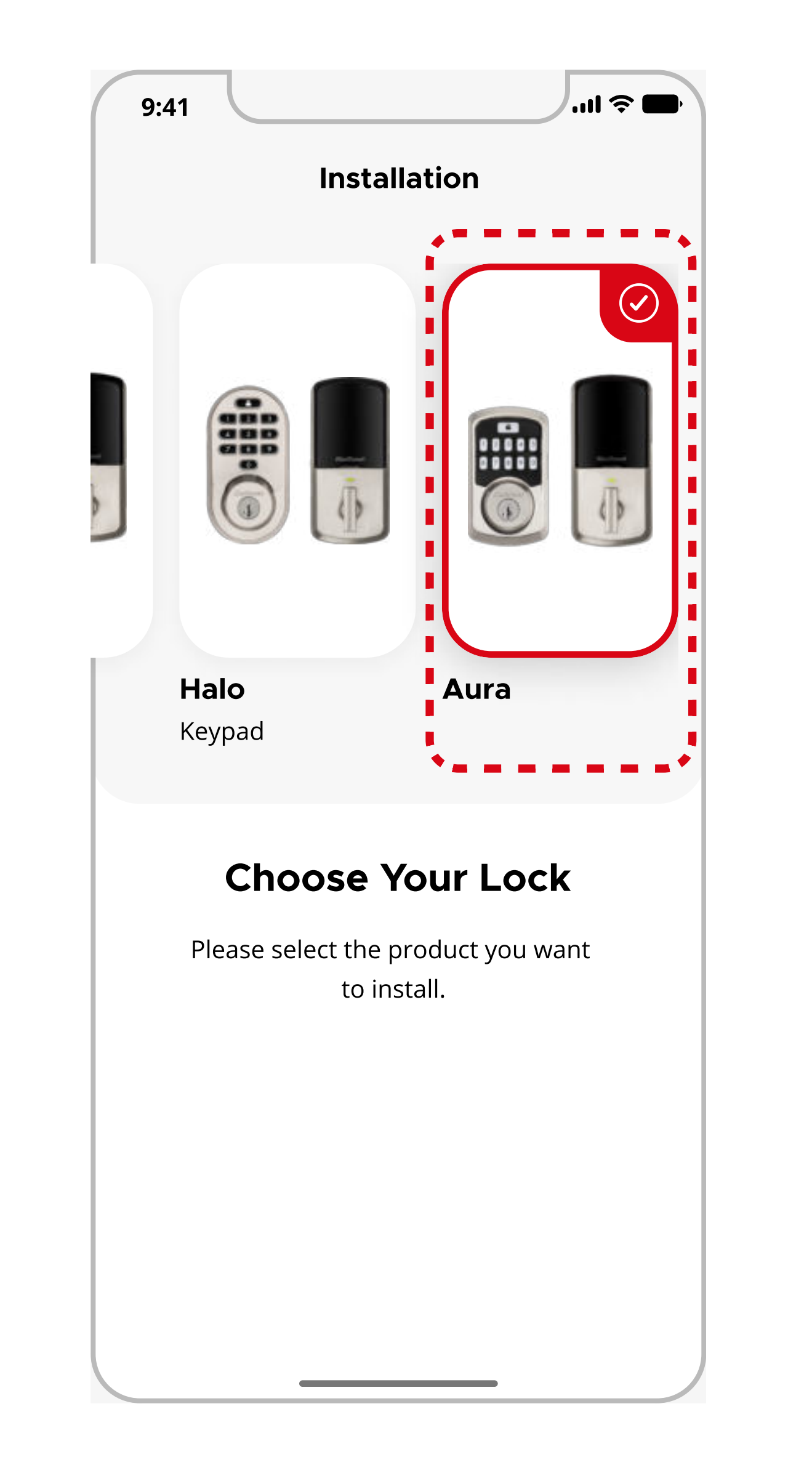

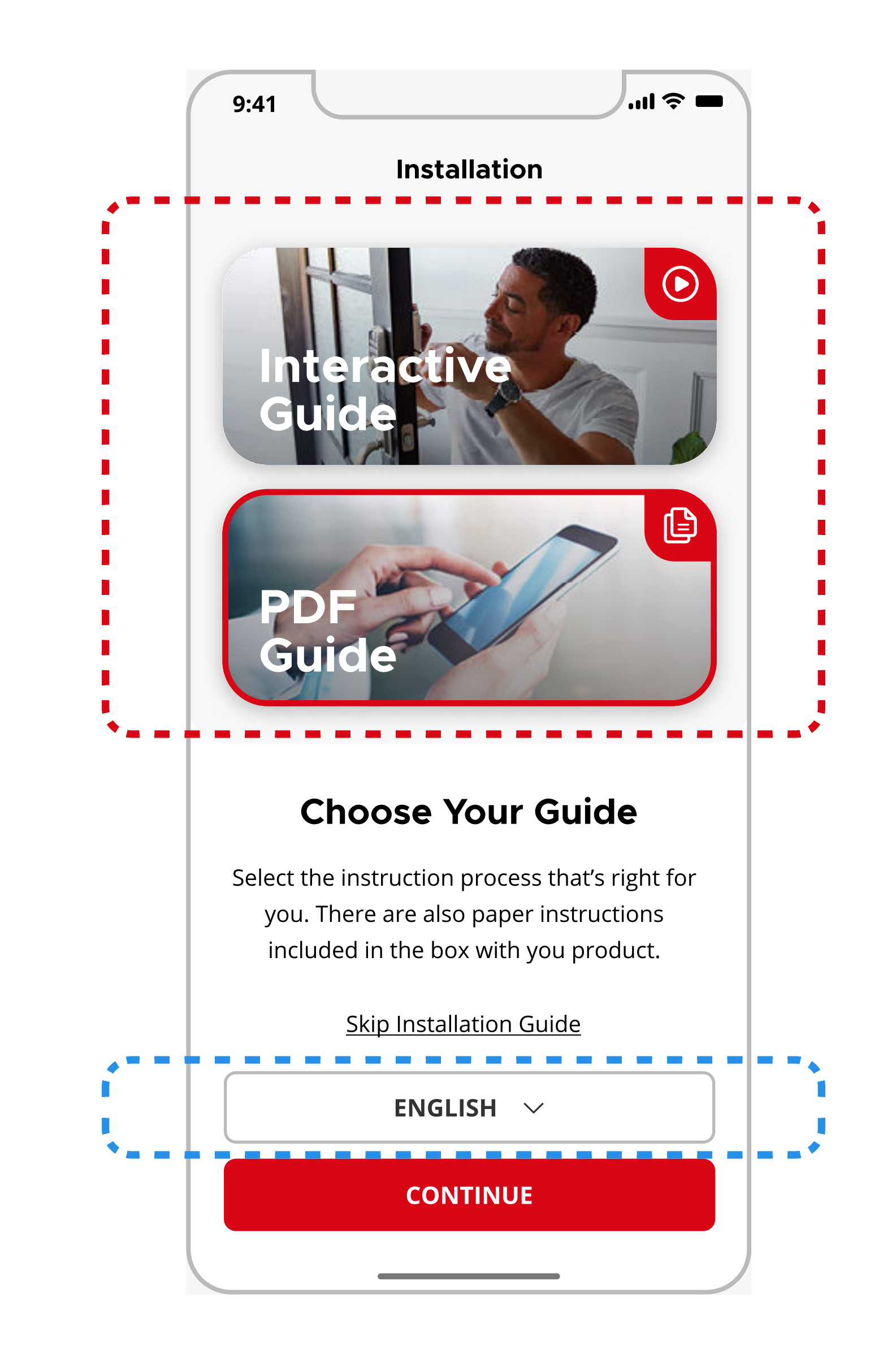

**Note**: If the lock has already been installed, tap **Skip Installation Guide.** 

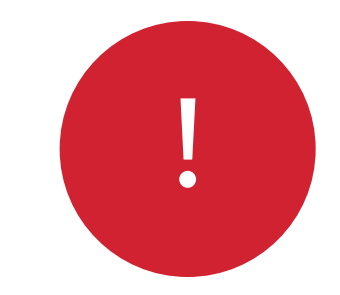

The app will walk you through each step of the set up process. Tap **Continue** to proceed to the next step.

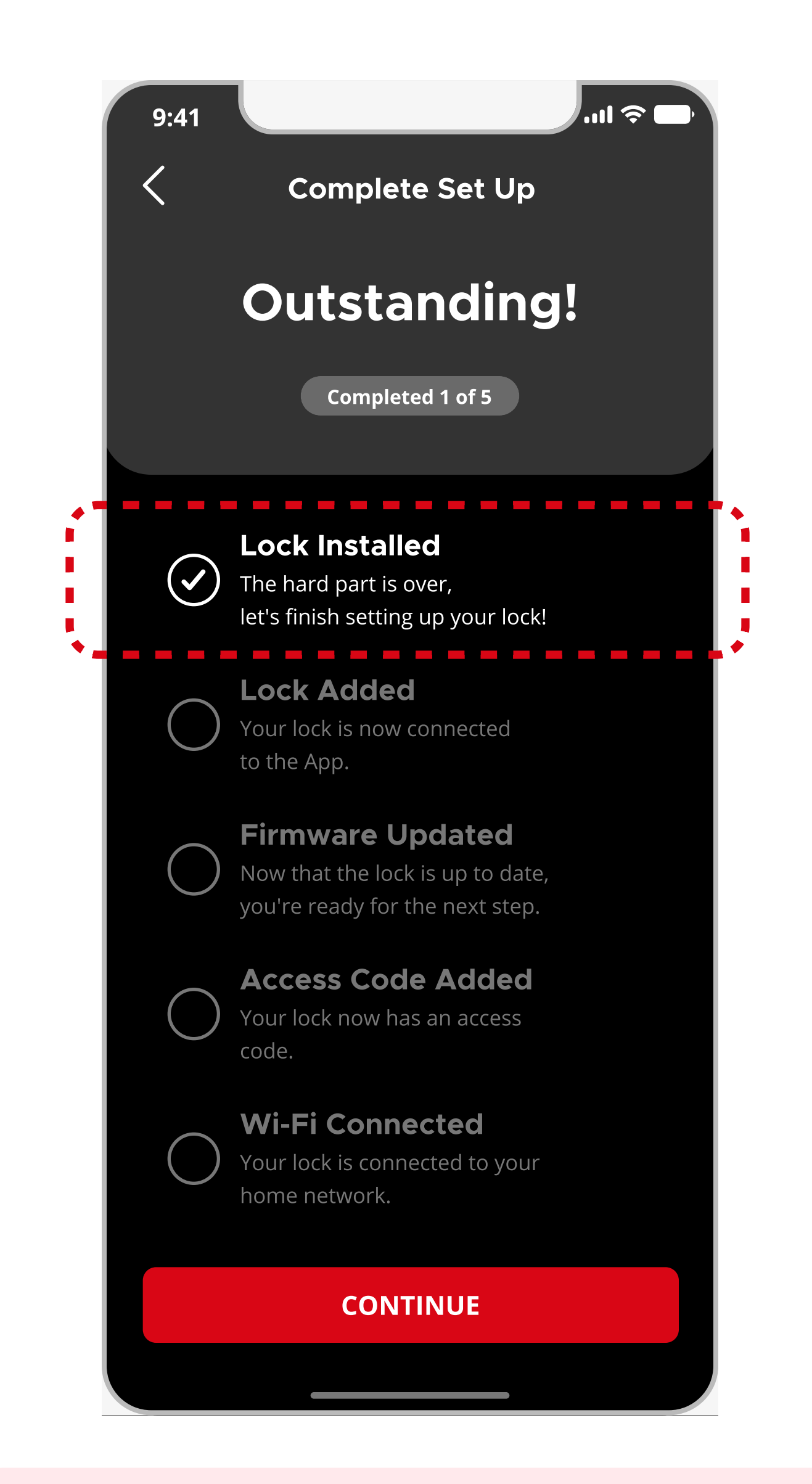

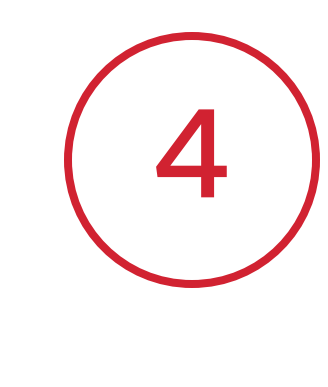

Follow the on-screen instructions to enable Bluetooth Pairing mode on your lock. Tap **Continue** once complete.

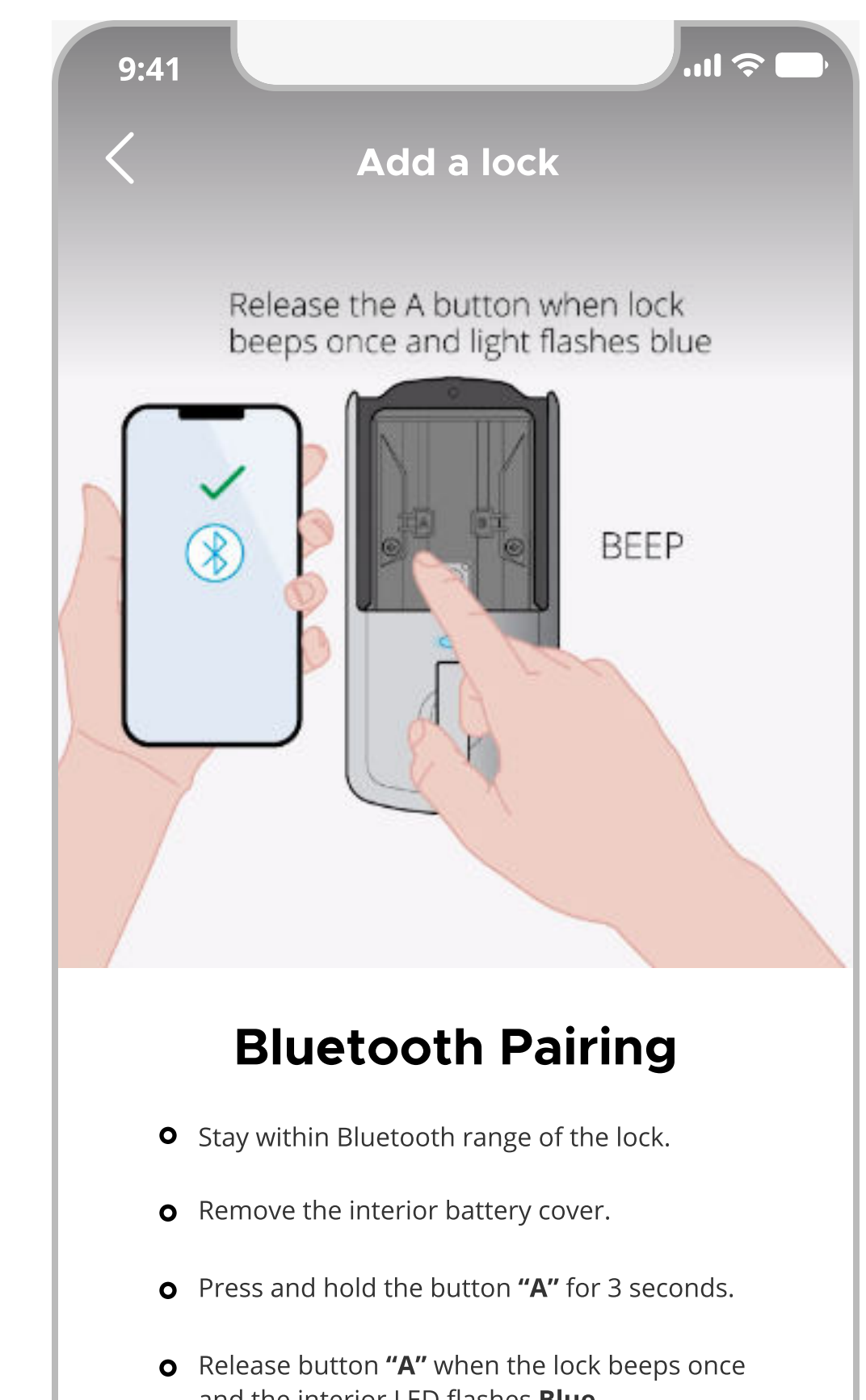

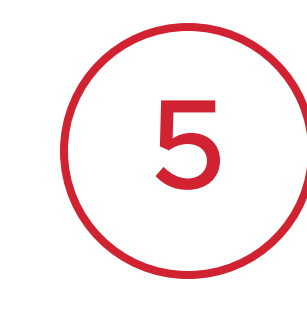

The app will automatically search for the lock and start pairing once it is detected.

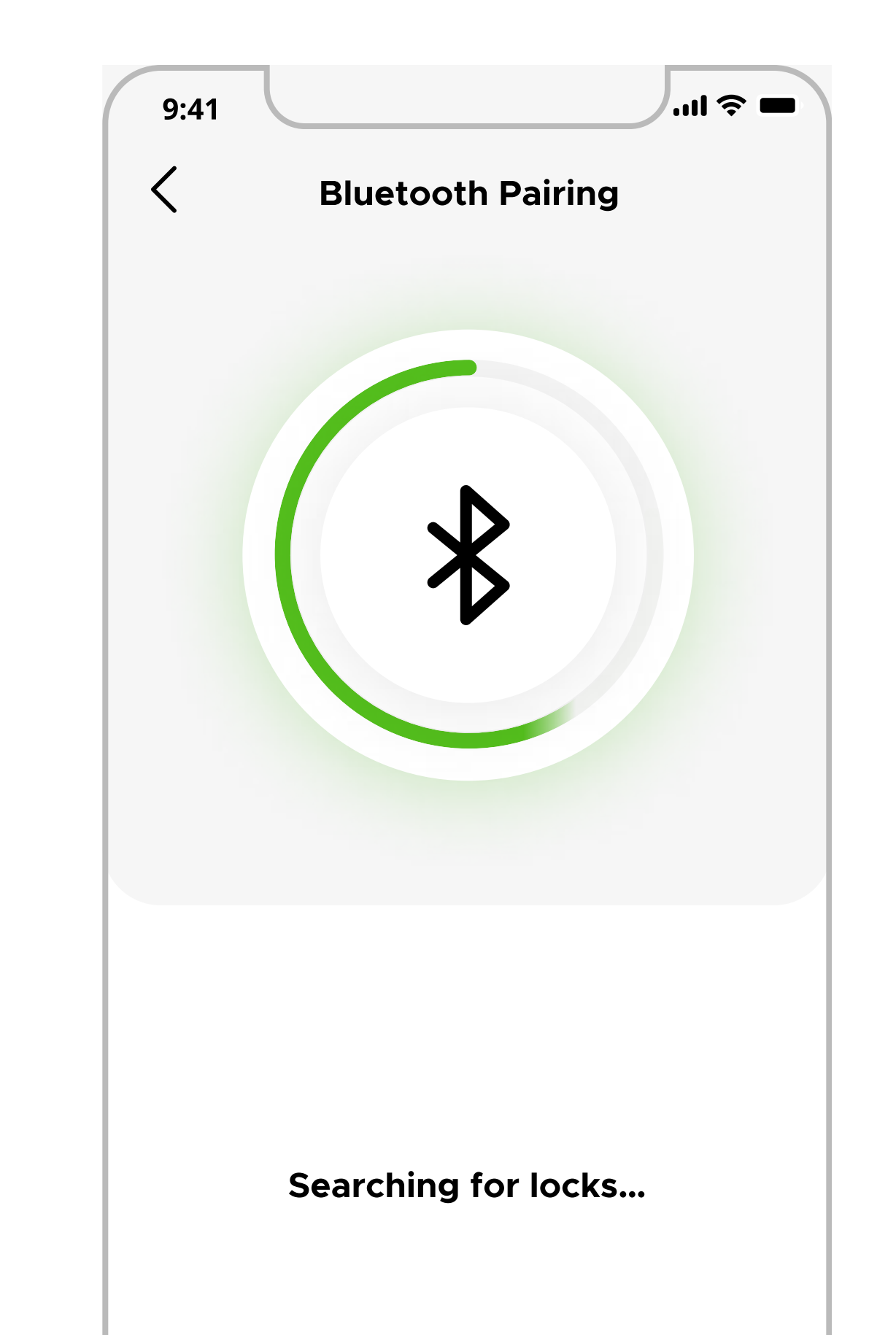

**Note**: You can pick up where you left off and return to the last completed step if set up is interrupted.

| o | Click <b>"Continue"</b> to finish pairing with your phone. |  |
|---|------------------------------------------------------------|--|
|   | CONTINUE                                                   |  |
|   |                                                            |  |

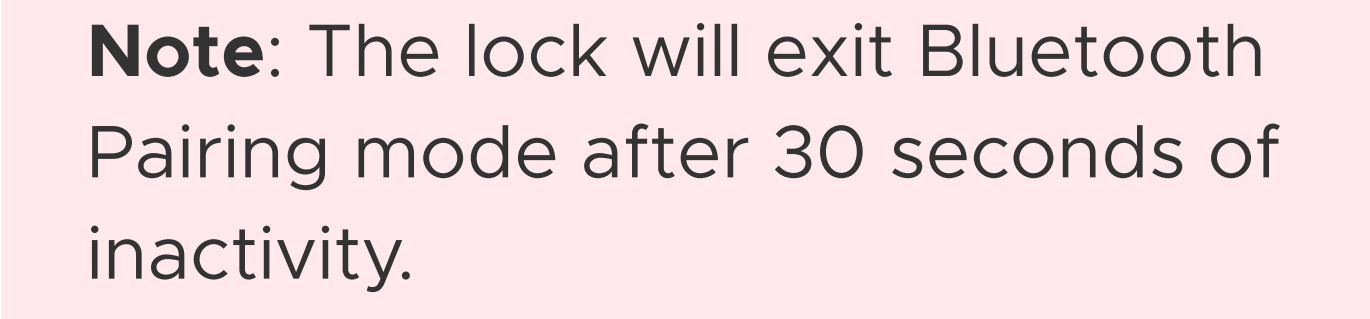

| SCAN AGAIN |  |
|------------|--|
|            |  |

Note: If no lock is detected, try tapping Scan Again or repeatStep 5 again.

### Adding an Aura (2 of 3)

# Kuikset.

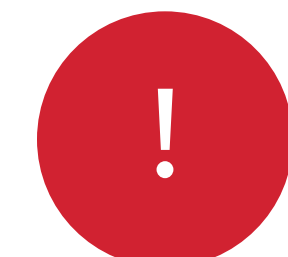

If multiple locks are in pairing mode at the same time, you will be asked to select your desired lock from the list of available locks.

| 9:41 |                   |
|------|-------------------|
| <    | Bluetooth Pairing |
|      |                   |
|      |                   |
|      |                   |
|      | $\mathbf{\Phi}$   |
|      | $\mathbf{X}$      |

Select a lock to pair

ᅙ AURA LOCK:1343

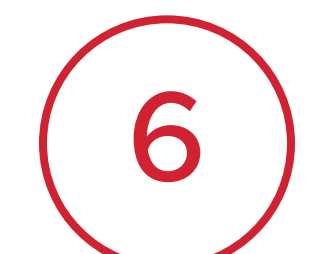

If the correct lock has been identified you will see a flashing blue status light and hear a long beep. Tap **Yes** to confirm this behavior or tap **No** if unsuccessful.

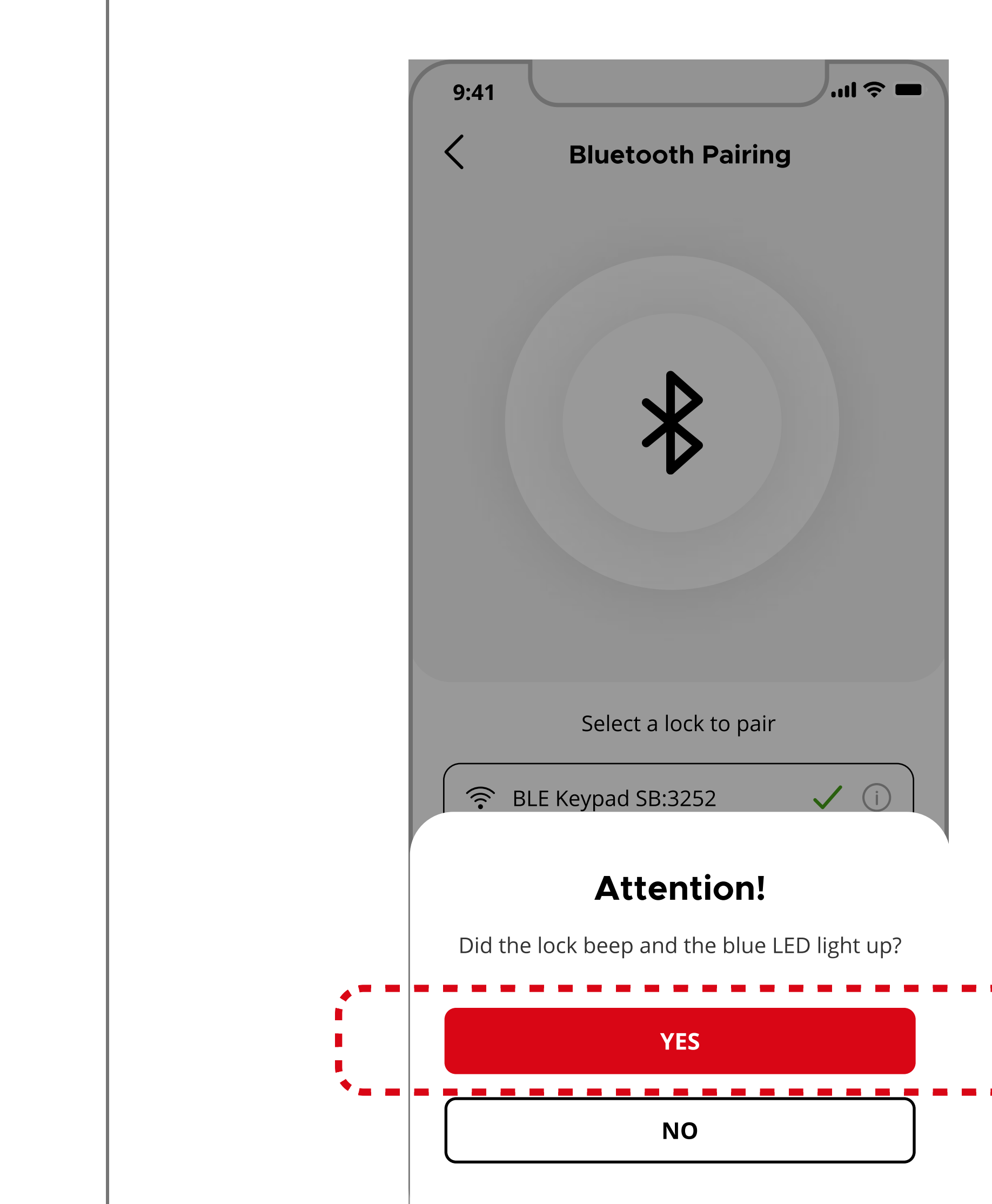

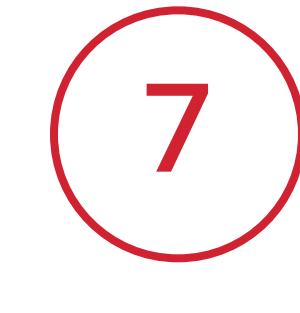

Your phone will display a Pairing Request message, tap **Pair** to complete lock pairing.

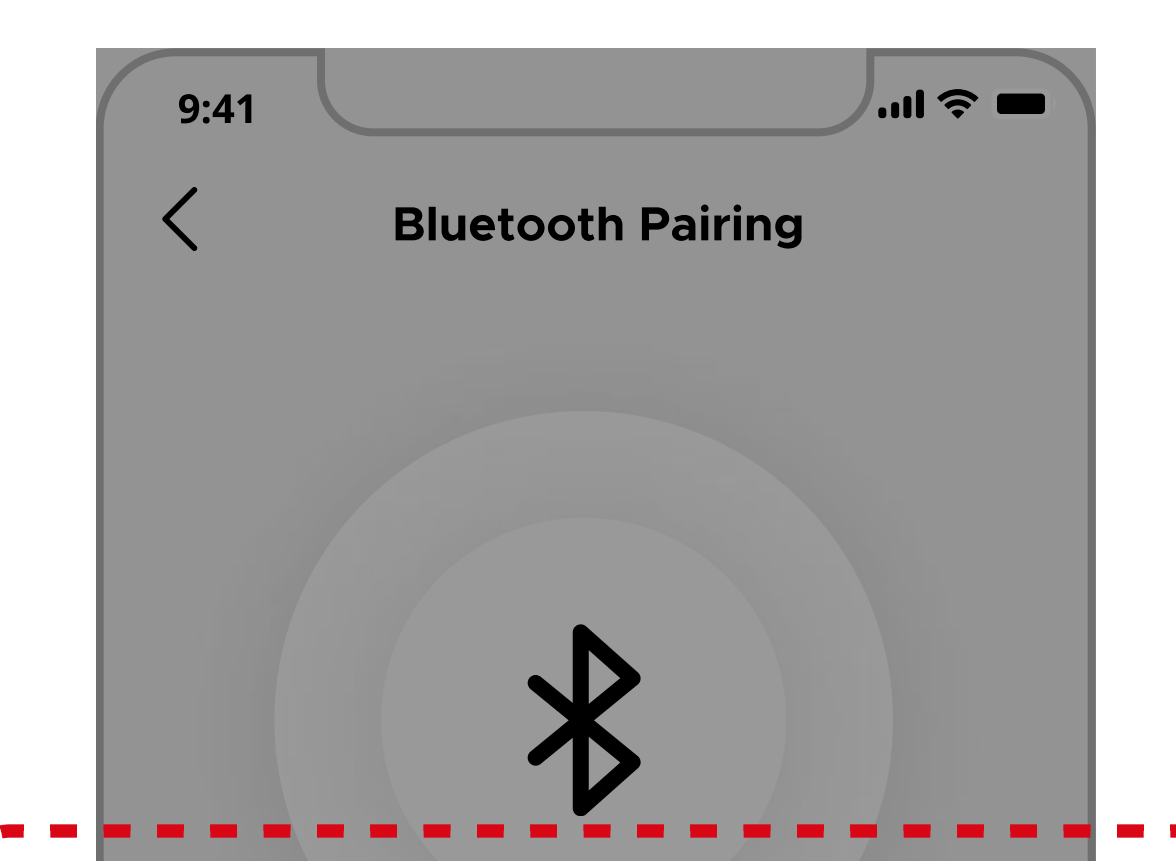

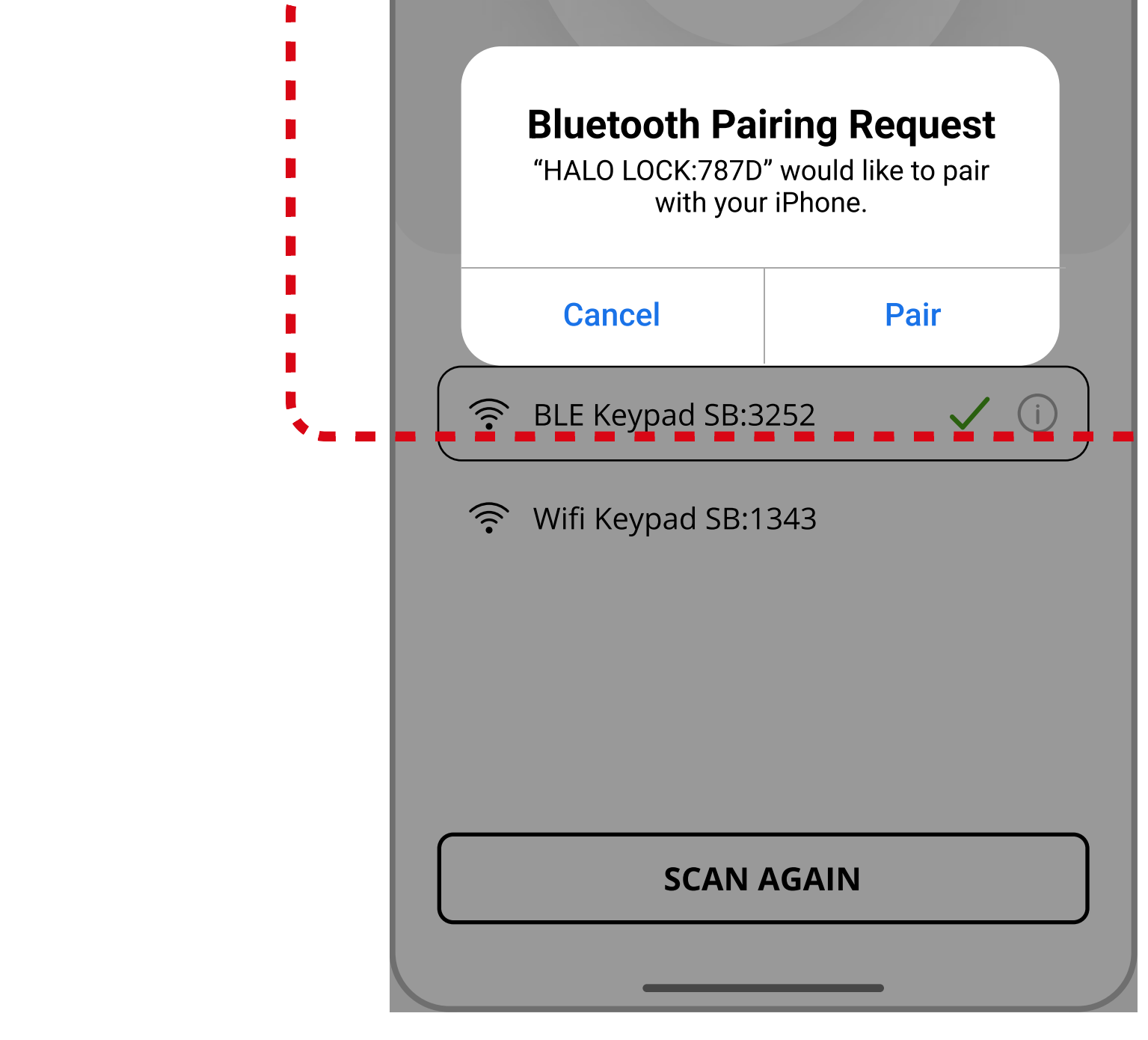

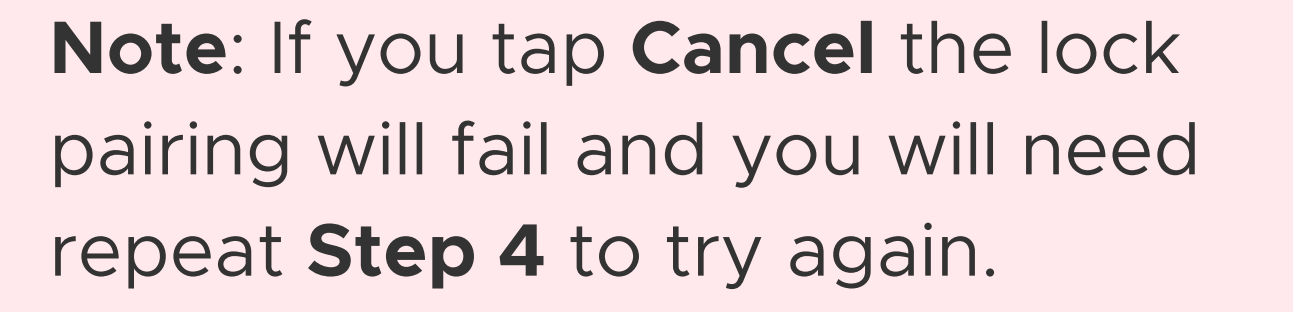

**Note**: You may see the lock name appear as:

SCAN AGAIN

- AURA LOCK: ####
- AU: ####

**Note**: If you see a flashing red status light, the lock may already be paired to your phone. Remove the lock manually from your phone's Bluetooth Settings and repeat **Step 4** again.

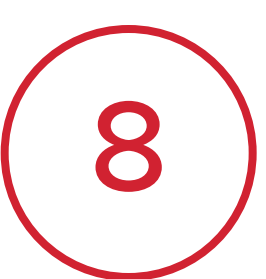

Once pairing is complete, you will be asked to name the lock. You can change this name later from the Lock Settings menu.

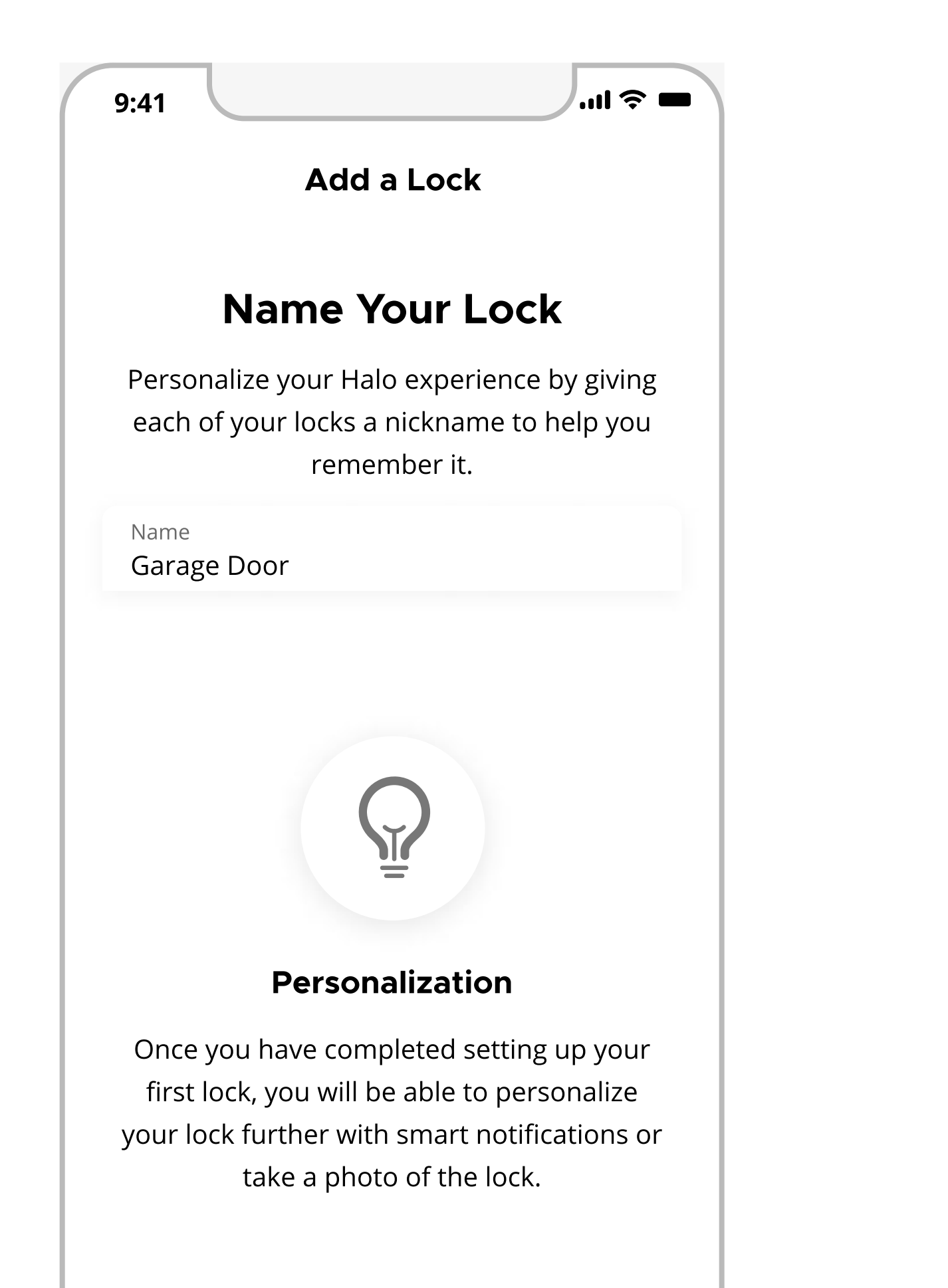

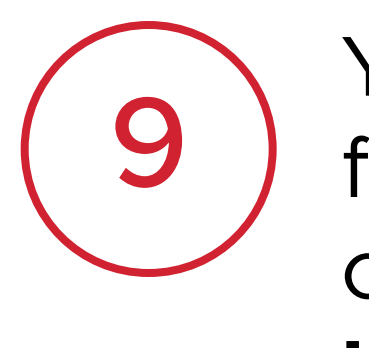

You may be prompted to update firmware on the lock in order to continue with lock set up. Tap **Update** to begin this process.

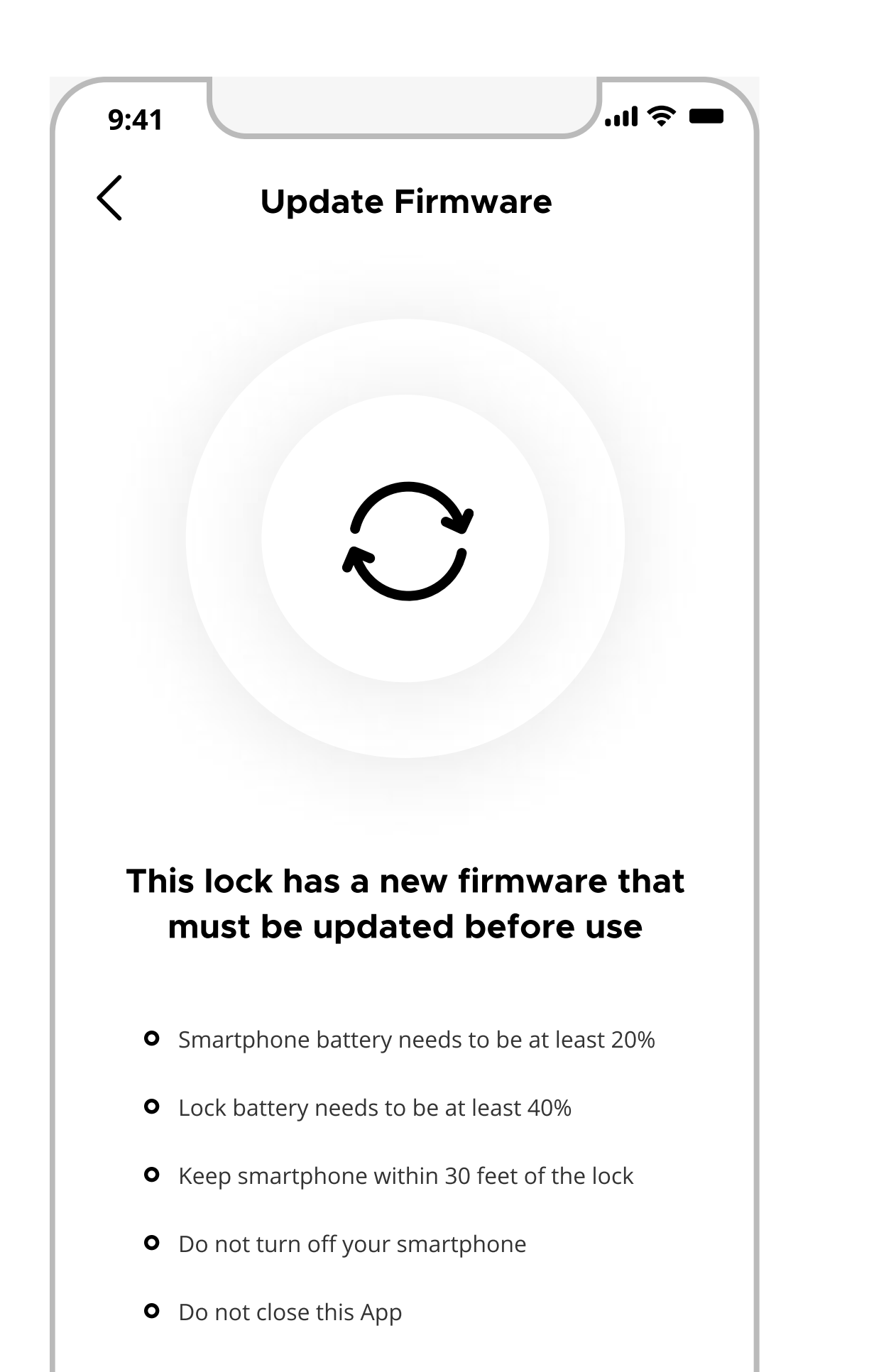

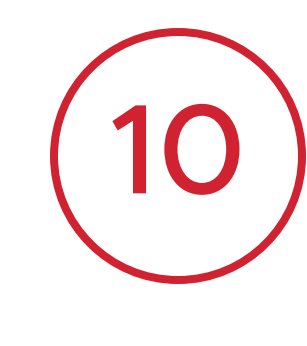

Add the first Access Code to the lock. You can modify or remove this code later from the Access Codes menu.

| Create                                                    |                                                                                                  |
|-----------------------------------------------------------|--------------------------------------------------------------------------------------------------|
| Create                                                    |                                                                                                  |
|                                                           | Access Code                                                                                      |
| Select a number be<br>easy for you to<br>sequential numbe | etween 4-8 digits that will b<br>remember. Do not use<br>rs or series that are easy to<br>guess. |
| Enter 4-8 Digits<br><b>19701</b>                          |                                                                                                  |
|                                                           |                                                                                                  |
| GENERAT                                                   | E RANDOM CODE                                                                                    |

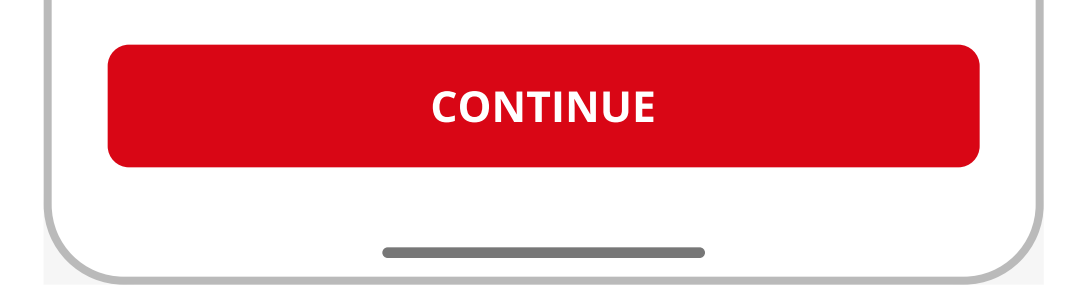

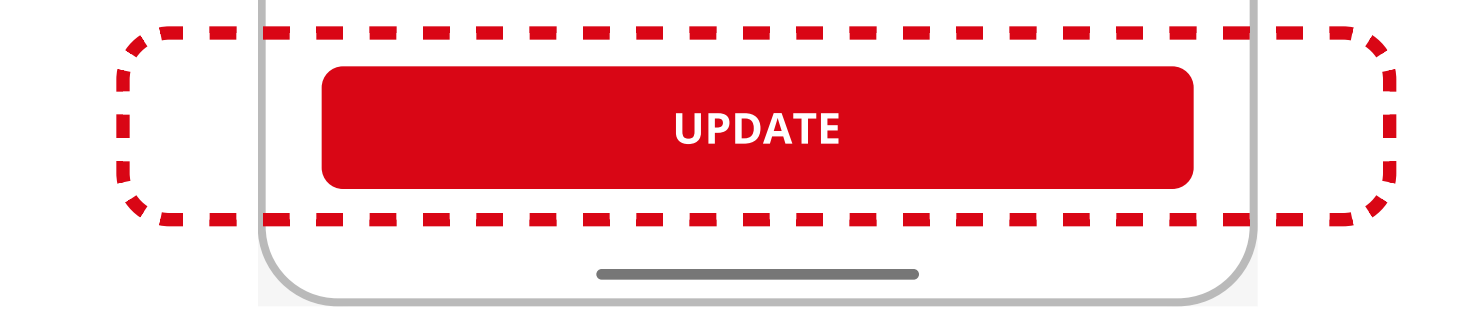

Note: The firmware update process may take up to 3-6 minutes to complete. Please keep your phone within Bluetooth range of the lock and ensure your phone remains unlocked, with the Kwikset app running in the foreground.

2

take 20-30 seconds

### Adding an Aura (3 of 3)

## Kwikset.

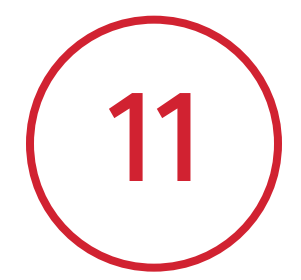

Tap **Continue** to complete set up and return to the main screen.

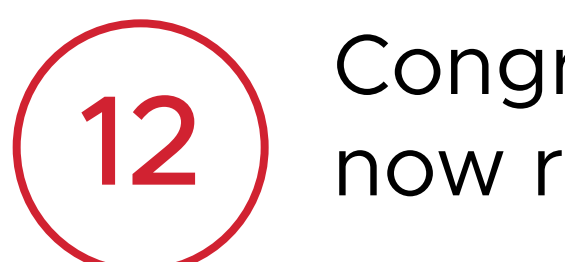

Congratulations! Your new lock is now ready to use.

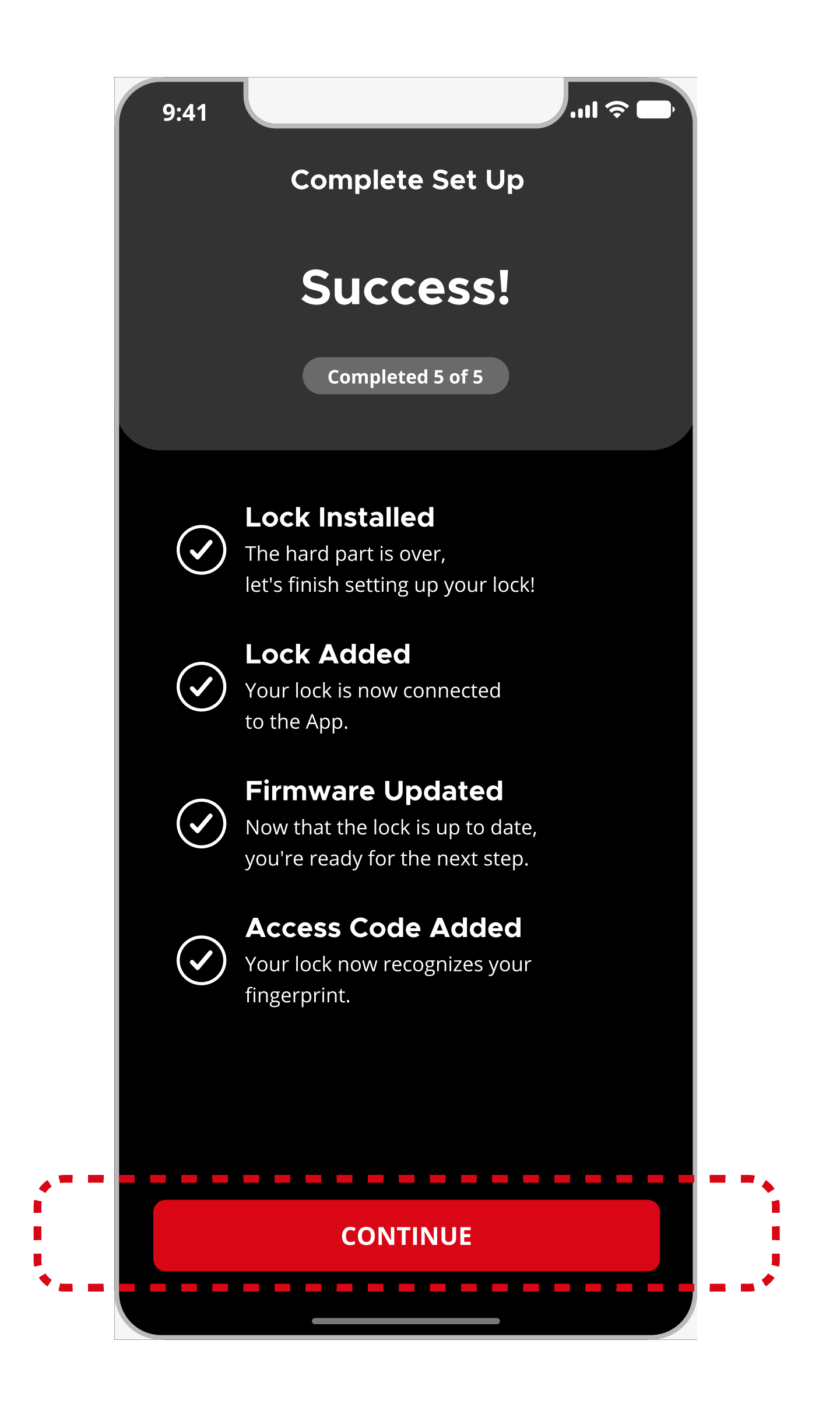

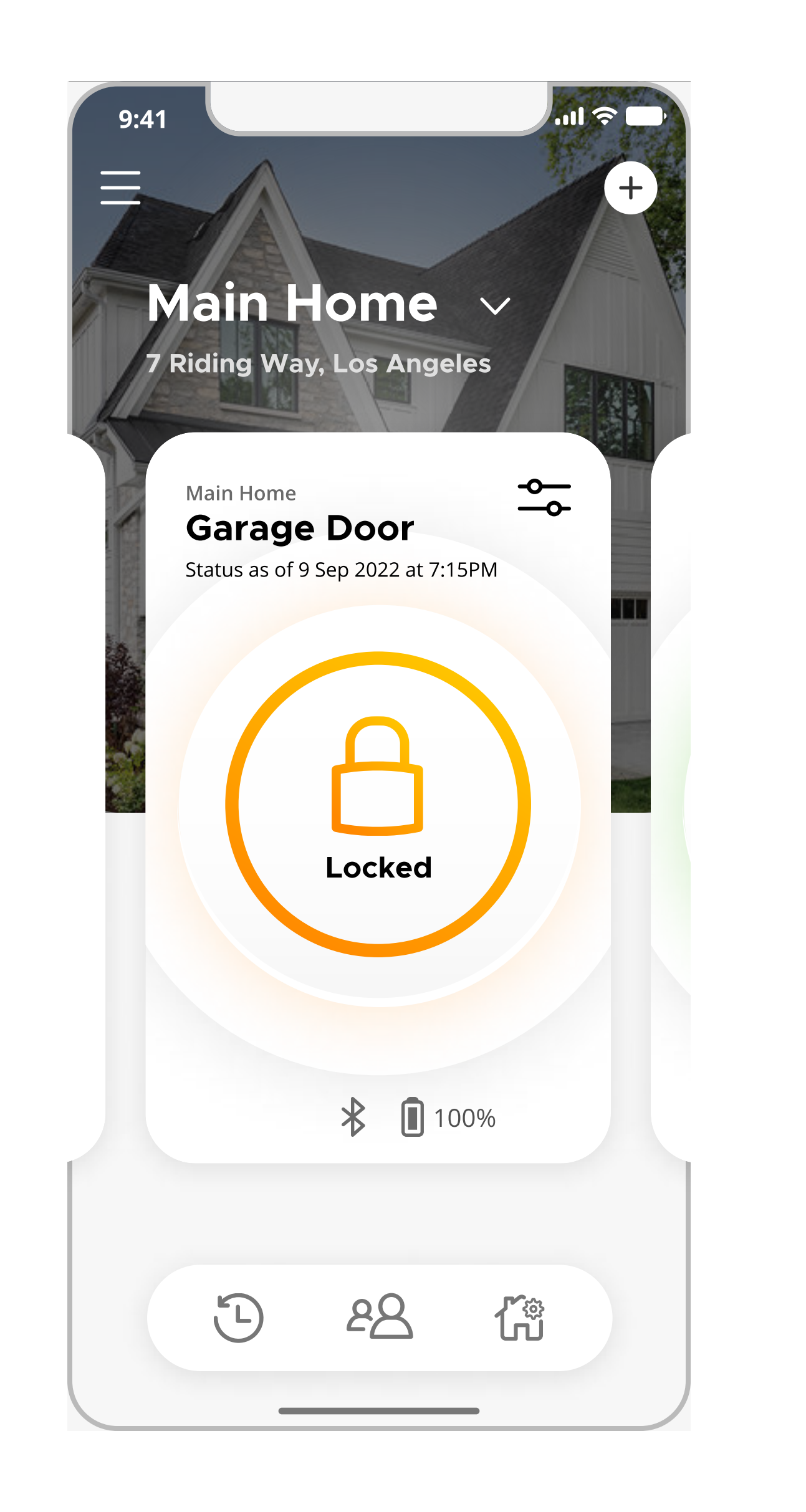

3